# ARCHLine.XP 2020

# Windows

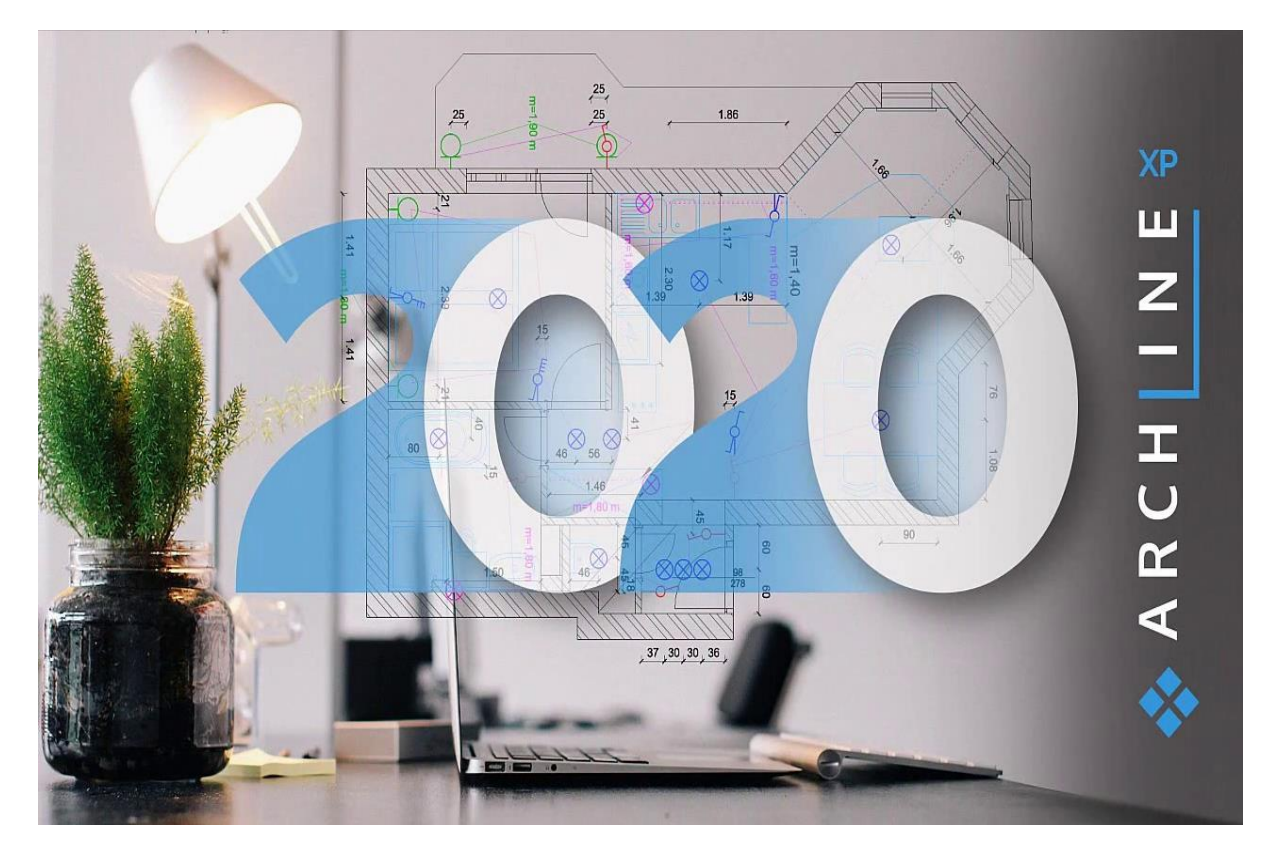

# CURS AVANSAT

Tutorial de design interior

## Cuprins

- 1. Atelier de lucru: Gestionarea straturilor 1.1. Proprietăți ale straturilor.
- 1.2. Instrumentul Layer Walk
- 1.3. Layer: Proprietatea generală a obiectelor
- 1.4. Modul de control al straturilor
- 1.5. Crearea unui nou strat
- 1.6. Mutarea obiectelor pe noul strat
- 1.7. Cum se șterg straturile
- 1.8. Filtrele pentru straturi
- 1.9. Afișarea numai a straturilor vizibile
- 1.10. Variații ale straturilor
- 1.11. Cum se utilizează straturile în aspectul parcelei
- 2. Atelier de lucru: Fazele de proiectare
- 2.1. Fazele de proiectare
- 2.2. Filtre de fază 2.3. Suprascrieri grafice
- 2.4. Faze de proiectare pe foi
- 3. Atelier de lucru: Crearea ușilor și ferestrelor
- 3.1. Utilizarea unei imagini pentru a seta materialul panoului ușii
- 3.2. Conversia unui obiect descărcat în ușă/fereastră
- 3.3. Expertul pentru uși/ferestre
- 3.3.1 Ușă cu inserție pe partea dreaptă
- 3.3.2 Ușă cu inserție pe mijloc
- 3.3.3. Ușă cu trei inserții diferite
- 3.3.4. Ușă cu cinci inserții diferite
- 3.3.5. Ușă cu benzi decorative

- 4. Atelier: Lucrul în echipă
- 4.1. Concepte de bază
- 4.2. Crearea unui proiect de echipă
- 4.3. Lucrul în echipă
- 4.4. Actualizarea proiectului de echipă
- 4.5. Administrarea zonei de lucru gestionarea zonelor de lucru
- 4.6. Schimbarea zonei de lucru active în bara de control a vizualizării
- 4.7. Reașezarea elementelor într-o altă zonă de lucru
- 4.8. Lucrul în afara site-ului sau offline
- 4.9. Conversia unui proiect de echipă în proiect pentru un singur utilizator
- 5. Atelier de lucru: Planul de iluminare
- 5.1. Schema de cablare
- 5.1.1. Corpuri de iluminat
- 5.1.2. Setări

5.1.3. Comutarea între reprezentarea simbolică a corpurilor de iluminat și reprezentarea din vedere de sus

- 5.1.4. Comutatoare multipolare
- 5.1.5. Atribuirea întrerupătoarelor și a lămpilor
- 5.1.6. Planul de iluminat- ștergerea conexiunii
- 5.1.7. Lămpi Starea comutatoarelor
- 5.1.8. Adăugarea de lămpi suplimentare la un circuit existent
- 5.1.9. Puterea încorporată în cameră
- 5.2. Dispunerea prizelor
- 5.3. Dispunerea comutatorului
- 5.4. Dispunerea iluminării

- 6. Atelier de lucru: Tavane suspendate
- 6.1. Tavan cu grilă
- 6.1.1. Crearea plafoanelor grilă
- 6.1.2. Proprietăți ale plafoanelor de grilă
- 6.1.3. Rotirea aspectului grilă pe planul etajului
- 6.1.4. Modificarea unităților pe planul etajului
- 6.1.5. Adăugarea de unități pe planul etajului
- 6.2. Plafon simplu
- 6.2.1. Crearea plafoanelor simple
- 6.2.2. Proprietăți ale plafonului simplu
- 7. Atelier de lucru: Pereți cortină
- 7.1. Transformarea primului birou în spațiu închis
- 7.1.1. Setarea proprietăților
- 7.1.2. Crearea și editarea peretelui cortină
- 7.2. Transformarea celui de-al doilea birou în spațiu închis
- 7.3. Crearea sălii de ședințe
- 7.4. Remodelarea peretelui cortină
- 8. Atelier de lucru: Pereți înrămați
- 8.1. Crearea pereților cu ramă
- 8.1.1. Setarea proprietăților peretelui încadrat
- 8.1.2. Setarea proprietăților structurilor încadrate
- 8.1.3. Afișarea numai a structurii încadrate în vizualizarea 3D
- 8.1.4. Deplasarea încadrării
- 8.1.5. Plasarea manuală a montanților în structură
- 8.2. Planificarea cu linii de grilă
- 8.2.1. Setarea parametrilor impliciți ai liniilor de grilă

- 8.2.2. Plasarea liniilor de grilă
- 8.2.3. Extinderea liniilor de grilă

# 8.2.4. Verificarea obiectelor conectate la liniile rețelei

Tutorial de formare pentru cursul avansat. Recomandăm cu căldură Tutorialul de formare pentru cursul avansat utilizatorilor noștri potențiali și actuali ARCHLine.XP<sup>®</sup> care au absolvit cu succes cursurile ARCHLine.XP preliminar și intermediar.

Cursul conține opt ateliere de lucru: Gestionarea straturilor, Fazele de proiectare, Uși și ferestre, Lucrul în echipă, Planuri de iluminat, Plafoane suspendate, Pereți cortină, Pereți fermecați. După realizarea acestor ateliere, veți putea executa sarcini de proiectare mai dificile și mai avansate. Bucurați-vă de un design de succes! CadLine

Începeți proiectarea și lucrați cu ARCHLine.XP<sup>®</sup>.

Acest material de instruire este un îndrumar care vă ajută să vă familiarizați cu exemplele tipice de design interior și vă permite să creați proiecte mai complexe. Pentru a profita la maximum de acest tutorial, rulați programul ARCHLine.XP<sup>®</sup> și videoclipul YouTube corespunzător pentru a încerca acele caracteristici și instrumente care se găsesc în acest material de instruire. Pentru a finaliza sarcinile, vă rugăm să descărcați WORKSHOP PROJECT -ADVANCED de pe site-ul nostru web și să îl instalați pe computerul dumneavoastră. Acesta conține toate proiectele pentru atelierele de lucru Advanced.

## 1. Atelier de lucru: Managementul straturilor

Este o sarcină des întâlnită să afișezi un plan de etaj în mai multe moduri, în funcție de planurile multiple, cum ar fi planul de etaj arhitectural, planul de amenajare, planul MEP, planul de accesorii electrice, planul de gresie și faianță,...

Software-ul CAD oferă ca soluție gestionarea straturilor. Straturile reprezintă metoda principală de organizare a obiectelor dintr-un desen, astfel încât obiectele din proiectul curent pot fi grupate sau separate în funcție de diverse aspecte.

În cadrul acestui atelier, vom demonstra cum să creăm straturi pentru a imprima diferite planuri de parcelare pe baza aceluiași plan de etaj.

- Deschideți fișierul ...\Documents\ARCHlineXP

Draw\2020\Advanced\_Course\1\_Layer\_management\

1\_Family\_Business\_Office\_START.pro.

- Salvați-l sub un alt nume.

Înainte de a începe să desenați, să analizăm modul de funcționare a instrumentelor de strat.

Mai întâi, verificăm proprietățile stratului.

#### 1.1. Proprietăți ale straturilor.

Este important de reținut că structura straturilor din planul de etaj și din vizualizarea 3D nu este aceeași. Prin urmare, trebuie să lansăm instrumentele de strat pe planșeu.

- Activați fereastra planului de etaj.

- Faceți clic pe butonul Layer (Strat) din bara de stare. În acest fel, deschideți Layer Properties Management (Gestionarea proprietăților stratului).

- Faceți clic pe grupul Used layers (Straturi utilizate) sub All layers (Toate straturile).

#### Straturile au următoarele proprietăți principale:

| Discounting to this to and          | On       | Lock     | Printable | Elements | C | Line-type  | Line D | escription | Filters                                                                                                    |
|-------------------------------------|----------|----------|-----------|----------|---|------------|--------|------------|----------------------------------------------------------------------------------------------------|
| Dimension - Architectural           | 8        | -        | 8         | 65       |   | Simple     | 0 mm   |            |                                                                                                    |
| Dimension - Electrical              | 8        | -        | -         | 54       |   | Simple     | 0 mm   |            | - All layers                                                                                                    |
| Dimension - Interior                | 8        | 5        | -         | 32       |   | Simple     | 0 mm   |            | Used layers                                                                                                    |
| Dimension - MAP                     | 0        | -        | 4         | 7        |   | Simple     | 0 mm   |            |                                                                                                    |
| Dimension - Opening dimension       | <b>9</b> | 5        | 4         | 9        |   | Simple     | 0 mm   |            |                                                                                                    |
| Dimension - Tiling                  | 0        | <b>_</b> | 8         | 132      |   | Simple     | 0 mm   |            |                                                                                                    |
| Electrical accessory                | 8        | 5        | 4         | 308      |   | Simple     | 0 mm   |            |                                                                                                    |
| False ceiling                       | 8        | 5        | 4         | 40       |   | Simple     | 0 mm   |            |                                                                                                    |
| Interior - Hall - Decoration        | 0        | <b>_</b> | 4         | 1660     |   | Simple     | 0 mm   |            |                                                                                                    |
| Interior - Hall - Furniture         | 8        | 5        | 4         | 102      |   | Simple     | 0 mm   |            |                                                                                                    |
| Interior - Kitchen - Decoration     | 0        | 5        | 4         | 163      |   | Simple     | 0 mm   |            |                                                                                                    |
| Interior - Kitchen - Furnishing     | 0        | 5        | 4         | 265      |   | Simple     | 0 mm   |            |                                                                                                    |
| Interior - Living room - Furnishing | 0        | 5        | 4         | 94       |   | Simple     | 0 mm   |            | Layer filter restricts the layers displayed<br>Layer list to the selected layers. Drag at<br>the selected layers onto the layer filter |
| Interior - Office - Decoration      | 0        | 5        | 8         | 3220     |   | Simple     | 0 mm   |            |                                                                                                    |
| Interior - Office - Furniture       | <b>9</b> | dî l     | 8         | 2572     |   | Simple     | 0 mm   |            | the selected layers onto the layer int                                                                                                 |
| Lighting                            | 8        | <u> </u> | 4         | 402      |   | Simple     | 0 mm   |            | Variations                                                                                                    |
| MEP                                 | <b>?</b> | di la    | 4         | 92       |   | Simple     | 0 mm   |            | 0                                                                                                    |
| Moulding                            | 8        | <b>_</b> | 4         | 24       |   | Simple     | 0 mm   |            | 3                                                                                                    |
| Polygon                             | 0        | <b>_</b> | 4         | 6        |   | Simple     | 0 mm   |            | Available variations                                                                                                    |
| Raster image                        | 8        | 5        | 4         | 1        |   | Simple     | 0 mm   |            | All layers                                                                                                    |
| Room area                           | 0        | 5        | 4         | 10       |   | Simple     | 0 mm   |            | - Architectural floorplan                                                                                                    |
| Slab 1                              | 0        | 5        | 4         | 14       |   | Simple     | 0 mm   |            | MER plan                                                                                                    |
| 🖉 Wall - Load-bearing wall          | 9        | 5        | 6         | 389      |   | Simple L 🔻 | 0 mm 💌 |            | Tiling plan                                                                                                    |
| Wall - Plasterhoard                 | 0        | 5        | 5         | 12       |   | Simple     | 0 mm   |            | ring plan                                                                                                    |

#### Vizibilitate: Activarea și dezactivarea straturilor

Prin activarea și dezactivarea straturilor, puteți selecta straturile pe care să le afișați în fereastra de desen. Obiectele din straturile activate (bec galben) sunt vizibile și puteți face referire la ele. Puteți activa oricând straturile pe care anterior le-ați dezactivat (bec gri), iar apoi acestea devin din nou vizibile.

#### Context: Blocarea și deblocarea straturilor

Prin blocarea și deblocarea straturilor, puteți defini ce straturi puteți edita și selecta. Straturile blocate devin straturi de fundal. Obiectele din aceste straturi sunt vizibile, se poate face referire la ele, dar nu le puteți selecta sau edita.

Straturile blocate devin straturi de fundal. Obiectele din aceste straturi sunt vizibile, se poate face referire la ele, dar nu le puteți selecta sau edita.

#### Se pot imprima: Activat sau Dezactivat

Aici puteți selecta straturile care urmează să fie tipărite. Straturile neimprimabile apar cu o imprimantă cu o pictogramă cu o cruce în listă.

#### Culoare, Tip linie, Lățime linie:

Aceste caracteristici sunt active în modul de control al straturilor. Proprietățile straturilor, cum ar fi vizibilitatea, fundalul, imprimabil, pot fi activate/dezactivate unul câte unul; sau în grupuri.

#### Să analizăm aceste proprietăți mai în detaliu:

#### 🕈 🖆 Când stratul este activat și deblocat:

- obiectele sale sunt vizibile
- ✤ se poate face referire la obiectele sale
- ✤ obiectele sale sunt editabile și selectabile
- Când stratul este activat și blocat:
- obiectele sale sunt vizibile
- se poate face referire la obiectele sale, dar
- obiectele sale nu sunt editabile sau selectabile.
- Când stratul este dezactivat:
- obiectele sale nu sunt vizibile, prin urmare
- în consecință, nu vă puteți referi la obiectele sale, și
- obiectele sale nu sunt editabile sau selectabile.
- ! Stratul activ este întotdeauna vizibil și deblocat.

#### Activarea/dezactivarea simultană a mai multor straturi

Există situații în care este necesar să activați/dezactivați mai multe straturi. Selectați mai multe straturi ținând apăsată tasta SHIFT sau CTRL, iar acum este suficient să modificați vizibilitatea unui singur strat. Acum, toate celelalte straturi selectate moștenesc proprietatea stratului selectat în mod curent. Toate straturile pot fi selectate prin apăsarea CTRL+A.

#### Un exemplu de activare și dezactivare a straturilor

Activați planul de etaj.

 Selectați instrumentul Layer walk (Platoul de plimbare a straturilor) și faceți clic pe straturile "Wall-Load-bearing wall" (Perete portant) și "Slab" (Lespede), ținând apăsată tasta CTRL.

 Acum creați modelul 3D utilizând instrumentul Quick 3D model (Model rapid 3D).

Rezultatul este următorul:

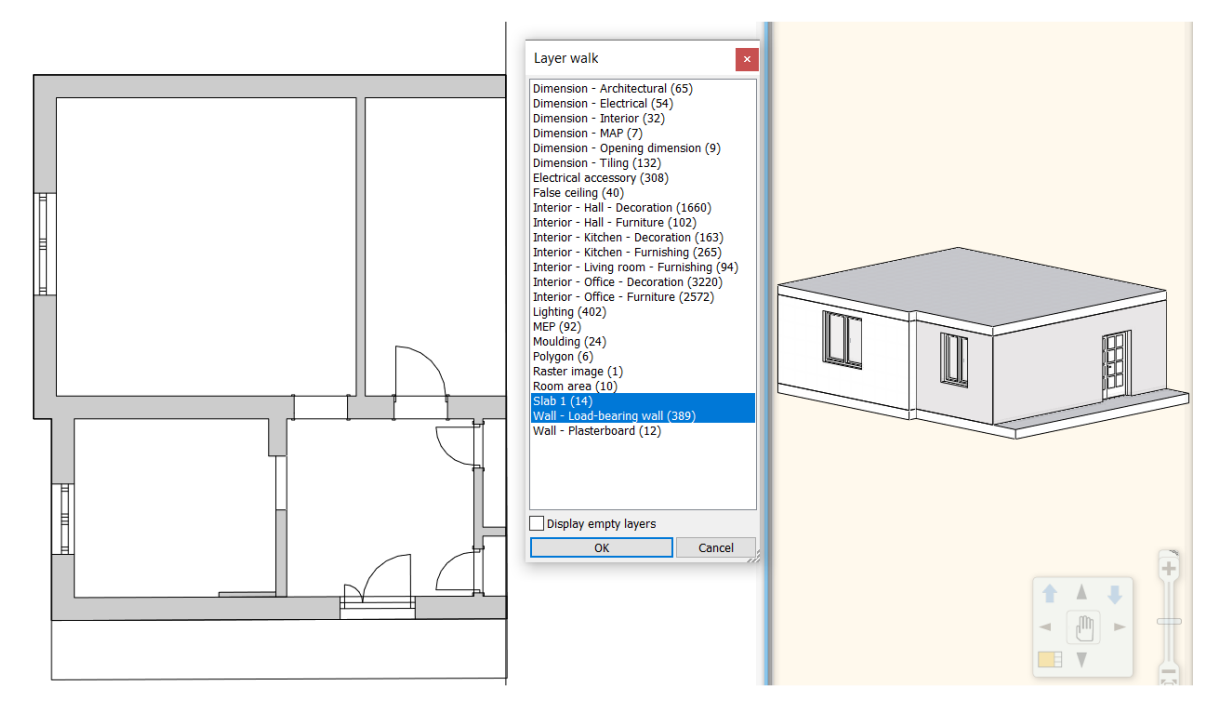

În fereastra de gestionare a proprietăților straturilor, putem verifica dacă ambele straturi sunt activate și deblocate. În acest fel, aceste straturi sunt vizibile, editabile, selectabile, astfel încât modelul 3D este creat.

| 🖌 Slab                     | <b>?</b> | <u> </u> |
|----------------------------|----------|----------|
| 🧼 Wall - Load-bearing wall | <b>?</b> | <u> </u> |
| 🧼 Wall - Plasterboard      |          | <u></u>  |

- Blocați stratul "Wall-Load-bearing wall" și reconstruiți modelul 3D.

| 🖌 Slab                     |
|----------------------------|
| 🧼 Wall - Load-bearing wall |
| 🧼 Wall - Plasterboard      |

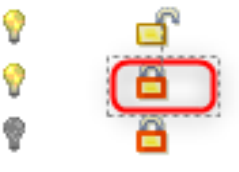

Perete - Perete portant s-a transformat în strat de fundal. Pereții nu sunt vizibili, nu pot fi editați și nu pot fi selectați pe planul de etaj. Sunt afișate doar plăcile.

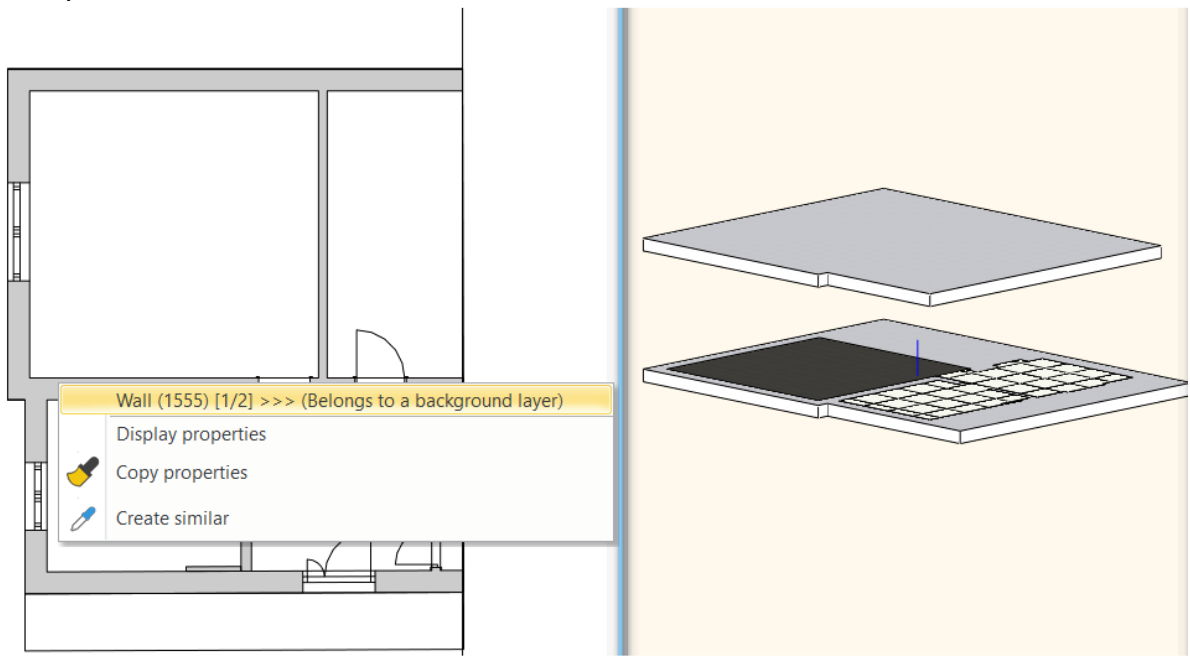

## 1.2. Instrumentul Layer Walk

Instrumentul Layer Walk ajută la navigarea prin straturile existente. Layer Walk facilitează activarea și dezactivarea straturilor; sau crearea unei noi combinații a straturilor vizibile. Alături de numele stratului este indicat în paranteze numărul elementelor de pe stratul respectiv.

Atunci când fereastra Layer Walk este deschisă, straturile vizibile sunt evidențiate și, în consecință, obiectele de pe aceste straturi sunt afișate pe planul activ.

Se pot selecta mai multe straturi dacă se ține apăsat butonul CTRL și se face clic pe numele stratului.

Straturile dintre primul și ultimul strat selectat pot fi selectate dacă se ține apăsat butonul SHIFT de pe tastatură. Acest lucru se poate face și cu ajutorul mouse-ului.

În plus față de **Wall**, Wall - **Load-bearing wall layer**, selectați fiecare strat Interior și reconstruiți modelul 3D. Rezultatul este următorul.

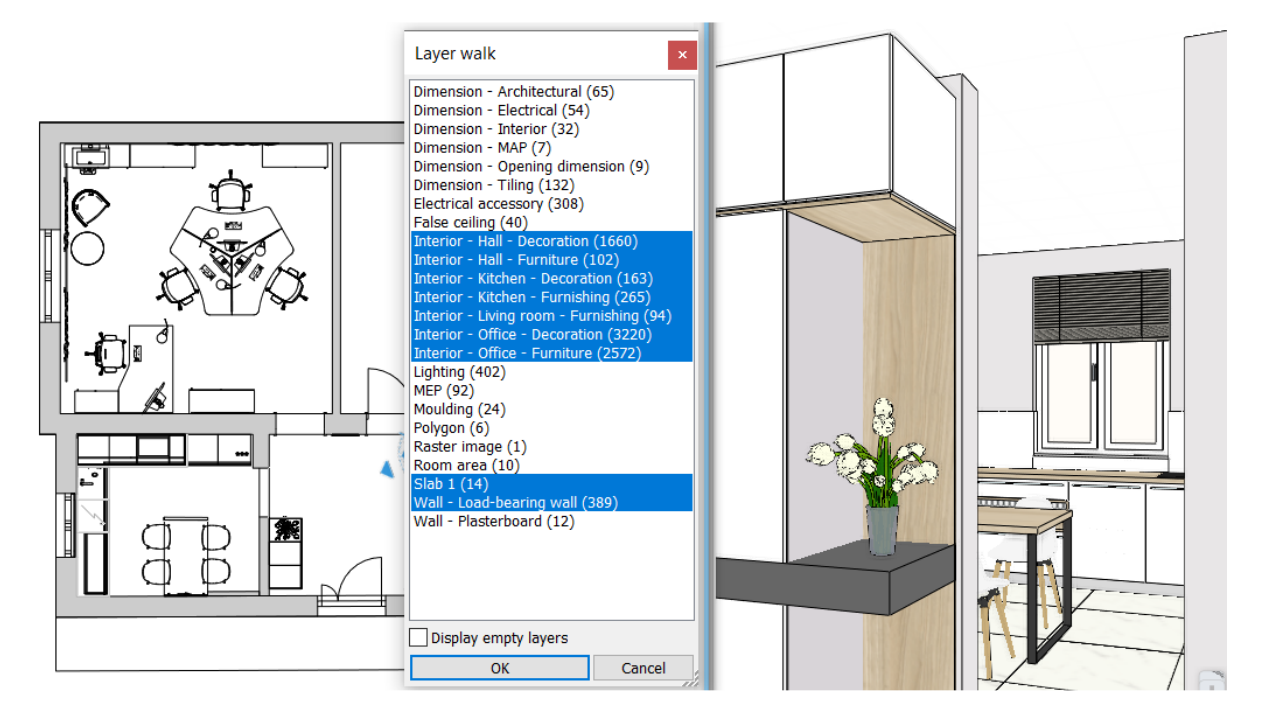

Acum activați vizualizarea 3D. Să folosim instrumentul Layer Walk.

Lista straturilor nu este aceeași ca pe planul de situație; straturile blocate nu sunt afișate.

## 1.3. Strat: Proprietatea generală a obiectelor

Cum se poate întâmpla ca obiectele să fie plasate automat pe straturi diferite?

În ARCHLine.XP, fiecare proiect este construit din straturi diferite, chiar dacă nu faceți nimic pentru a organiza conținutul pe straturi. Dacă deschideți un proiect gol, programul conține deja straturi implicite. Atunci când creăm noi obiecte de arhitectură, de interior sau de desen, acestea sunt plasate automat pe acel strat, care este definit de tipul de obiect dat. Atunci când definim proprietățile generale ale tipurilor de obiecte, trebuie să specificați stratul pe care vor fi plasate noile elemente ale tipului de obiect dat. Programul dispune de o listă de straturi predefinite. Fiecărui tip de obiect îi este atribuit un strat; noul element îi va fi atribuit automat. Atribuirea poate fi modificată.

De exemplu, un perete cu o lățime de 38 de straturi va fi atribuit stratului Wall-Load bearing wall, în timp ce un perete cu o lățime de 06 straturi va fi atribuit stratului Wall- Partition wall, dimensiunile la Dimension-Length, iar mobilierul este atribuit stratului Interior- Living room-Furnishing.

| wan                                    | Wall                              |
|----------------------------------------|-----------------------------------|
| General properties                     | General properties                |
| 📜 📰 = 0.0003 m 🗸 🚝 Wall - Load-beari 🗸 | 0.0003 m 🗸 🗾 Wall - Partition w 🗸 |
| Simple Line 8 - Bottom-most V          | Simple Line 8 - Bottom-most V     |

# 1.4. Modul de control al stratului

Pe bara Ribbon din meniul Edit - opțiunea Layer control mode este dezactivată în mod implicit.

| Edit   | View Bu                                             | ilding Interio                       | r Drafting              | Dimension | Documentation                                                                                                    | MEP                                                         |
|--------|-----------------------------------------------------|--------------------------------------|-------------------------|-----------|----------------------------------------------------------------------------------------------------|-------------------------------------------------------------|
| Delete | iii     Trim       ■%     Delete       □     Offset | ✓ Chamfe Chamfe Fillet<br>= x= Break | r 📮 Align<br>of Stretch | en 🗸 🗸    | ان المعالم المعالم المعالم المعالم المعالم المعالم المعالم المعالم المعالم المعالم المعالم المعالم المعالم الم<br>Layer walk | Wall - Load-bear  ve objects to new layer ayer control mode |
|        |                                                     | Edit                                 |                         |           | A                                                                                                    | ctive                                                       |

Dacă activați acest mod, puteți suprascrie proprietățile generale ale obiectelor atunci când creați un obiect nou. În acest caz, se va aplica culoarea, tipul de linie, greutatea liniei care corespunde stratului care este atribuit noului obiect.

Modul de control al straturilor securizează metoda de desenare compatibilă cu AutoCAD. Când această opțiune este activă, puteți crea în continuare obiecte cu culori, tipuri de linii, lățimi de linii diferite, dar acestea sunt editabile doar ulterior.

Performanța de afișare poate fi îmbunătățită în cazul planurilor de arhitectură și de design interior dacă numai obiectele, și nu straturile, au propria culoare, tip de linie, greutate a liniei.

Astfel, în acest fel, pe același strat, puteți plasa obiecte cu proprietăți diferite (culoare diferită, tip de linie, lățime de linie și chiar tipuri diferite), iar acestea pot fi gestionate împreună pentru diferite aspecte.

## 1.5. Crearea unui nou strat

Un nou strat poate fi creat dacă filtrul All layers (Toate straturile) este activ în partea dreaptă a panoului. Prin apăsarea butonului Add new layer (Adăugare strat nou), se creează Layer:1, făcând dublu clic pe el, îl puteți numi. (puteți denumi orice strat existent în același mod). Stratul activ este indicat printr-o bifă verde.

- Faceți clic pe filtrul All Layers (Toate straturile).

Acum apar toate straturile. Am pregătit deja straturile pentru elementele arhitecturale și mobilier. Acestea sunt alocate automat tipurilor de obiecte. În cazul în care există o altă încăpere pe planșeu care nu se află pe această listă, atunci merită să creați un strat nou pentru aceasta.

Pe acest plan de etaj, există trei camere, cum ar fi **bucătăria**, **biroul** și **holul**.

Mai întâi, creăm straturi pentru birou și hol, apoi pentru mobilier. În mod automat, mobilierul a fost deja plasat pe stratul Interior - Living - Mobilier. În continuare, vom muta obiectele pe noile straturi.  Faceți clic pe pictograma Add new layer (Adăugare strat nou). Acum se deschide Layer: 1 este creat și se numește Interior - Hall - Furnishing and Interior - Office - Furnishing.

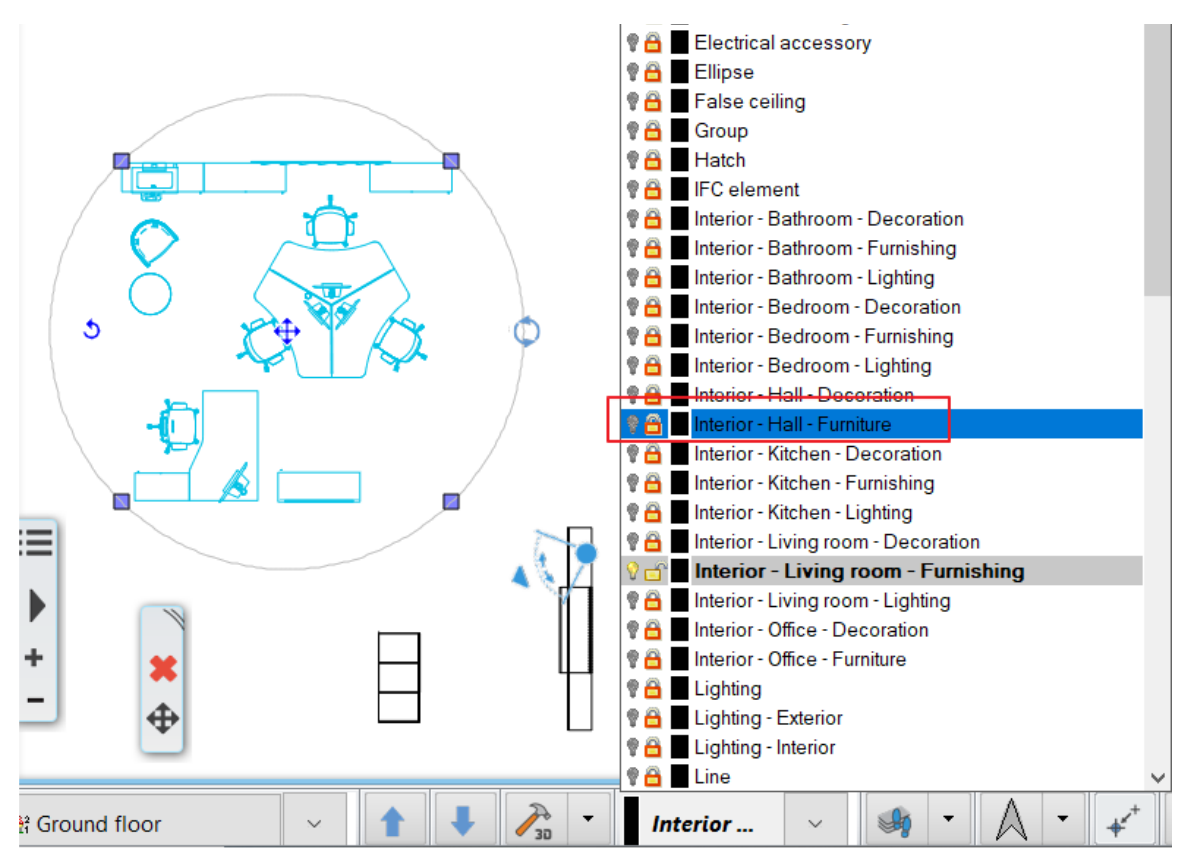

## 1.6. Mutarea obiectelor pe un nou strat

Acum mutăm mobilierul de birou și de hol din stratul Interior - Living -Mobilier în straturile nou create Interior - Hol - Mobilier și Interior - Birou -Mobilier.

Afișați conținutul stratului Interior - Living room - Furnishing (Interior -Camera de zi - Mobilier) utilizând instrumentul Layer Walk (Plimbare în strat).

Selectați obiectele din birou și mutați aceste elemente în stratul Interior -Office - Furnishing (Interior - Birou - Mobilier), selectându-l din panoul Layer list (Lista de straturi) de pe Statusbar (Bara de stare).

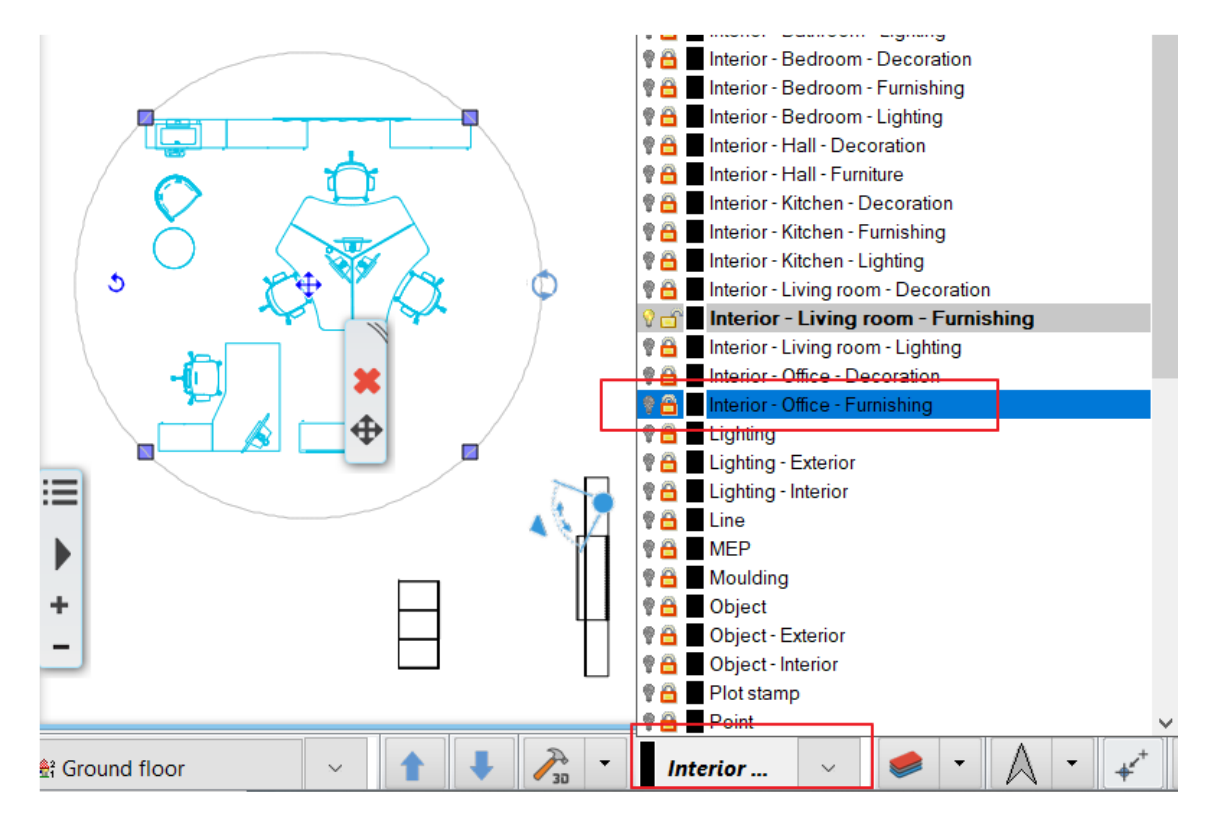

Acum afișați conținutul noului strat utilizând din nou instrumentul Layer Walk:.

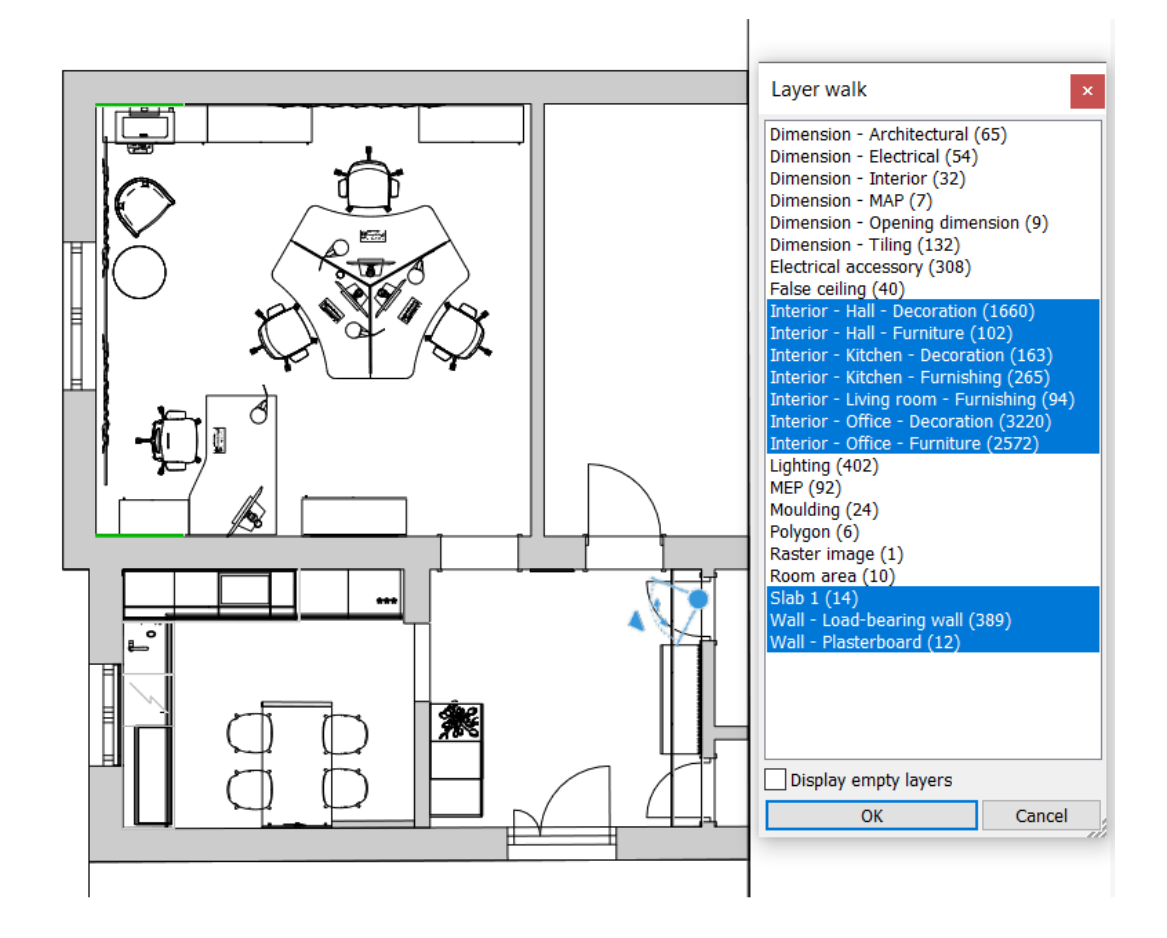

#### Cum se verifică proprietățile de strat ale obiectelor

După înlocuire, trebuie să verificăm de două ori dacă obiectele din sală sunt atribuite stratului "Interior - Hall - Furnishing":

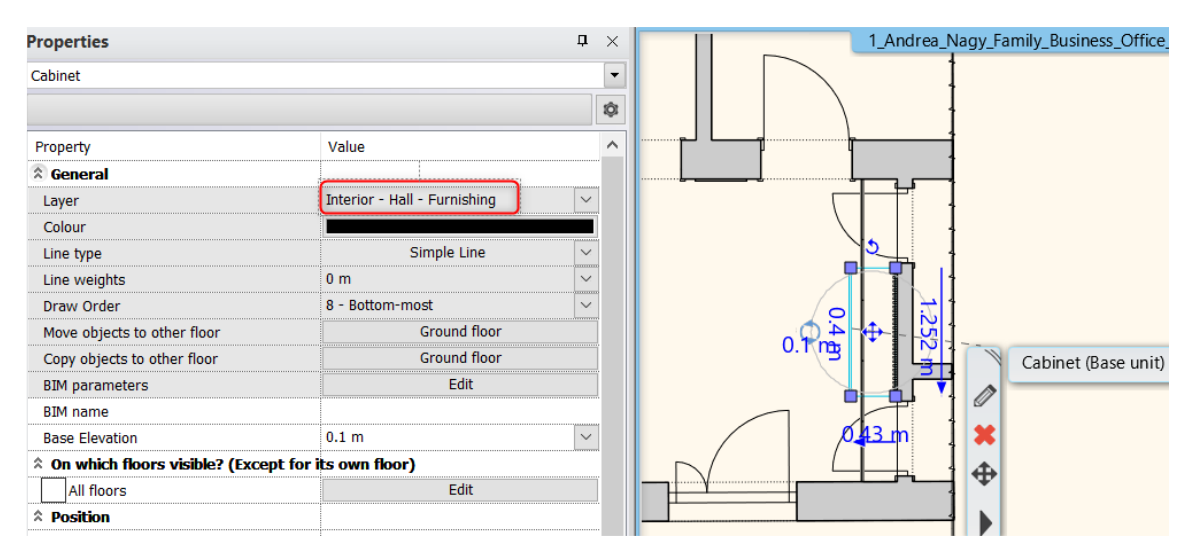

## 1.7. Cum se șterg straturile

Rețineți că nu putem șterge stratul activ (înainte de aceasta trebuie să activăm un alt strat), de asemenea, în mod implicit, nu este posibilă ștergerea straturilor cu elemente.

#### Ștergeți stratul gol

În fereastra de gestionare a proprietăților straturilor, faceți clic pe antetul "Elemente", în acest fel, putem sorta straturile în ordine descrescătoare sau ascendentă în funcție de conținutul lor. Straturile goale (0) prezintă zero elemente, iar acestea pot fi selectate și șterse cu ajutorul pictogramei Delete (Șterge) din colțul din stânga sus.

#### Ștergeți straturile cu elemente

În colțul din stânga jos al ferestrei de dialog Layer Properties Management (Gestionarea proprietăților straturilor), putem activa opțiunea "Also delete used layers and content" (Șterge și straturile și conținutul utilizate); în acest fel, acum este permisă eliminarea straturilor cu conținut.

**NOTĂ!** Când se întâmplă acest lucru, veți primi un avertisment, iar eliminarea stratului nu poate fi retrasă. Verificați dacă nu aveți nevoie de strat înainte de a șterge definitiv stratul care conține elemente.

| Stair                                                                                                    | 9        | <u> </u>       | <b>e</b> | 0                  |
|----------------------------------------------------------------------------------------------------|----------|----------------|----------|--------------------|
| I Terrain                                                                                                    | <b>?</b> | <u> </u>       | <b>e</b> | 0                  |
| I Text                                                                                                    | <b>?</b> | <u></u>        | <b>e</b> | 0                  |
| Text - Annotation                                                                                                    | <b>?</b> | <u></u>        | <b>e</b> | 0                  |
| Text - Notes                                                                                                    | 9        | <u></u>        | <b>e</b> | 0                  |
| Title box                                                                                                    | 9        | <u></u>        | <b>e</b> | 0                  |
| network with the work of the work of the w | 9        | <u></u>        | <b>e</b> | 279                |
| 🧼 Wall - Partition wall                                                                                                    | 9        | <u></u>        | <b>a</b> | 0                  |
| 🧼 Wall - Plasterboard                                                                                                    | 9        | 8              | <b>a</b> | 12                 |
|                                                                                                    |          |                |          |                    |
| <                                                                                                    |          |                |          |                    |
| Do not delate wood lawson                                                                                                    | Comuto   | مراجع والمراجع |          | al fan Laura Namin |
| Do not delete used layers 🗸 🗸                                                                                                    | Copy to  | clipboard      |          | of for Layer Namin |
| Do not delete used layers Also delete used layers and content                                                                                                    |          |                |          | ł                  |

## 1.8. Filtre de strat

În cazul unor proiecte mai complexe, există instrumente pentru a le organiza mai eficient. Filtrul de straturi este un instrument excelent în acest sens; putem crea diferite grupuri de straturi. La pornirea programului, filtrul "Used Layers" este creat în mod implicit, iar straturile cu elemente pot fi filtrate.

Dând clic pe pictograma cu cruce albastră, putem crea un nou grup de filtre, iar grupul poate fi redenumit dând dublu clic pe el. Acum selectați straturile din partea stângă a panoului, trageți-le și plasați-le pe noul grup de filtre. Acum, de exemplu, putem crea un filtru care să conțină toate straturile Interior. Utilizând noul filtru, putem găsi ușor și rapid orice strat într-o listă mai scurtă.

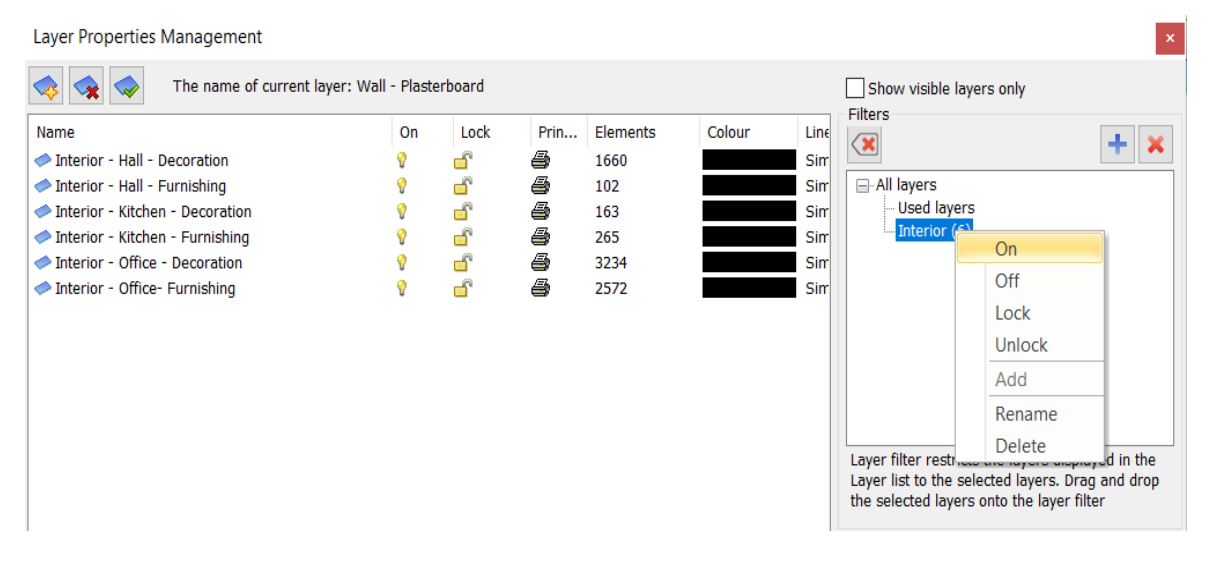

La importarea unui fișier DWG, straturile sunt plasate automat într-un filtru separat pentru o mai bună clasificare.

Un strat poate fi utilizat în diferite grupuri de filtre și poate fi eliminat în orice moment. Pentru aceasta, utilizați pictograma cu cruce roșie din colțul din stânga sus al panoului de filtre. Acum, stratul selectat va fi eliminat din grupul de filtre, dar nu va fi șters. Stratul eliminat poate fi găsit în continuare în All layers (Toate straturile), Used layers (Straturi utilizate) sau în orice alt grup de filtre. Există o opțiune pentru a elimina un grup de filtre. Straturile din grupul de filtre nu vor fi șterse; doar grupul de filtre încetează să mai existe.

## 1.9. Afișare numai a straturilor vizibile

În cazul unui număr mare de straturi, pentru a crește vizibilitatea, poate fi utilă afișarea numai a straturilor vizibile. Activând opțiunea Show visible layers only (Afișați doar straturile vizibile), putem filtra straturile activate.

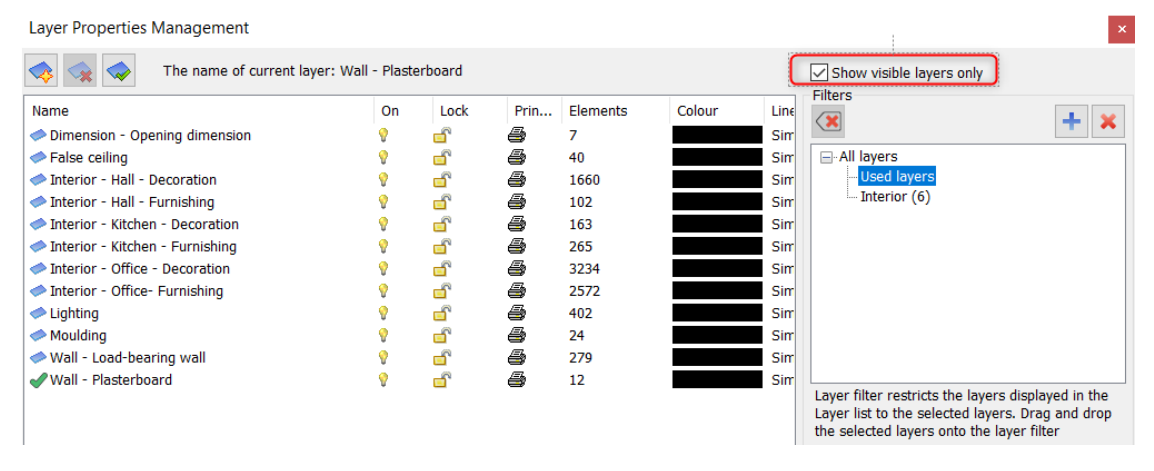

## 1.10. Variații de strat

Acum să ne întoarcem la proiectul nostru:

Să creăm următoarele modele de parcele:

- 1. Planul arhitectural al etajului
- 2. Planul de amenajare
- 3. Planul MEP
- 4. Planul de accesorii electrice

#### 5. Planul de placare

Pentru a rezolva aceste sarcini, folosim variațiile de strat. Scopul este de a schimba dintr-o dată starea straturilor, care sunt grupate într-un anumit aspect.

Dezactivați și blocați straturile și apoi toate setările de strat pot fi salvate ca o nouă variantă, făcând clic pe pictograma cu cruce albastră. Noul grup de variații poate fi redenumit făcând dublu clic pe el.

Dacă aveți nevoie de o altă variantă, faceți din nou clic pe pictograma cu cruce albastră. Acum variația curentă este copiată; denumiți noua variație. Apoi modificați straturile care sunt diferite de setările curente, iar în final apăsați butonul Refresh (Actualizare), pentru a accepta modificările. Dacă doriți să modificați o variație existentă, metoda este aceeași ca mai sus. Modificați setările straturilor și anulați modificările cu ajutorul butonului Refresh (Actualizare).

Variantele de strat pot fi selectate în bara de control a vizualizării, un singur clic pentru a alege și activa oricare dintre ele.

Acum să creăm planul de mobilier și accesorii electrice:

#### Plan de amenajare - Variație de strat

- Acum creați noua variație, așa cum se arată în imaginea de mai jos.
- Modificați vizibilitatea straturilor.
- Laver Properties Management × 🐟 😪 🧇 The name of current layer: Room area Show visible layers only Filters Name On Lock P... Ele... C... Line-type Line-... Description + × 6 Simple ... 0 mm Dimension - Architectural ę 8 65 Dimension - Electrical 7 Simple ... 0 mm - All layers . 8 54 Used layers Dimension - Interior Ŷ **f** 5 32 Simple ... 0 mm 6 Simple ... 0 mm Dimension - MAP 8 8 7 Simple ... 0 mm Dimension - Opening dimension Ŷ đ 6 9 Dimension - Tiling ę 8 8 132 Simple ... 0 mm Electrical accessory 2 8 7 308 Simple ... 0 mm 8 6 False ceiling 9 40 Simple ... 0 mm ā 6 1660 Simple ... Interior - Hall - Decoration Ŷ 0 mm Interior - Hall - Furniture ē Ŷ Ē 102 Simple ... 0 mm Interior - Kitchen - Decoration Ŷ 8 8 163 Simple ... 0 mm Interior - Kitchen - Furnishing ₫ A 9 æ 265 Simple ... 0 mm Layer filter restricts the layers displayed in the 8 Interior - Living room - Furnishing 9 Simple ... 0 mm 94 Layer list to the selected layers. Drag and drop the selected layers onto the layer filter a ē Interior - Office - Decoration ę 3220 Simple ... 0 mm Interior - Office - Furniture Ē 6 2572 Simple ... 0 mm Ŷ Lighting 9 8 Ð 402 Simple ... 0 mm Variations 0+ MEP . 8 i 92 Simple ... 0 mm × a Moulding ē Ŷ 24 Simple ... 0 mm -Available variations 🧼 Polygon 8 6 6 Simple ... 0 mm All layers 🧼 Raster image 8 6 Simple ... ę 1 0 mm Architectural floorplan Room area ę 8 Ð 10 Simple ... 0 mm Build 3D model 4 ſ Simple ... 0 mm 🧼 Slab 1 9 14 Electrical accessories plan 5 🖋 Wall - Load-bearing wall 6 Ŷ 389 Simple ... 0 mm - Furnishing plan - MEP plan Wall - Plasterboard 8 Simple ... 0 mm 12 Tiling plan A layer variation saves all the layers with the current states. It helps switching between possible laver variations in one step. <  $\sim$ Copy to clipboard Protocol for Layer Naming Do not delete used lavers ок Cancel
- Acum reîmprospătați variația de strat de mobilier.

#### Plan de accesorii electrice - variație de strat

- Acum creați noua variație, așa cum se arată în imaginea de mai jos.
- Schimbați vizibilitatea straturilor.
- Acum reîmprospătați variația de strat a planului de accesorii electrice.

| Layer Properties Management            |          |          |          |      |         |                |        |             | ×                                                  |
|----------------------------------------|----------|----------|----------|------|---------|----------------|--------|-------------|----------------------------------------------------|
| 🐟 🤿 The name of current layer: Room an | ea       |          |          |      |         |                |        |             | Show visible layers only                           |
| Name                                   | On       | Lock     | P        | Ele  | C       | Line-type      | Line   | Description | Filters                                            |
| Dimension - Architectural              | 8        | 8        | 4        | 65   |         | Simple         | 0 mm   |             |                                                    |
| Dimension - Electrical                 | 9        | <u> </u> | 6        | 54   |         | Simple         | 0 mm   |             | - All layers                                       |
| Dimension - Interior                   | 2        | <u> </u> | 6        | 32   |         | Simple         | 0 mm   |             | Used layers                                        |
| Dimension - MAP                        | 9        | <u> </u> | 4        | 7    |         | Simple         | 0 mm   |             |                                                    |
| Dimension - Opening dimension          | <b>?</b> | <u> </u> | 6        | 9    |         | Simple         | 0 mm   |             |                                                    |
| Dimension - Tiling                     | 9        | <u> </u> | 8        | 132  |         | Simple         | 0 mm   |             |                                                    |
| Electrical accessory                   | <b>?</b> | <u> </u> | 6        | 308  |         | Simple         | 0 mm   |             |                                                    |
| False ceiling                          | 2        | <u> </u> | 4        | 40   |         | Simple         | 0 mm   |             |                                                    |
| Interior - Hall - Decoration           | 9        | <u></u>  | 6        | 1660 |         | Simple         | 0 mm   |             |                                                    |
| Interior - Hall - Furniture            | 2        | <u> </u> | 9        | 102  |         | Simple         | 0 mm   |             |                                                    |
| Interior - Kitchen - Decoration        | 9        | <u> </u> | 9        | 163  |         | Simple         | 0 mm   |             |                                                    |
| Interior - Kitchen - Furnishing        | <b>?</b> | <u> </u> | 6        | 265  |         | Simple         | 0 mm   |             |                                                    |
| Interior - Living room - Furnishing    | 9        | <u> </u> | 9        | 94   |         | Simple         | 0 mm   |             | Layer filter restricts the layers displayed in the |
| Interior - Office - Decoration         | 9        | <u> </u> | 6        | 3220 |         | Simple         | 0 mm   |             | the selected layers onto the layer filter          |
| Interior - Office - Furniture          | 9        | <u> </u> | 9        | 2572 |         | Simple         | 0 mm   |             | the beleated layers onto the layer inter           |
| Lighting                               | <b>?</b> | É        | 6        | 402  |         | Simple         | 0 mm   |             | Variations                                         |
| MEP                                    | 9        | <u> </u> | 6        | 92   |         | Simple         | 0 mm   |             |                                                    |
| Moulding                               | 9        | <u> </u> | 6        | 24   |         | Simple         | 0 mm   |             |                                                    |
| Polygon                                | 2        | <u> </u> | 9        | 6    |         | Simple         | 0 mm   |             | Available variations                               |
| Raster image                           | 9        | <u> </u> | 8        | 1    |         | Simple         | 0 mm   |             | - All layers                                       |
| Room area                              | 9        | <u> </u> | 8        | 10   |         | Simple         | 0 mm   |             | - Architectural hoorplan                           |
| Ilab 1                                 | <b>?</b> | <u> </u> | 9        | 14   |         | Simple         | 0 mm   |             |                                                    |
| ✓Wall - Load-bearing wall              | <b>?</b> | <u> </u> | æ        | 389  |         | Simple         | 0 mm   |             | - Furnishing plan                                  |
| Wall - Plasterboard                    | <b>?</b> | <u> </u> | 9        | 12   |         | Simple         | 0 mm   |             | MEP plan                                           |
|                                        |          |          |          |      |         |                |        |             | Tiling plan                                        |
|                                        |          |          |          |      |         |                |        |             |                                                    |
|                                        |          |          |          |      |         |                |        |             |                                                    |
|                                        |          |          |          |      |         |                |        |             |                                                    |
|                                        |          |          |          |      |         |                |        |             | A layer variation saves all the layers with the    |
|                                        |          |          |          |      |         |                |        |             | current states. It helps switching between         |
|                                        |          |          |          |      |         |                |        |             | possible layer variations in one step.             |
| <                                      |          |          |          |      |         |                |        | >           |                                                    |
| Do not delete used lavers              |          | Conv to  | clinhoa  | rd 🗆 | Protoco | ol for Laver I | Naming |             | OK Cancel                                          |
| bo not delete doca layero              |          | copy to  | ciipboui |      |         | and cuyer i    | ig     |             | Cancer                                             |

Acum modificați variația stratului de construcție 3D din cauza celor 2 noi straturi:

Interior-Hal-Furnishing and Interior – Office- Furnishing

## 1.11. Cum se utilizează straturile în configurația parcelei

Pe baza variațiilor de strat, să creăm rând pe rând următoarele modele de trasee:

- 1. Planul arhitectural
- 2. Plan de amenajare
- 3. Planul MEP
- 4. Planul de accesorii electrice
- 5. Planul de placare

În proiectul 1\_Family\_Business\_Business\_Office\_START.pro

- 1. Plan arhitectural,
- 3. Planul MEP,
- 5. Plan de placare

planurile de parcelare sunt gata.

**2. Planul de amenajare și 4. Planul de accesorii electrice sunt goale.** Completați-le.

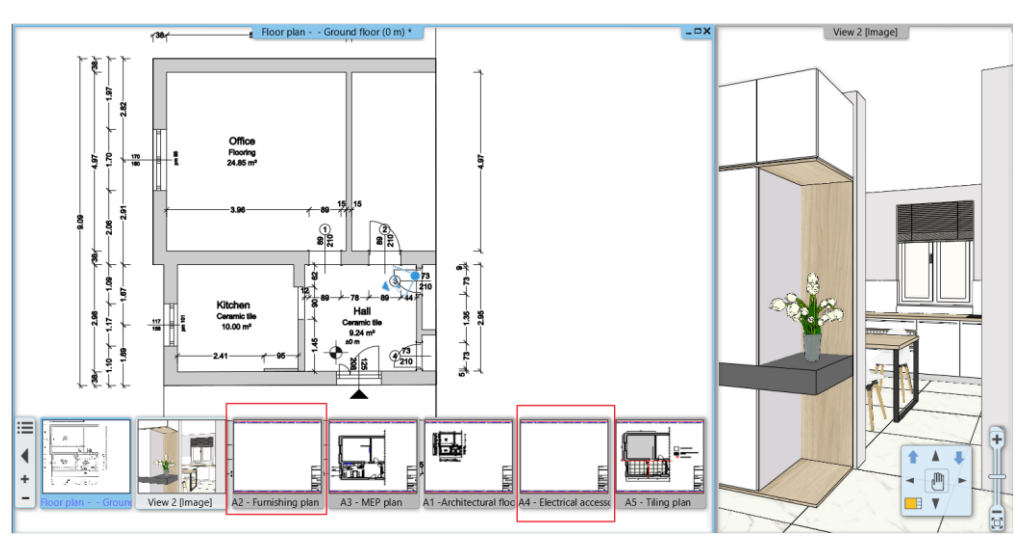

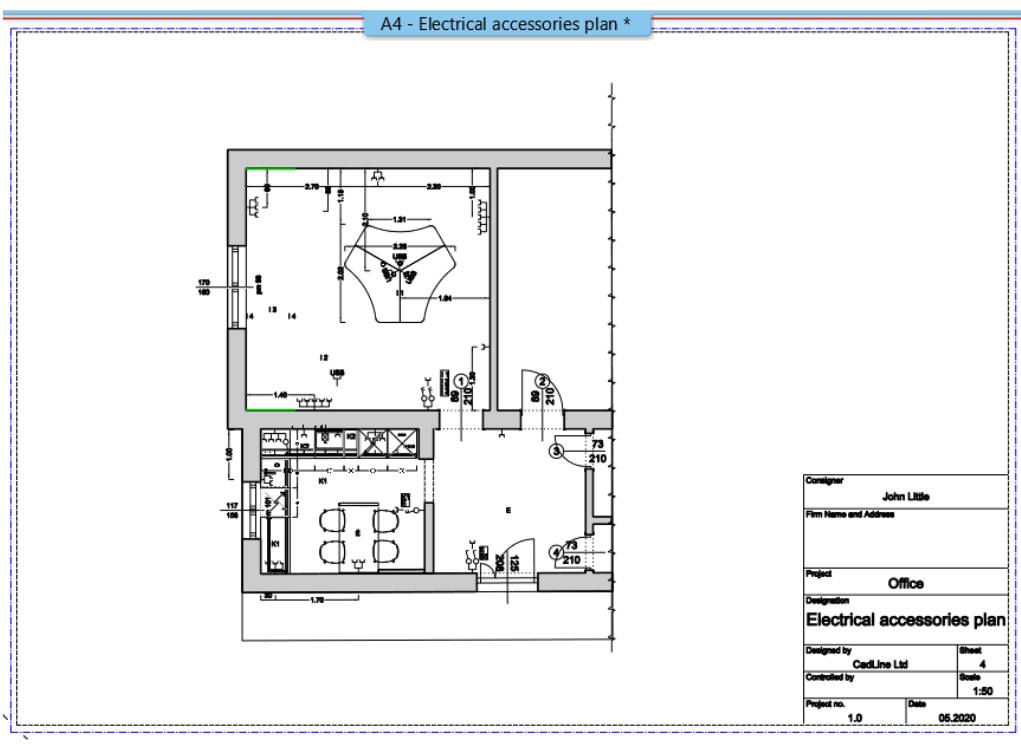

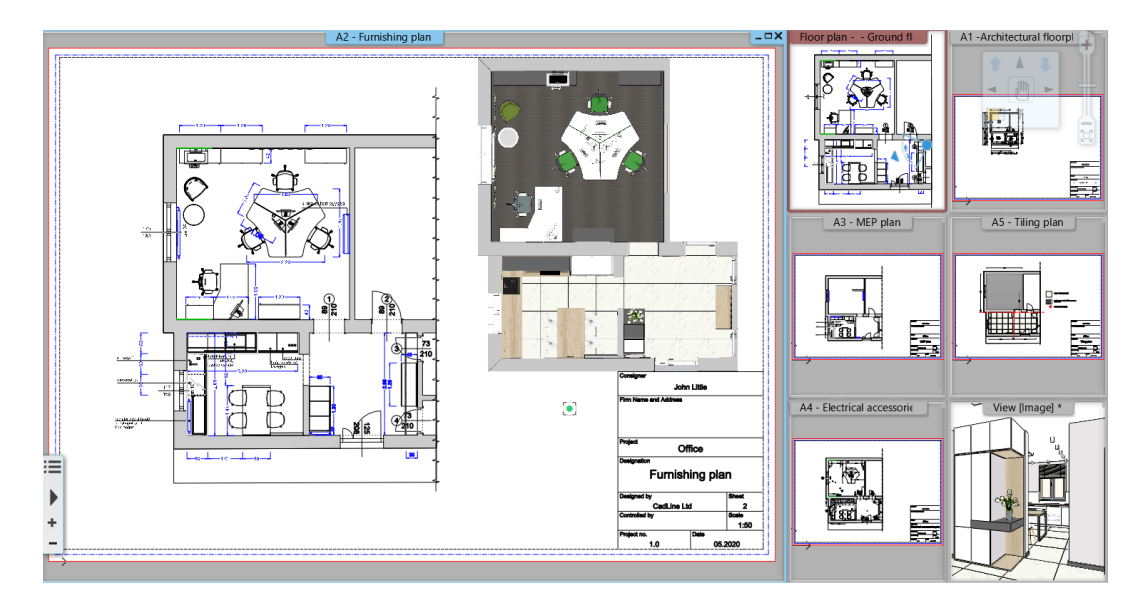

Acum, cu ajutorul instrumentului Print Queue , salvați aceste machete de trasare într-un singur fișier PDF.

Putem crea un singur fișier PDF din mai multe desene, dând aceeași cale și același nume de fișier fiecărui desen.

| Print c         | lueue                                                                                                    |                                                                                              |                                                                                               |                                                                                                    |                                                                                                    | ×      |
|-----------------|----------------------------------------------------------------------------------------------------|----------------------------------------------------------------------------------------------|-----------------------------------------------------------------------------------------------|----------------------------------------------------------------------------------------------------|----------------------------------------------------------------------------------------------------|--------|
| Pri             | Document<br>A1 -Architectural floorplan<br>A2 - Furnishing plan<br>A3 - MEP plan<br>A4 - Electrical accessori<br>A5 - Tiling plan | Printer name<br>PDF Printing<br>PDF Printing<br>PDF Printing<br>PDF Printing<br>PDF Printing | Filename<br>C:\Users\Eril<br>C:\Users\Eril<br>C:\Users\Eril<br>C:\Users\Eril<br>C:\Users\Eril | ka\Documents\Family_Busine<br>ka\Documents\Family_Busine<br>ka\Documents\Family_Busine<br>ka\Documents\Family_Busine<br>ka\Documents\Family_Busine | ss_Office_floor_plan.pdf<br>ss_Office_floor_plan.pdf<br>ss_Office_floor_plan.pdf<br>ss_Office_floor_plan.pdf<br>ss_Office_floor_plan.pdf | Err Be |
| <               |                                                                                                    |                                                                                              |                                                                                               |                                                                                                    |                                                                                                    | >      |
|                 |                                                                                                    |                                                                                              |                                                                                               | Print<br>PDF Printing<br>Orientation<br>Paper size:<br>Printable Area:<br>Scale                                                                    | A5 - Tiling plan<br>Default<br>420 x 297 mm<br>412 x 289 mm<br>1:1.000                                                                   |        |
| You ca<br>docum | n create multiple pages PDF f<br>ents                                                                                             | ile, if you define the same filename to                                                      | the                                                                                           | Print                                                                                                    | ОК                                                                                                    |        |

## 2. Atelier de lucru: Fazele de proiectare

Cu ajutorul fazelor de proiectare, este posibilă prezentarea simultană a stării existente și a noului plan de construcție într-un singur dosar de proiect, pe același desen. Utilizând filtrele de fază, pot fi demonstrate toate etapele procesului de proiectare.

Renovarea clădirilor sau planificarea unor proiecte mai complexe este semnificativ mai simplă cu ajutorul fazelor de proiectare.

Un avantaj uriaș este faptul că, atunci când modificăm elemente care apar în toate fazele de proiectare - de exemplu, atunci când dorim să corectăm inexactitățile de la topografie - modificările apar imediat în toate fazele, deoarece vorbim despre reprezentarea aceluiași element în momente diferite.

- Deschideți ARCHLine.XP<sup>®</sup> și selectați proiectul elata\_nova\_FINAL\_Surrounding.pro din ecranul de întâmpinare:

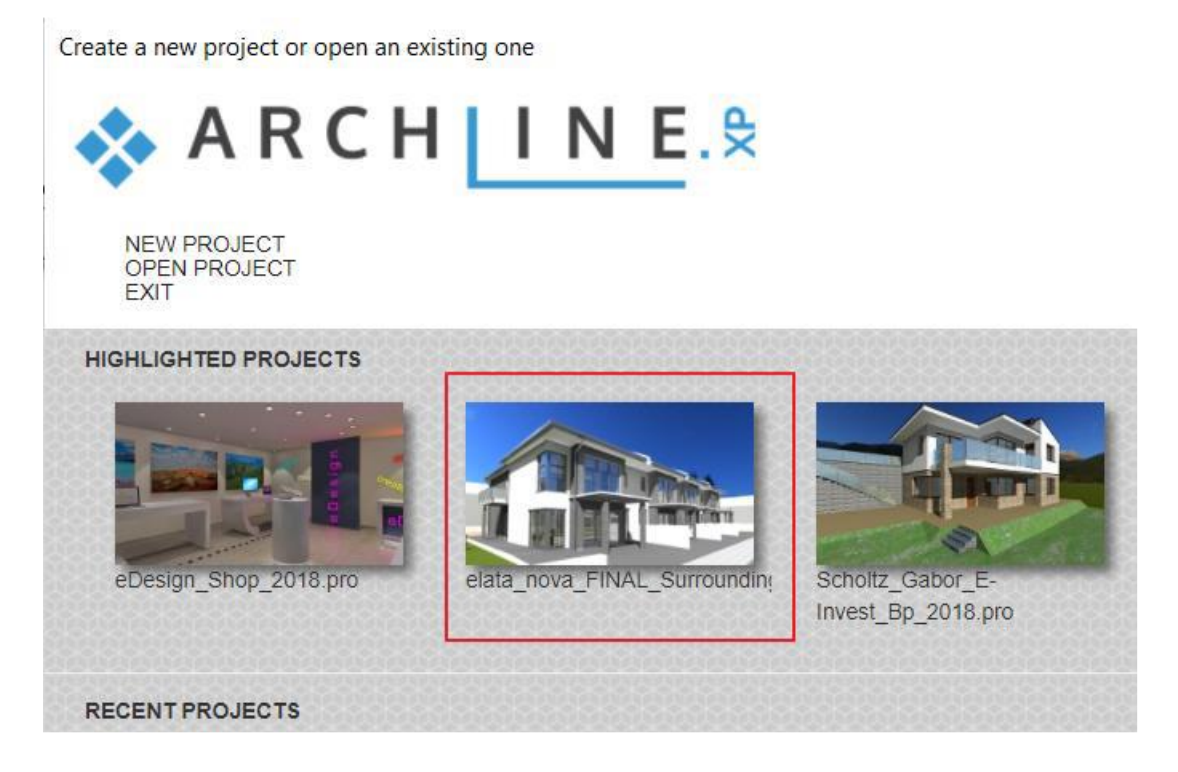

## 2.1. Fazele de proiectare

Cele patru faze principale ale procesului de planificare:

1. Starea existentă (înregistrarea datelor de studiu)

**2. Planul de demolare** (reprezentarea părților care urmează să fie demolate)

3. Planul existent după demolare (elementele au fost demolate)

4. Planul construcției noi (starea realizată după renovare)

Fazele care pot fi utilizate în timpul planificării pot fi: Existentă sau Nouă.

Crearea unui element nou este întotdeauna atribuită fazei curente (Existent sau Nou).

Un element nu poate fi creat în faza de demolare. Articolele marcate pentru demolare din fazele New (Nou) sau Existing (Existent) se adaugă la faza Demolition (Demolare).

Fazele pot fi urmărite de-a lungul documentației sub forma unei vizualizări 3D, secțiuni, elevații și o prezentare generală a materialelor.

Stabilirea fazelor

Există mai multe moduri de a clasifica fiecare element:

Selectați opțiunea Ribbon bar / Edit / Phases (Editare / Faze). După selectarea unei faze din acest meniu, puteți selecta obiectele de pe planşeu sau din vederea 3D pentru care doriți să validați vederea selectată.

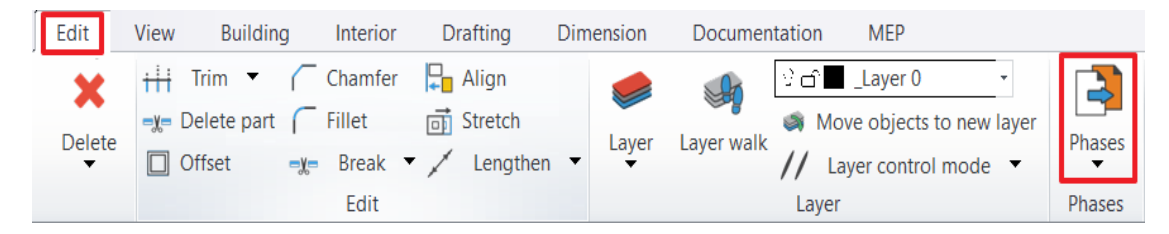

Puteți muta elementul selectat în faza corespunzătoare făcând clic dreapta pe element sau selectând elementul și selectând opțiunile suplimentare, apoi făcând clic pe Faza.

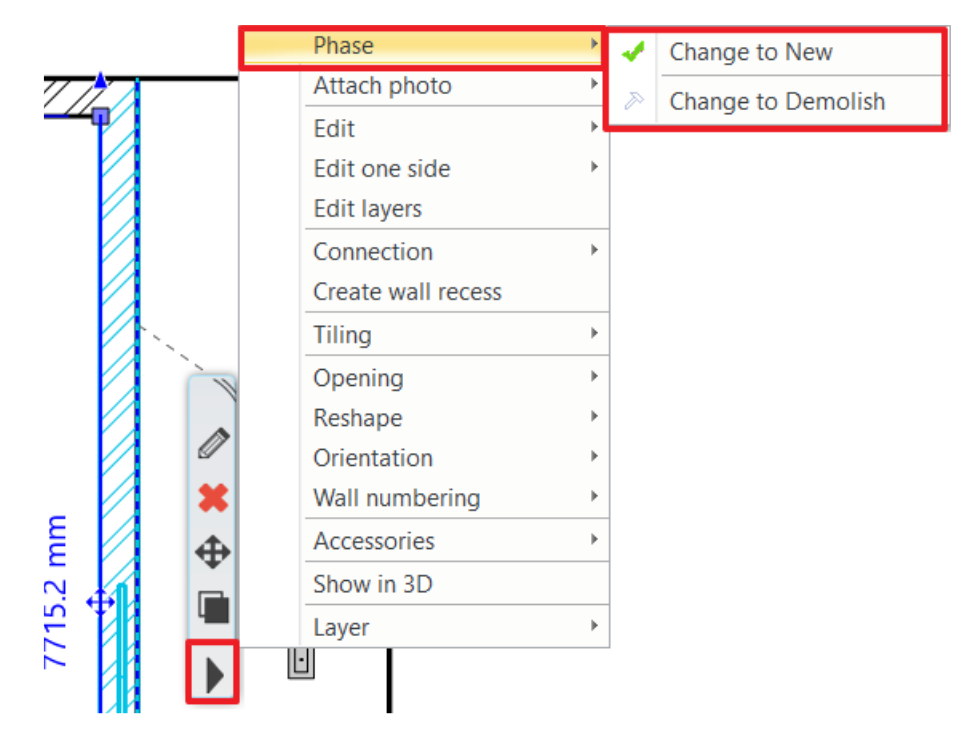

## Setări de fază pentru elementele de desen

În timpul procesului de proiectare, putem lucra nu numai cu obiecte de bază, ci și să reprezentăm anumite detalii cu alte elemente suplimentare. Prin urmare, atunci când setați fazele, puteți seta nu numai ce faze să afișați pe pereți, uși și acoperișuri, ci și alte obiecte, elemente 3D și elemente de desenare 2D, precum și scalarea. Astfel, este mult mai ușor să utilizați această funcție în timpul procesului de proiectare.

#### Faze de scalare

Scalarea se află într-o situație specială în comparație cu alte elemente de desen, deoarece acestea sunt aproape întotdeauna legate de un alt element reprezentat într-o anumită fază. Prin urmare, aici se disting două cazuri principale

În cazul în care scalarea scalează elementul (elementele) care se află în întregime în aceeași fază, scalarea dispare sau este afișată atunci când faza este activată/dezactivată.

Dacă scalarea scalează elemente aflate în două faze diferite, aceasta nu aparține nici uneia dintre ele, caz în care va fi în continuare vizibilă atunci când oricare dintre faze este dezactivată.

#### 2.2. Filtre de fază

Filtrele de fază sunt reguli de reprezentare pentru afișarea elementelor în funcție de statut (nou, existent, demolare): ARCHLine.XP<sup>®</sup> dispune de 5 filtre de fază:

- 1. Toate fazele
- 2. Planul existent
- 3. Planul de demolare
- 4. Planul existent după demolare
- 5. Planul construcției noi

În Drawing Status Manager, în partea stângă se află diversele setări de afișare a fazelor. Atunci când plasați elemente Existing sau New, programul plasează automat obiectele în faza corespunzătoare.

| Properties    | Wall           |                                               | Opening                        |   |
|---------------|----------------|-----------------------------------------------|--------------------------------|---|
| New           | Construction 🔹 |                                               | All                            | Ø |
| Design center |                | 5                                             | Existing plan                  |   |
| [Search in a  | ll items]      | ۳.                                            | Demolition plan                |   |
| Building      | ٦              | ۰ <u>ــــــــــــــــــــــــــــــــــــ</u> | Existing plan after Demolition |   |
|               | J 🔎 [2]        | 5                                             | New Construction plan          |   |
|               | 5 6 6          |                                               |                                |   |

Este posibil să clasificați elementele nu numai înainte ca acestea să fie desenate, dar puteți modifica această setare în orice etapă a fluxului de lucru în unul dintre modurile descrise anterior.

## Apariția fazelor

Imaginile de mai jos prezintă exemple de faze ale planului existent, planului de demolare, planului post-demolare și fazei de construcție nouă.

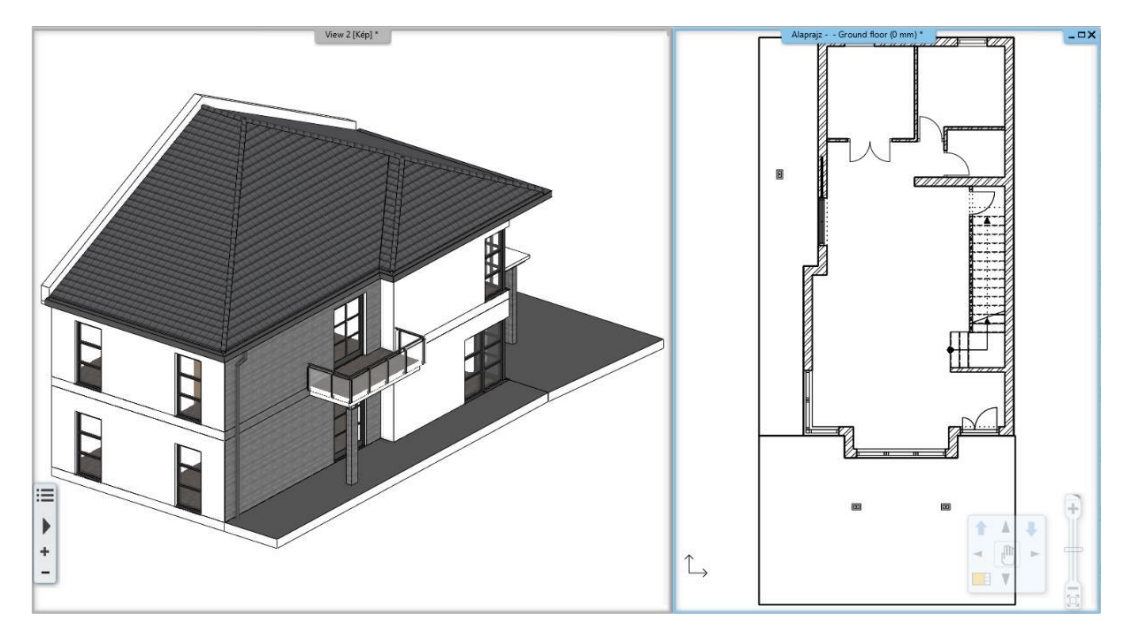

#### Plan de demolare

ARCHLine.XP<sup>®</sup> marchează automat cu roșu elementele care urmează să fie descompuse pe planul de etaj și în 3D.

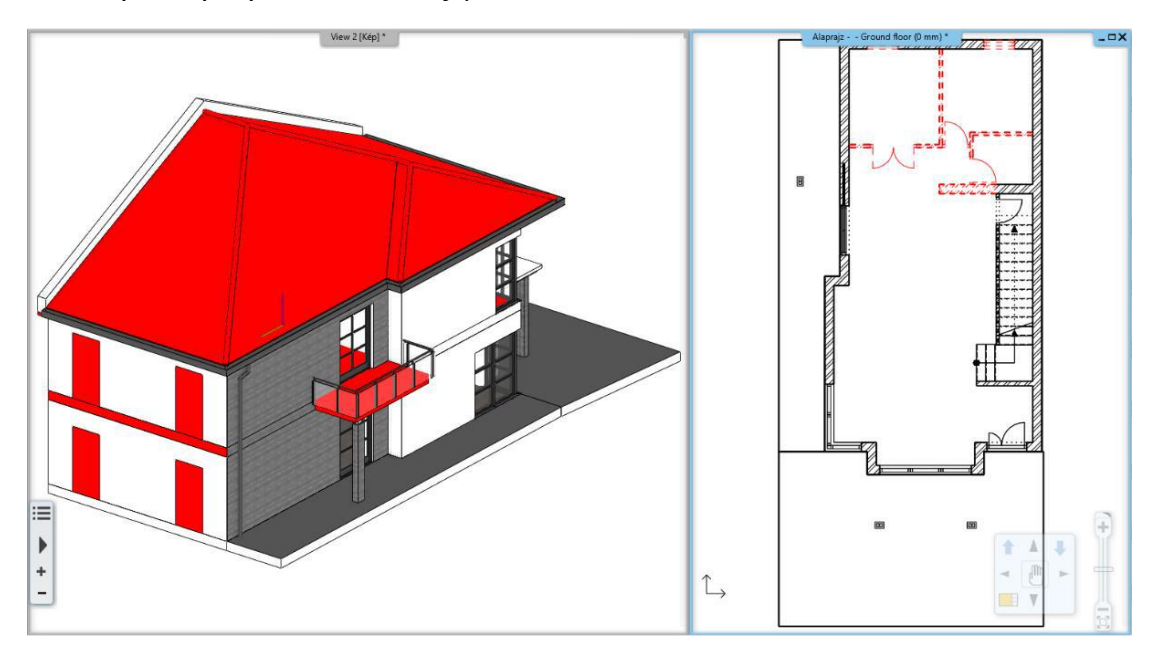

#### Planul existent după demolare

ARCHLine.XP<sup>®</sup> în 3D descrie spațiile goale create în locul elementelor îndepărtate împreună cu structurile rămase.

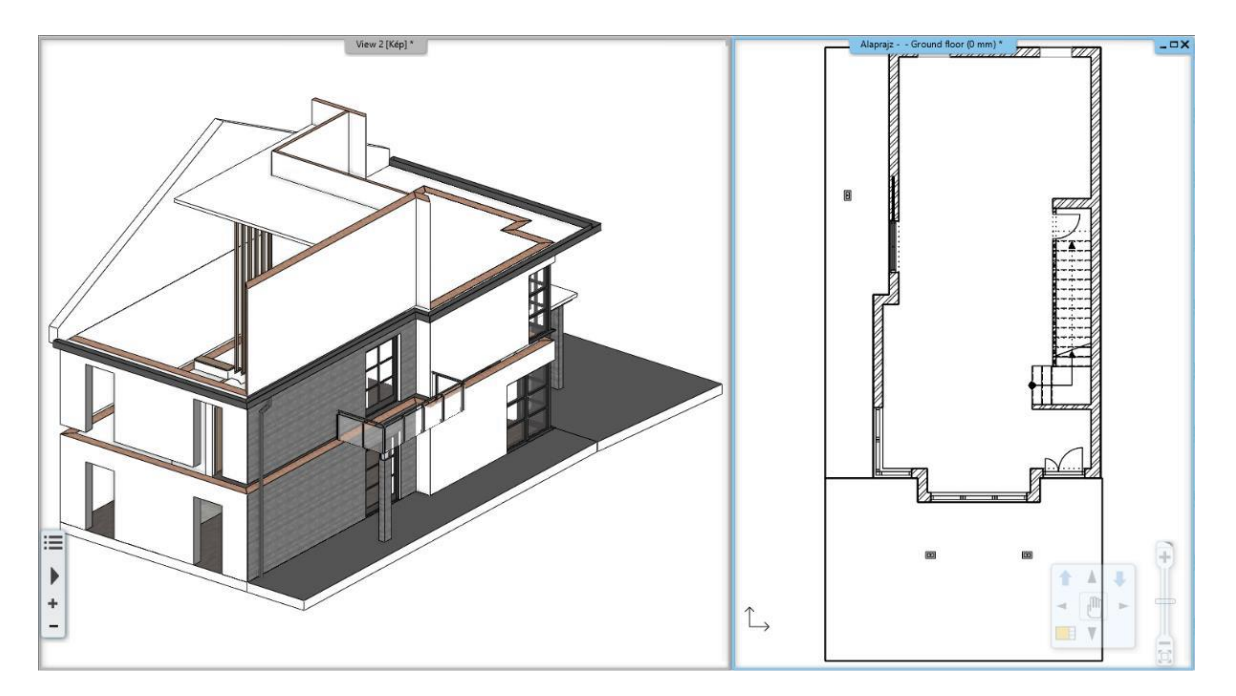

# Plan de construcție nouă

Elementele rămase și cele nou proiectate sunt vizibile în același timp

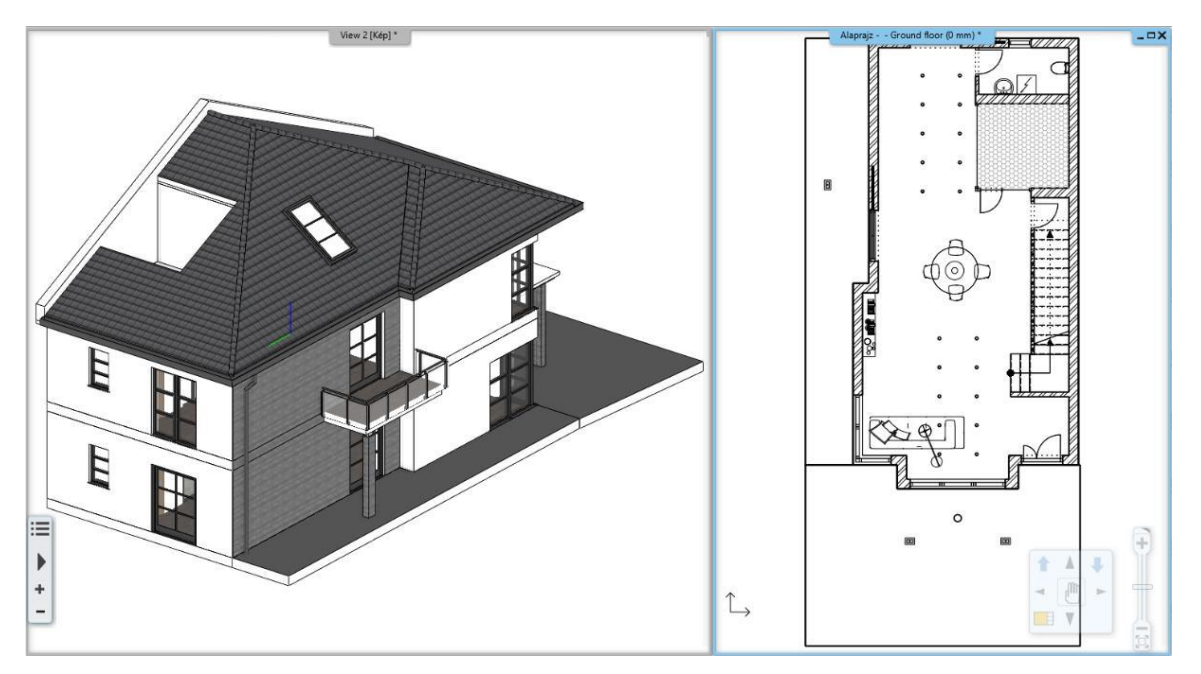

Toate fazele ARCHLine.XP<sup>®</sup> afișează simultan elementele tuturor fazelor. Reprezentare utilă pentru alinieri și verificări.

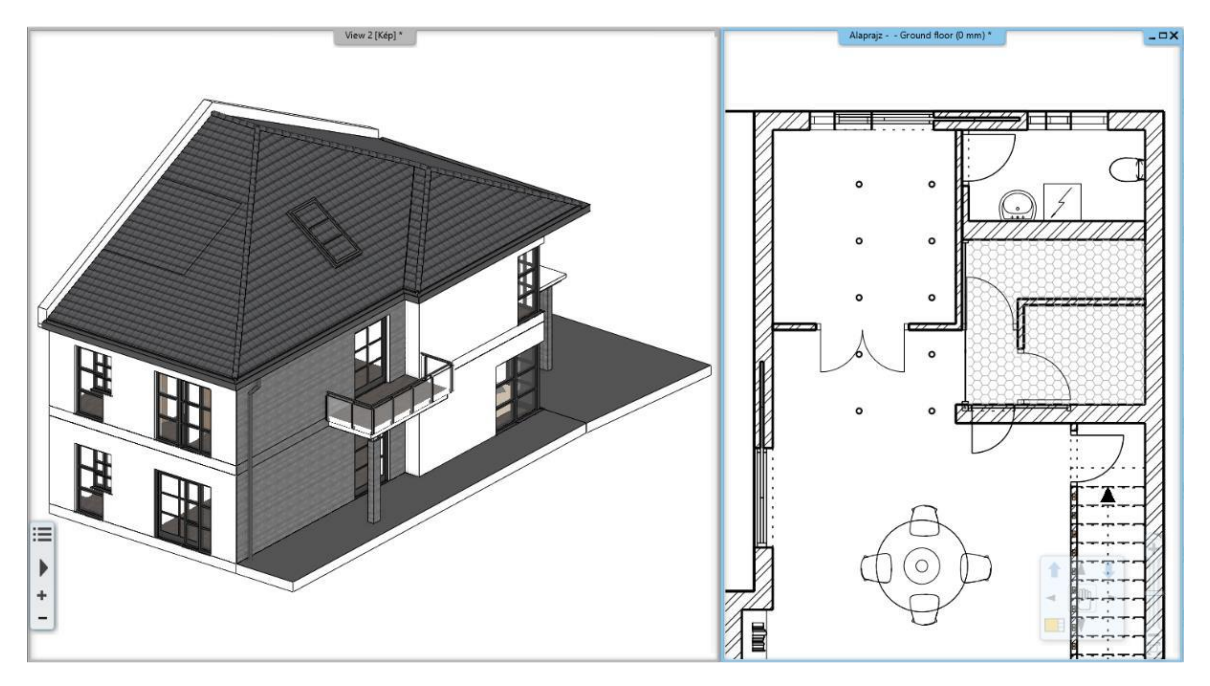

## Părți de perete în diferite faze

În cazul pereților, este posibil să se marcheze doar o anumită parte a peretelui pentru demolare.

În acest caz, puteți utiliza opțiunea Edit / Cut with wall (Editare / Tăiere cu perete) sau Cut with line (Tăiere cu linie) din meniul contextual al peretelui pentru a tăia peretele în două în punctul dorit, pentru a avea o parte rămasă și una demolată. După tăierea cu succes a peretelui, o linie în perete indică linia de delimitare a celor două părți de perete nou create. Pentru a elimina această linie, puteți utiliza comanda T connection (conexiune T) pentru a conecta cele două părți noi ale peretelui pe care tocmai le-ați tăiat. Una dintre secțiuni poate fi apoi mutată în faza corespunzătoare.

## 2.3. Suprascrieri grafice

Datorită modificărilor grafice, reprezentarea diferitelor faze poate fi personalizată în funcție de necesitățile diferitelor discipline. O suprascriere grafică nu este nimic altceva decât specificarea faptului că un element cu o anumită culoare, grosime a liniei și umplere apare cu culoarea, grosimea liniei și umplerea specificate în suprascriere, în ciuda proprietăților sale originale. Acest lucru permite, de exemplu, ca toate elementele din planul de demolare marcate pentru demolare să apară automat în roșu în același timp, fără a fi nevoie să le modificăm aspectul prin orice altă metodă manuală.

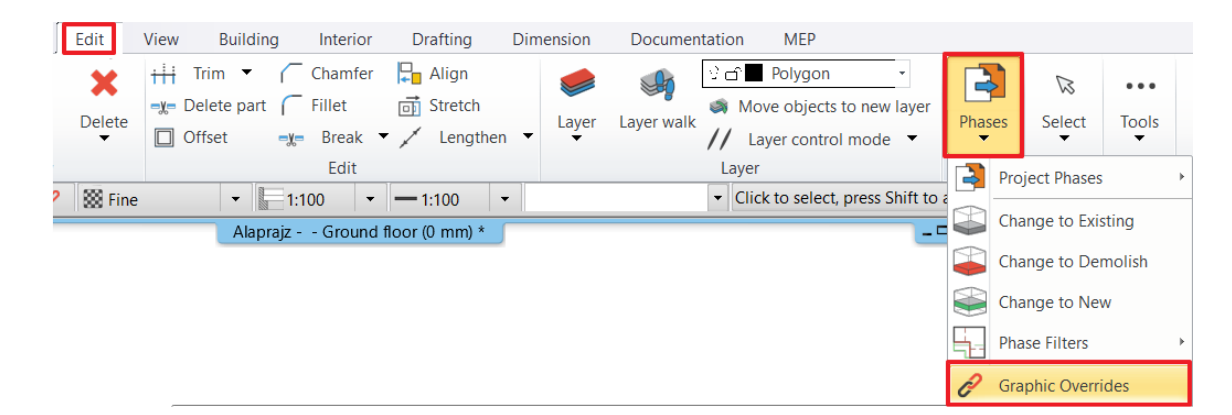

În filtrul de fază pot fi determinate suprapuneri grafice pentru fiecare fază în parte. În cazul fazei "All", care este utilizată pentru a afișa fazele una peste alta, aceasta poate fi utilizată ca un desen tehnic sau chiar de documentare clar, separat prin culori, cu setările corespunzătoare.

Aspectul fiecărui element din faze poate fi complet personalizat: culorile, tipurile de linii, greutățile liniilor, umplerile și modul în care sunt afișate pot fi, de asemenea, personalizate.

| All<br>Existing plan<br>Demolition plan<br>Existing plan after Demolition                                                                                                    | No override<br>No override<br>No override | > > >  | No override<br>No override      | $\sim$ | No override                  |  |
|----------------------------------------------------------------------------------------------------|-------------------------------------------|--------|---------------------------------|--------|------------------------------|--|
| existing plan<br>Demolition plan<br>Existing plan after Demolition                                                                                                    | No override<br>No override                | $\sim$ | No override                     | $\sim$ | No override                  |  |
| emolition plan<br>xisting plan after Demolition                                                                                                    | No override                               | $\sim$ |                                 |        | No overnue                   |  |
| xisting plan after Demolition                                                                                                    | No override                               |        | No override                     | $\sim$ | Overridden                   |  |
| In Constanting alon                                                                                                    | No override                               | $\sim$ | No override                     | $\sim$ | Overridden                   |  |
| lew Construction plan                                                                                                    | No override                               | $\sim$ | No override                     | $\sim$ | Overridden                   |  |
| Reset U                                                                                                    | pdate each row with current one           | l      | Update each row with current or | e      | Update each row with current |  |
| Graphic overrides specify the display for new, demolished, and existing elements in all views that use the phase filters.<br>You can define how you want to display the elements' phase status (New, Existing, Demolished) for each phase filters.<br>Select Overridden to change the display of elements or lt;brgt;By category to retain the original graphic properties. |                                           |        |                                 |        |                              |  |

Această funcție vă permite să vă abateți de la setările implicite, care pot fi necesare din motive regionale sau industriale.

Funcția poate fi utilă și în cazul în care doriți să comparați elemente noi, elemente existente și elemente care urmează să fie demolate în plan. Prin specificarea unor setări personalizate pentru diferitele faze, puteți vizualiza întregul plan atât în planșeu, cât și în vizualizări 3D, făcând clic pe All Phases (Toate fazele).

## 2.4. Fazele de proiectare pe foi

Desenele plasate pe foaia de proiectare sunt afișate în funcție de faza de proiectare curentă. Există, de asemenea, o modalitate de a modifica faza de proiectare, astfel încât, indiferent de starea actuală a desenului, puteți compila rapid o foaie de proiectare care prezintă diferite faze ale aceluiași desen chiar și unul lângă altul.

Există două moduri de a afișa diferitele faze pe o foaie de proiectare:

 Pe planul de etaj, setați faza corespunzătoare și, după ce programul a încărcat-o, plasați desenul pe foaie.

 - Așezați desenul pe foaie, iar apoi, în proprietățile desenului, modificați meniul derulant al filtrului de fază la faza dorită.

| Plot layout       | Layer                                                                     |
|-------------------|---------------------------------------------------------------------------|
|                   | Classes Floors: place floors as displayed in floor plan                   |
|                   | Floor                                                                     |
|                   | Drawing scale                                                             |
|                   | 0.01 1:100 ~                                                              |
| ╡╵ <del>╻</del>   | Architectural scale                                                       |
|                   | 1:100 ~                                                                   |
|                   | Phase Filters                                                             |
|                   | New Construction plan $\checkmark$                                        |
|                   | All<br>Existing plan<br>Demolition plan<br>Existing plan after Demolition |
| 144 x 314 6 mm    | New Construction plan                                                     |
| 144 X 214.0 IIIII |                                                                           |
|                   | OK Cancel                                                                 |

Schimbarea fazei din vizualizarea planimetrică nu afectează fazele setate în vizualizarea de imprimare, astfel încât puteți modifica fazele din desene fără întrerupere.

#### Comparație de desen

Cu această funcție este posibil ca programul să compare automat diferite faze.

 Pentru aceasta este necesară opțiunea "Comparație între 2 faze de proiectare" din comanda Ribbon bar / Documentation / Drawing
 Comparison / Drawing Comparison, pe care o puteți selecta din listă după ce ați pornit comanda.

Pe baza parametrilor care pot fi setați în fereastra de comparație, afișează programul clădirile, nivelurile, fazele, culorile și modurile de afișare corespunzătoare.

| Compare |                                                                                                    |                                                                                      |
|---------|----------------------------------------------------------------------------------------------------|--------------------------------------------------------------------------------------|
|         | Unchanged items                                                                                                    | 1. drawing:<br>Building<br>Default<br>Floor<br>Ground floor<br>Phase Filters<br>All  |
|         | Drawing settings Wall fill pattern     Fine     Coarse     Opening scale     Coarse black     Medium     Medium filled     Fine     Fine     F | Building<br>Default<br>Floor<br>Ground floor<br>Phase Filters<br>All<br>OK<br>Cancel |

Desenul rezultat este tratat ca un grup închis, nedificabil, actualizabil dinamic, pe care îl puteți plasa în vizualizarea de imprimare. Dacă modificați planul, puteți actualiza și desenul de comparație cu ajutorul comenzii "Update Comparison" (Actualizare comparație).

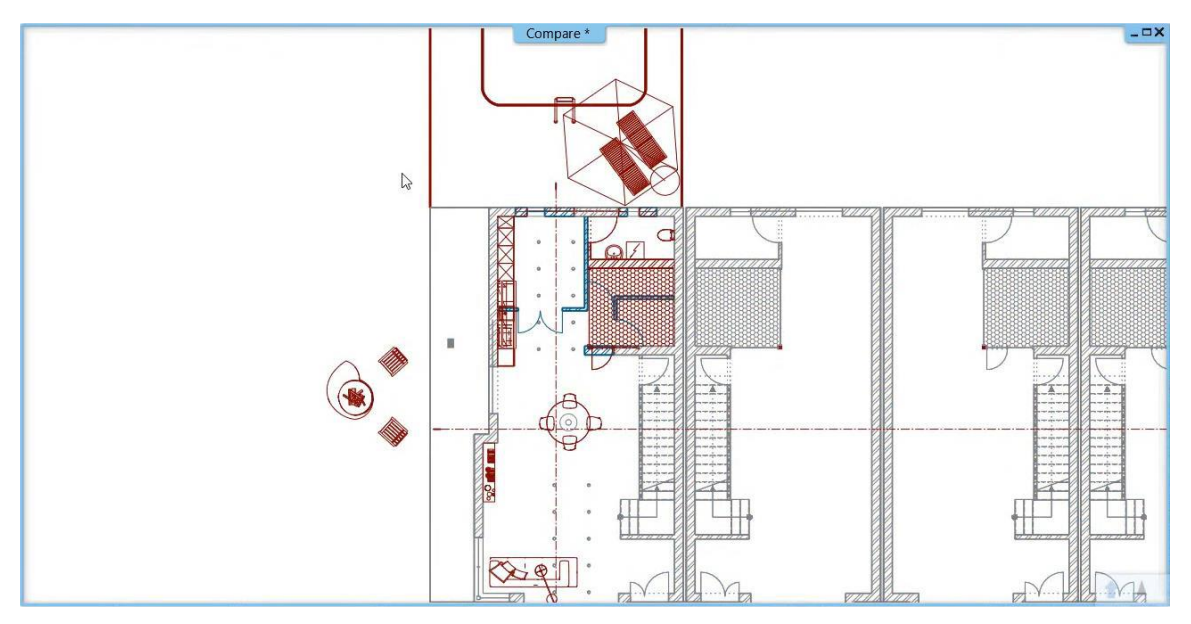

## 3. Atelier de lucru: Crearea de uși și ferestre

O mare varietate de deschideri pot fi găsite în Centrul de proiectare în categoria uși și ferestre, iar acestea pot fi folosite în proiecte, cum ar fi uși cu panouri.

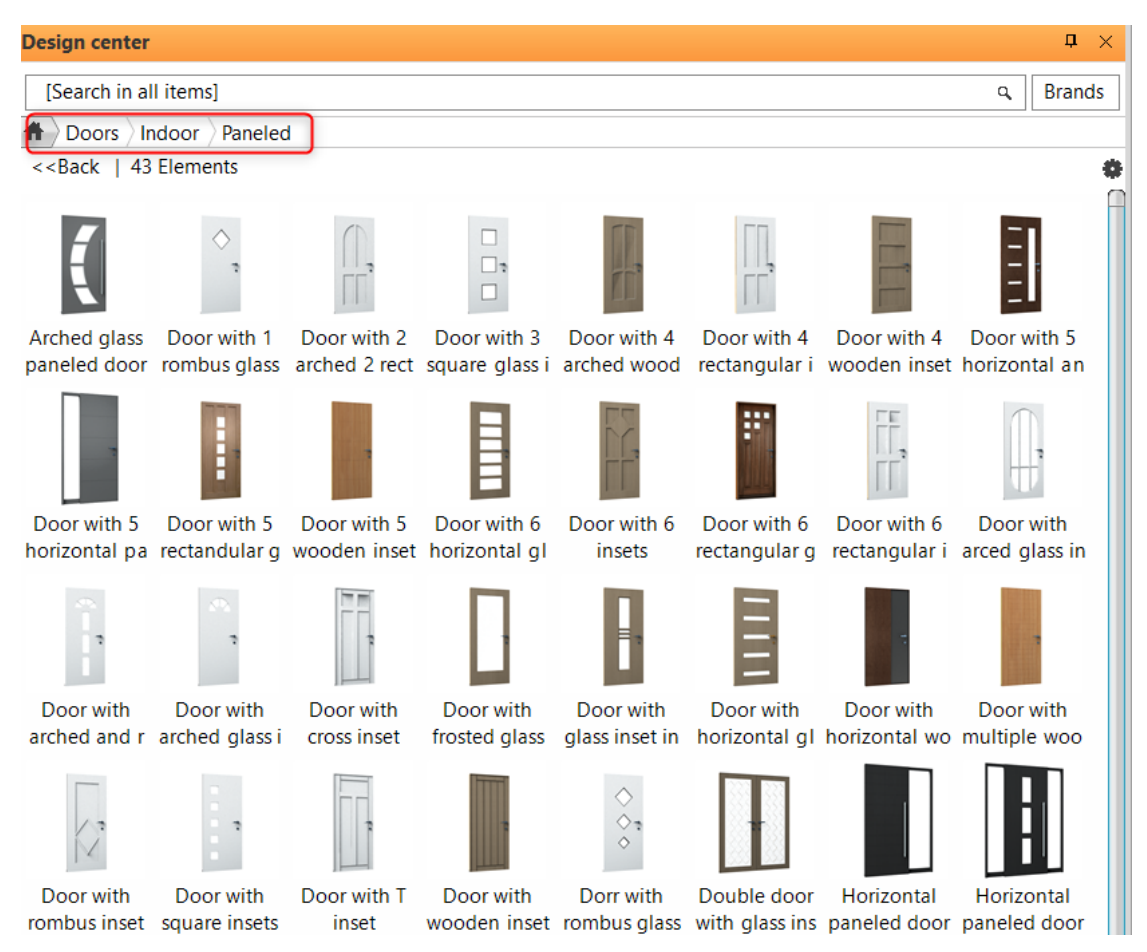

Se poate întâmpla ca biblioteca să nu conțină un tip de ușă/fereastră de care aveți nevoie pentru proiect. În acest caz, trebuie să proiectați unul nou.

Există mai multe moduri de a crea o ușă sau o fereastră nouă:

1. Utilizați o imagine pentru a seta materialul panoului ușii.

- 2. Convertiți un obiect descărcat într-o deschidere
- 3. Utilizarea expertului pentru uși/ferestre

Dezavantajul utilizării celei de-a 2-a metode este că ușile și ferestrele nu pot fi deschise în 3D.

- Deschideți fișierul ...\Documents\ARCHlineXP

Draw\2020\Advanced\_Course\3\_Create\_Openings\

1\_Reception\_room\_doors\_start.pro.
# 3.1. Utilizați o imagine pentru a seta materialul panoului ușii

În exemplul următor, vom folosi o imagine a unui panou de ușă.

Importați imaginea "Front\_door\_panel\_2.png" din folderul ...\Documents\ARCHlineXP

Draw\2020\Advanced\_Course\3\_Create\_Openings\Image.

- Acum salvați-l ca material folosind comanda Local menu - Save- Save as material. La proprietăți, setați poziția pe Stretch.

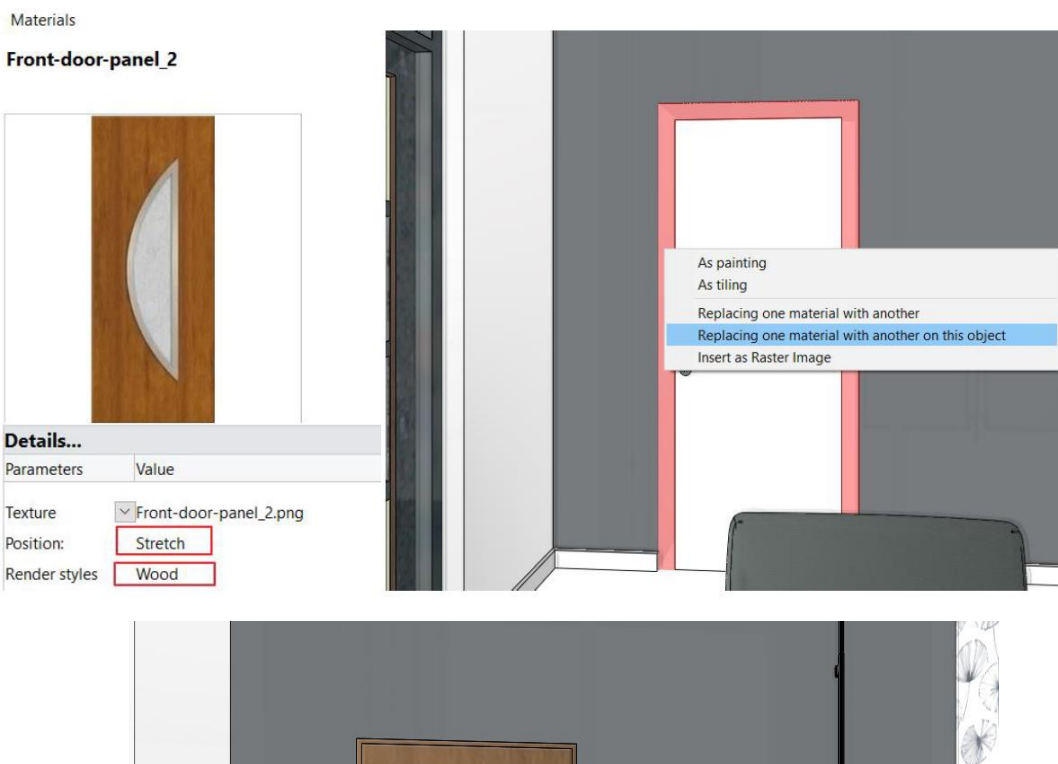

- Acum trageți și fixați noul material pe panoul ușii.

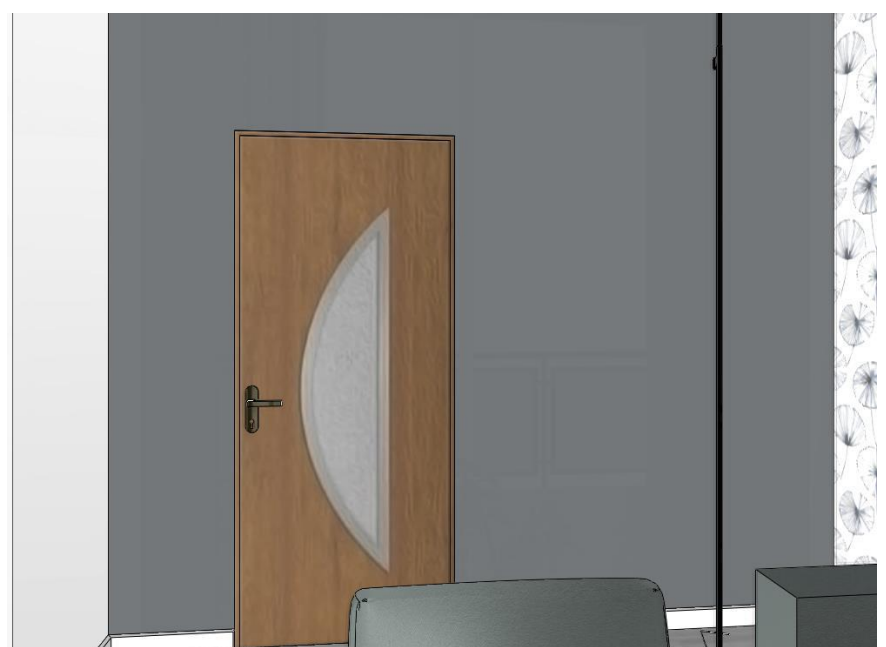

Merită să faceți o oglindire a texturii și a materialului din ea.

În acest fel, putem da materialul potrivit pentru foaia exterioară/interioară a ușii.

Materialul cadrului trebuie, de asemenea, ajustat: de exemplu, Fag.

| Material                     | Value              | ^            |
|------------------------------|--------------------|--------------|
| External frame material      | Default material   |              |
| Internal frame material      | Default material   |              |
| External leaf frame material | front-door-panel_1 |              |
| Internal leaf frame material | front-door-panel_2 | $\mathbf{v}$ |
| <                            | >                  |              |

Rezultatul final:

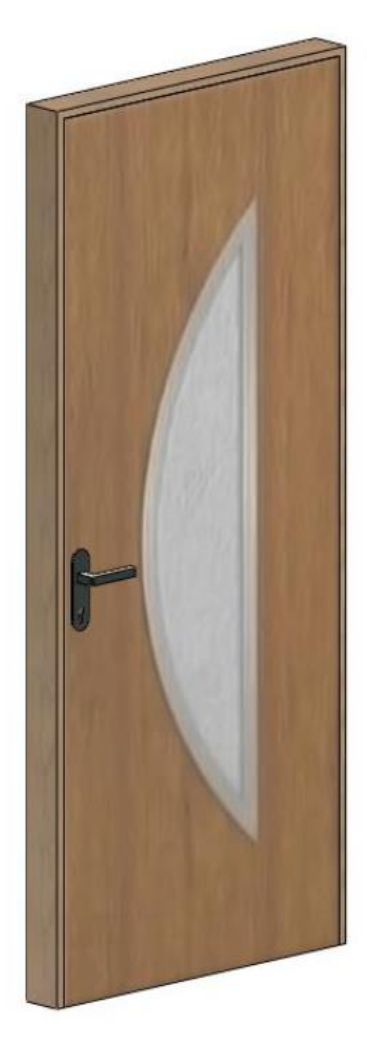

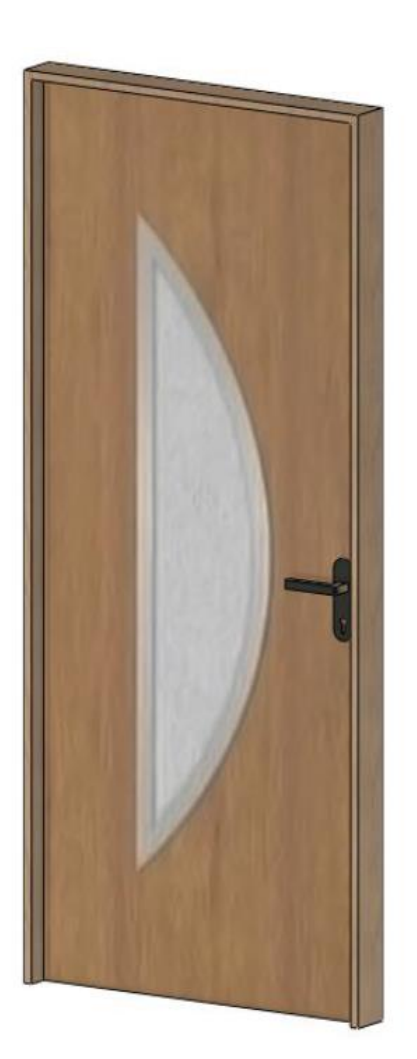

# 3.2. Conversia unui obiect descărcat în ușă/fereastră

Acum vom descărca o ușă glisantă din Depozit și o vom converti în ușă.

| 3D Warehouse   |                  |              |                 |           |                 |                              |             |                | × |
|----------------|------------------|--------------|-----------------|-----------|-----------------|------------------------------|-------------|----------------|---|
| SD Warehouse   | All Categories 🗸 | sliding door |                 | Q         | Try S           | SketchUp                     | Ţ           | Q              | * |
| CATEGORY       | -                | Sliding D    | 4               | Sliding D | Ł               | sliding do 🕁                 | Sliding D   | Ŀ.             |   |
| Category       |                  | Gacek D.     |                 | Naia      |                 | Hulio C. SK                  | Speegrapher |                |   |
| All Categories | ~                |              |                 |           |                 |                              |             |                |   |
| Subcategory    |                  |              | -               | F         | -               |                              |             | ]              |   |
|                |                  |              |                 |           |                 |                              |             |                |   |
| PROPERTIES     | -                | sliding D    | <u>له</u><br>72 | Sliding D | <u>↓</u><br>907 | Sliding D J<br>maykspin2 28K | Slide doors | <u>↓</u><br>1K |   |
| File Size      |                  |              |                 |           |                 |                              |             |                |   |

 De asemenea, puteți importa fișierul Double\_Sliding\_Door.skp din dosarul Documents\ARCHlineXP

Draw\2020\Advanced\_Courses\3\_Create\_Openeings\SKP.

- Așezați-l pe planul de etaj ca obiect.

- Mai întâi, trebuie să creați simbolul 2D aferent și apoi să îl salvați ca grup.

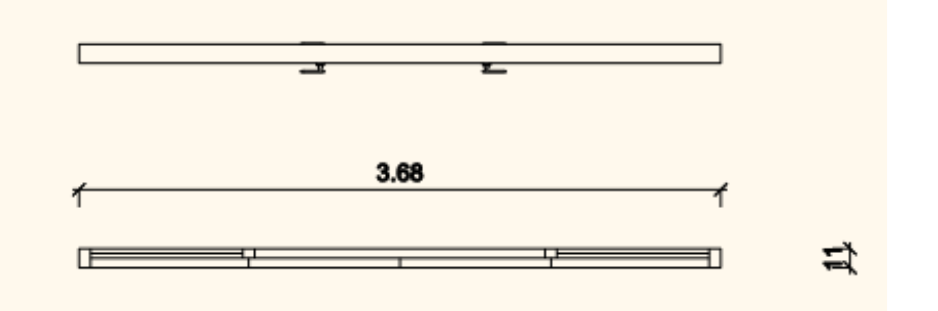

## Acum convertiți obiectul în ușă:

- Faceți clic pe comanda Local menu / Edit object / Convert object to door/window command.

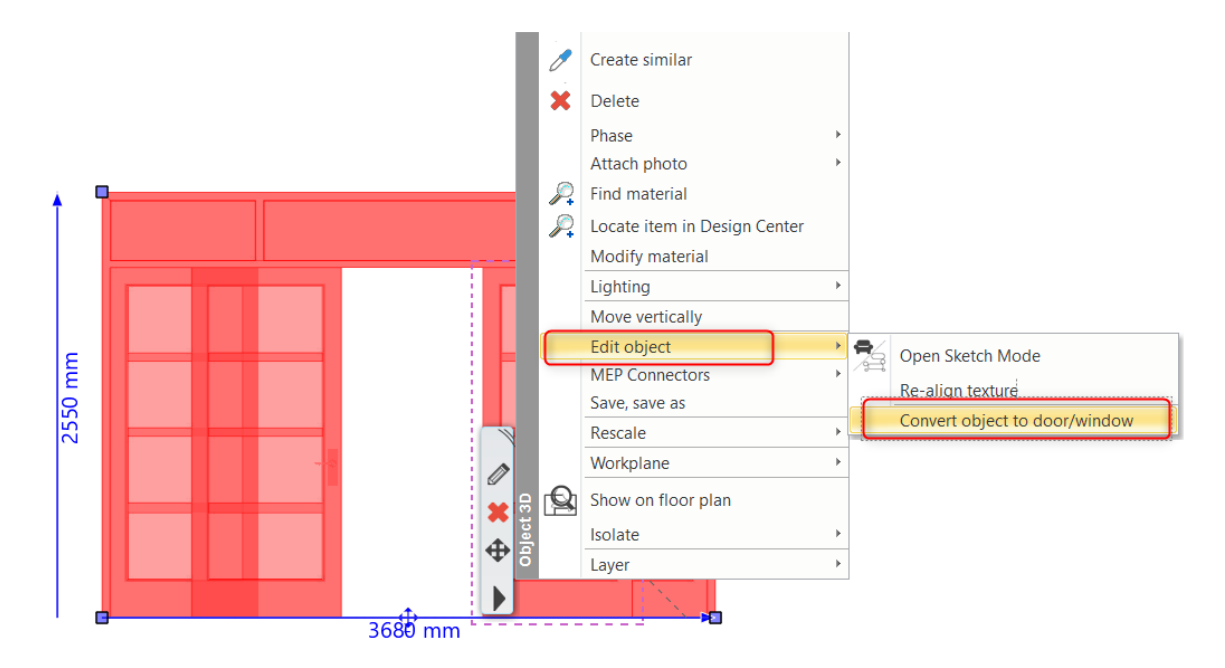

- Setați tipul de deschidere la Door (Ușă).
- Acum selectați din bibliotecă simbolul 2D creat și salvat anterior.

| Door / window definition |                                                                                                    |
|--------------------------|----------------------------------------------------------------------------------------------------|
|                          | Front of door<br>Sides of door<br>Understand the second second s |
| Load from library        | OK Cancel                                                                                                    |

Asigurați-vă că punctele de referință albastru și roșu sunt plasate exact pe punctele finale ale simbolului 2D.

Activați opțiunea "Add profile on front view for making the hole on the roof or wall" (Adăugați profilul în vedere frontală pentru realizarea găurii pe acoperiș sau pe perete). Faceți clic pe OK, iar acum plasați profilul frontal al ușii pe planul de etaj. Ștergeți nodurile inutile pentru a obține un profil dreptunghiular.

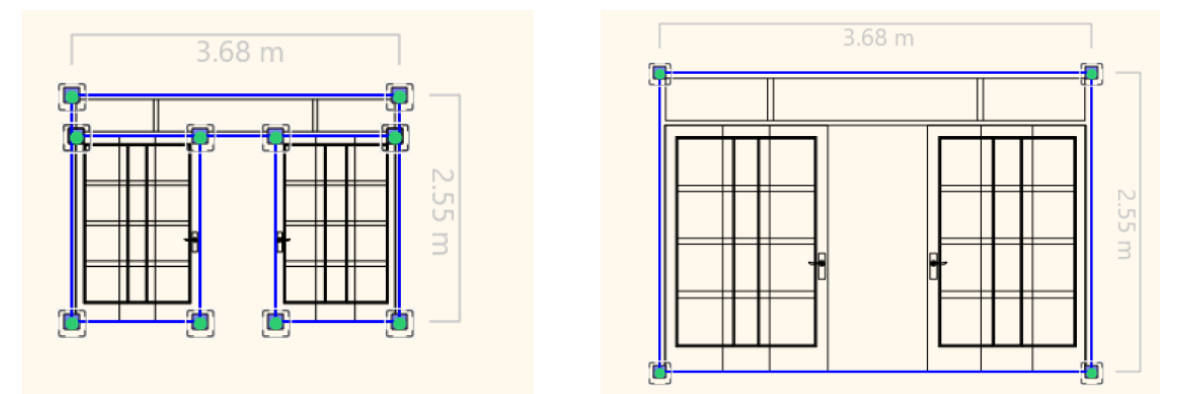

- Acum plasați noua glisieră pe perete și modificați-i materialul:

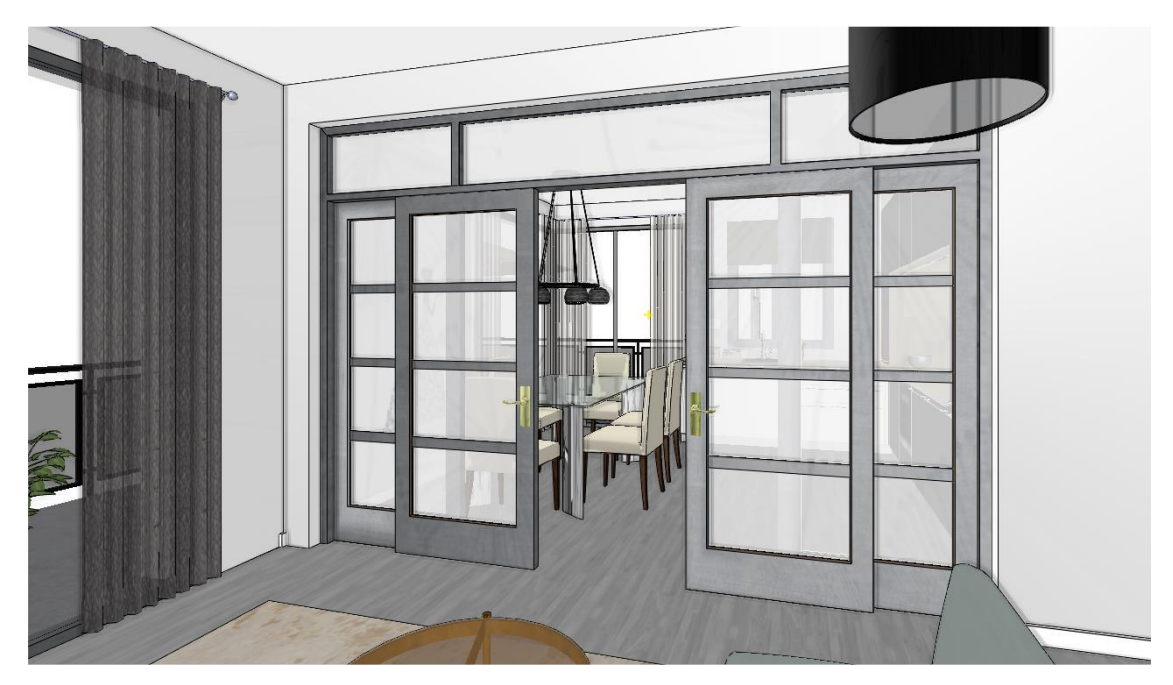

# 3.3. Expertul pentru uși/ferestre

Am selectat următoarele exemple:

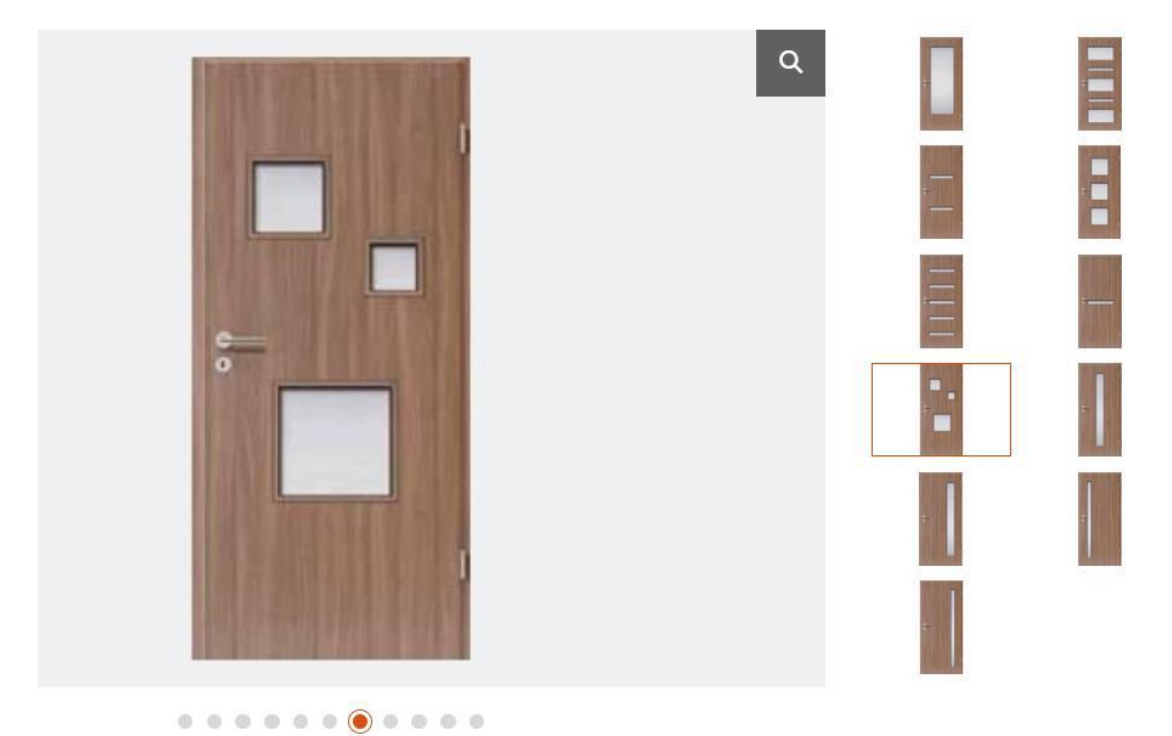

# 3.3.1. Ușă cu inserție pe partea dreaptă

Vom realiza ușa ce este prezentată mai jos; acesta va fi tipul de bază pe care îl vom modifica în continuare.

- În meniul Ribbon, selectați Building - Door- New Door- Door Wizard Command.

Acum apare fereastra de dialog Door Wizard, aici modificați următorii parametri:

| 59                    | 1815 | User defined door/window |
|-----------------------|------|--------------------------|
| <b>★ ★ ★</b>          |      | Convert object to door   |
| 2.10                  | 1.66 | Door wizard              |
|                       |      | Define door by hatches   |
| <u>4</u> 92<br>↓ 1.00 |      | Main Parameters:         |

#### Door Wizard

| Scheme          | Full width  | 1 m   |
|-----------------|-------------|-------|
| Main parameters | Full height | 2.1 m |

# Reprezentare

Door Wizard

| Scheme<br>Main parameters<br>Representation | 2D representation<br>✓ Show threshold in 2D<br>✓ Show frame profile bounding boxes on 2D symbol<br>Opening direction symbol<br>Arc ✓ |
|---------------------------------------------|----------------------------------------------------------------------------------------------------|
| Frame<br>Threshold<br>Panel<br>Geometry     | 3D representation<br>Show opening direction in 3D<br>Open panels in 3D                                                               |

## Cadru

Door Wizard

| Scheme               | Side frame                     |               | ~ 自 🔒      |
|----------------------|--------------------------------|---------------|------------|
| Main parameters      | C Enable frame                 |               |            |
| Representation       |                                |               |            |
| Frame                |                                |               | <b>-</b>   |
| Threshold            | Frame 6 Frame 7 Fr             | ame 8 Frame 9 | 9 Rectangl |
| Panel                | r®                             |               |            |
| Geometry             |                                |               |            |
| Edge profile         | Profile width                  | 0.05 m        |            |
|                      | Profile height                 | 0.1 m         |            |
|                      | X offset                       | 0 m           |            |
| ✓ Inset edge profile | Y offset                       | 0 m           |            |
| Inner handle         | Adjust frame to wall thickness |               |            |

### Prag

Door Wizard

| Scheme                            | Enable threshold                             |        |
|-----------------------------------|----------------------------------------------|--------|
| Main parameters<br>Representation |                                              | •      |
| Frame                             | Threshol Threshol Threshol Threshol Rectangl | 2      |
| Threshold                         |                                              | 3<br>) |
| Panel                             |                                              |        |
| Geometry                          | Profile width 0.05 m 0.02 m                  |        |

#### Panou

| Threshold          | G                   |               |                      |
|--------------------|---------------------|---------------|----------------------|
| Papel              | Opening settings in | 1             | Opening angle in 2D  |
| Paner              | Outside             | 🔵 to left     | 90°                  |
| Geometry           | Inside              | to right      | Opening Angle in 3D  |
| ✓ Edge profile     |                     | <b>F</b>      | 35°                  |
| 🔽 Inset            | <b>1</b> 8          |               |                      |
| Inset edge profile | Steel               | Vanilla White | Wood-<br>wenge Beech |
| ☑ Inner handle     |                     |               |                      |
| ✓ Outer handle     | Select al           | the similar   |                      |

### Panou – Geometrie

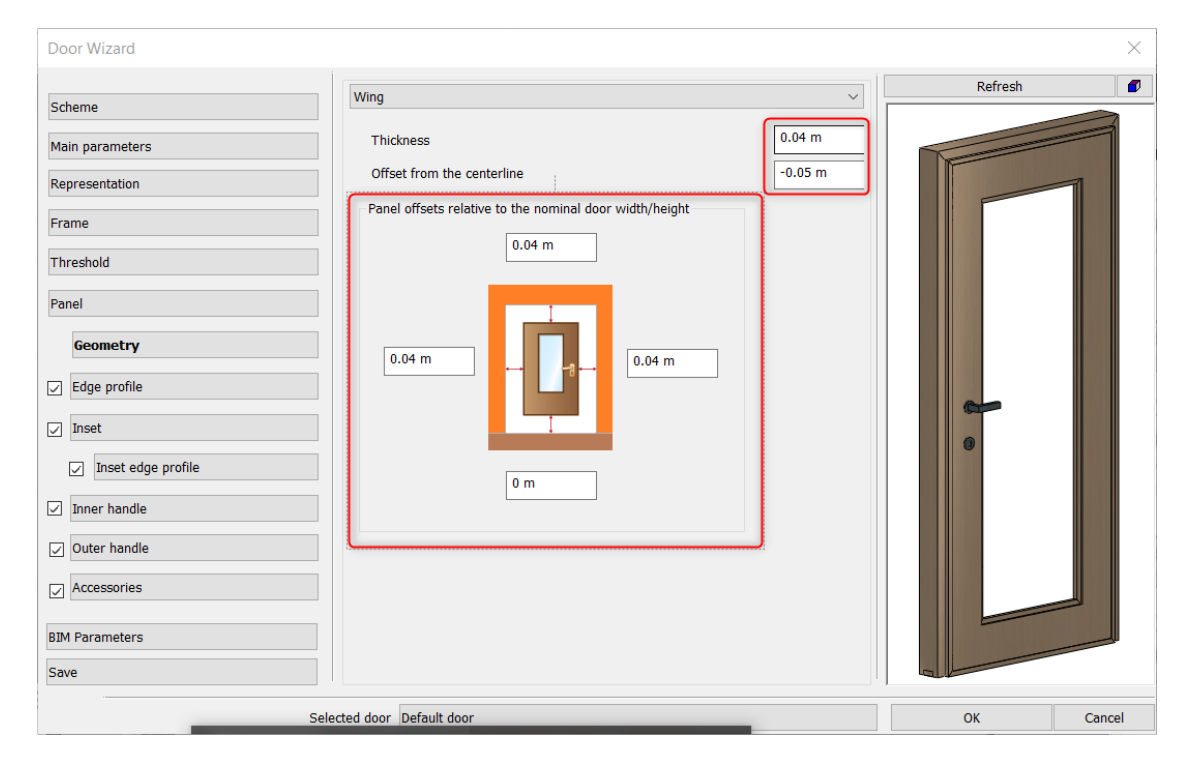

# Panou - Profil de margine

| Door Wizard          |                                                             | ×         |
|----------------------|-------------------------------------------------------------|-----------|
| Scheme               | Wing                                                        | Refresh   |
| Main parameters      |                                                             |           |
| Representation       | Same edge profiles for all sides     Different edge applies |           |
| Frame                | Bottom V                                                    |           |
| Threshold            | Enabled                                                     |           |
| Panel                |                                                             |           |
| Geometry             |                                                             |           |
| ✓ Edge profile       | edge 1 edge 2 edge 3 edge 4 e Simple                        |           |
| ☑ Inset              |                                                             |           |
| ✓ Inset edge profile | Profile width 0.02 m                                        |           |
| ☑ Inner handle       | X offset 0 m                                                |           |
| ✓ Outer handle       | Y offset 0 m                                                |           |
| Accessories          | Align profile to inner side                                 |           |
| BIM Parameters       | Subtract profile from panel                                 |           |
| Save                 |                                                             |           |
| Select               | ted door Default door                                       | OK Cancel |
|                      |                                                             |           |
| Door Wizard          |                                                             | X         |
| Scheme               | Wing 🗸 🗎 🔒                                                  | Refresh   |
| Main parameters      | 1 - [rect]                                                  |           |
| Representation       | Use offsets for all 4 sides                                 |           |
| Frame                | Offset from left/right side 0.59 m 0.15 m                   |           |
| Threshold            | Offset from top/bottom side                                 |           |
| Panel                | Inset thickness 0.005 m                                     |           |
| Geometry             |                                                             |           |
| ✓ Edge profile       |                                                             |           |
| ✓ Inset              | Automat Door Door Door Door                                 | 0         |
| ✓ Inset edge profile |                                                             |           |
| ☑ Inner handle       |                                                             |           |
| ✓ Outer handle       |                                                             |           |
| Accessories          |                                                             |           |
| BIM Parameters       |                                                             |           |
| Save                 |                                                             |           |
| Sele                 | ected door Default door                                     | OK Cancel |
|                      |                                                             |           |
| RAI<br>8007          | sanitary<br>Fa white Steel Vanilla Wood-<br>wenge           | •         |

### Panou- Profil de margine inserat

| Door Wizard     |                           | 1      |
|-----------------|---------------------------|--------|
| Scheme          | Wing                      |        |
| Main parameters | 1 - []                    |        |
| Representation  | O Different edge profiles |        |
| Frame           | Outline                   | $\sim$ |

Panel

Align profile to middle

Subtract profile from panel

Panel

Panel

inset edg inset edg inset edg inset edg

0.02 m

0.05 m

0 m

0 m

e

r®

Profile width

Profile height

X offset

Y offset

Selected door Default door

 $\times$ 

٦

Refresh

÷

0

0

 $\sim$ 

ОК

Cancel

Panel

Panel

- Alegeți profilul de margine de inserție Panel 5

### Mâner interior

Panel

Geometry

Ger Edge profile

☑ Inner handle

Outer handle

Accessories

BIM Parameters Save

✓ Inset edge profile

🗸 Inset

| Door Wizard        |                                                                  |         | ×      |
|--------------------|------------------------------------------------------------------|---------|--------|
| Scheme             | Wing 🗸 📔 🖺                                                       | Refresh |        |
| Main parameters    |                                                                  |         |        |
| Representation     | Enable bandles                                                   |         |        |
| Frame              | V Enable handles                                                 |         |        |
| Threshold          | Rotation + Un / - Down Around + Right / - Left                   |         |        |
| Panel              |                                                                  |         |        |
| Geometry           | Offset from Turn right (blue) Turn up (red) Turn forward 0 m 0 m |         |        |
| Edge profile       | Manual move Manual move Manual move                              |         |        |
| Inset              | Handle and lock together                                         |         |        |
| Inset edge profile |                                                                  |         |        |
| Inner handle       |                                                                  |         |        |
| Outer handle       | Alder HT-02 hite _DARK00 _LIGHT0                                 |         |        |
| Accessories        |                                                                  |         |        |
| BIM Parameters     |                                                                  |         | E      |
| Save               |                                                                  |         |        |
| Selecte            | ed door Default door                                             | ОК      | Cancel |

## Mâner exterior

| Door Wizard        |                                                          |         | ×     |
|--------------------|----------------------------------------------------------|---------|-------|
|                    | Wing                                                     | Refresh |       |
| Scheme             |                                                          |         |       |
| Main parameters    |                                                          |         |       |
| Representation     | Enable handles                                           |         |       |
| Frame              | Handle tree Sphere shaned                                |         |       |
| Threshold          | Pototice in Un / Davie Annual - Dickt / Left             |         |       |
| Panel              |                                                          |         |       |
| Geometry           | Offset from Turn right (blue) Turn up (red) Turn forward |         |       |
|                    | 0 m 0 m 0 m<br>Manual move Manual move Manual move       |         |       |
|                    |                                                          |         |       |
| ☑ Inset            | Handle and lock together     Mirror Handle               |         |       |
| Inset edge profile | +                                                        |         |       |
| Inner handle       |                                                          |         |       |
| ✓ Outer handle     | Alder HT-02 hite _DARK00 _LIGHT0                         |         |       |
| Accessories        |                                                          |         |       |
| PTM Parameters     |                                                          |         |       |
| Cave               |                                                          |         |       |
| Jave               |                                                          |         |       |
| Selected           | door Default door                                        | ОК С    | ancel |

## Salvare

| Frame                | Create new item in the library       |
|----------------------|--------------------------------------|
| Threshold            | Name of the new item in the library: |
| Panel                | Jafholz_door_11 v                    |
| Geometry             | Category:                            |
| ✓ Edge profile       | Sub category:                        |
| ✓ Inset              | Single v                             |
| ✓ Inset edge profile | jafholz v                            |
| ☑ Inner handle       | BIM parameters OK Cancel             |
| ✓ Outer handle       |                                      |
| Accessories          |                                      |
| BIM Parameters       |                                      |
| Save                 |                                      |

- Salvați ușa ca Jafholz\_door\_11.
- În cele din urmă, puneți-o pe perete.

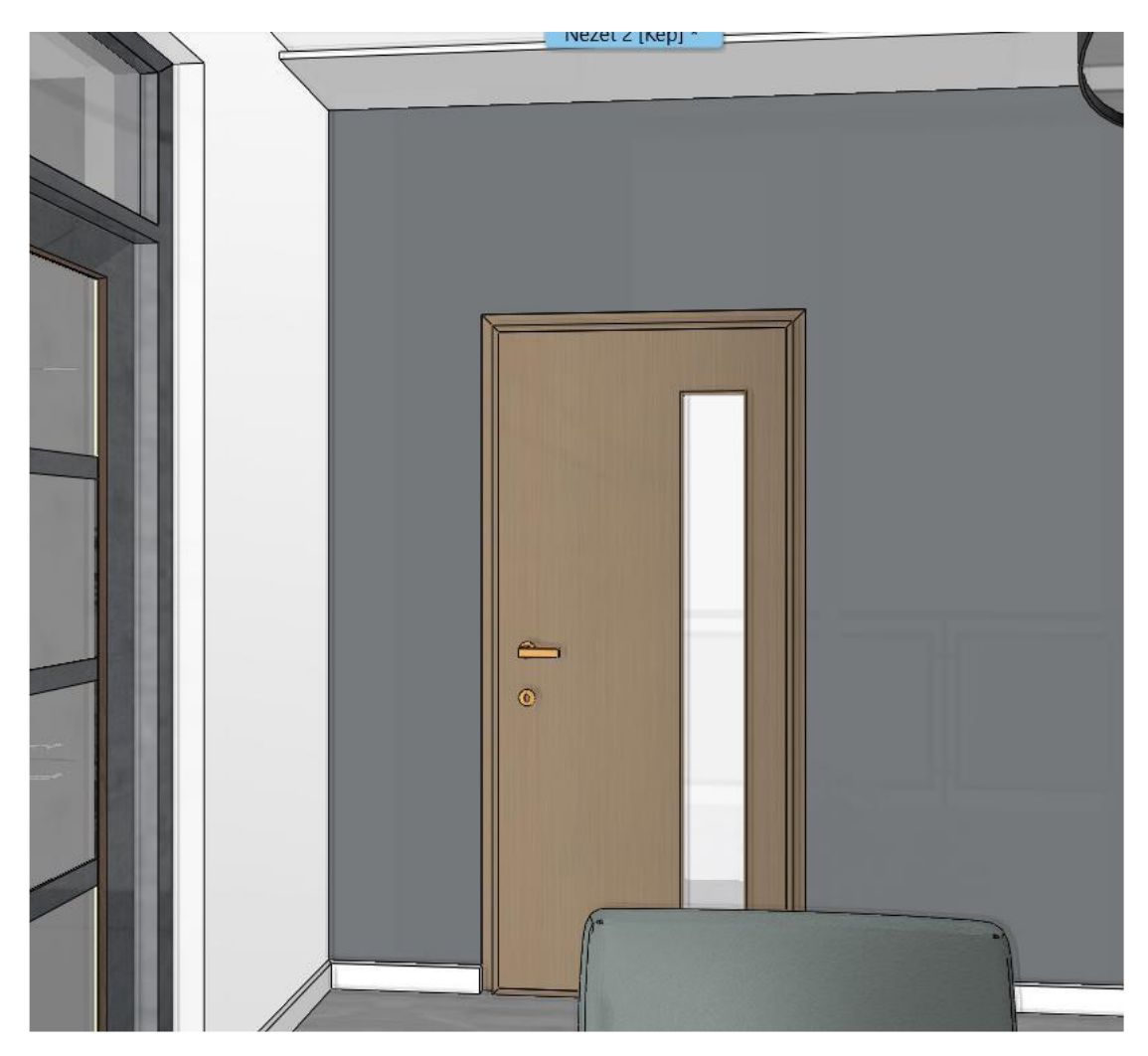

# 3.3.2. Ușă cu inserție pe mijloc

Acum vom modifica ușa creată anterior.

Deschideți Expertul pentru uși (Door Wizard).

Selectați Jafholz\_door\_11 din bibliotecă.

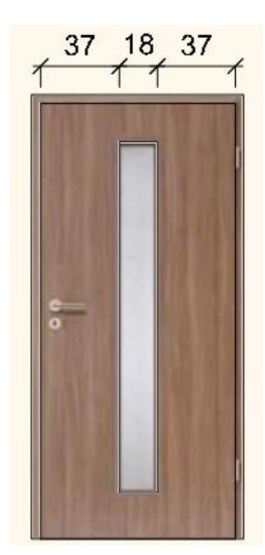

### Inserție

# Modificați poziția inserției.

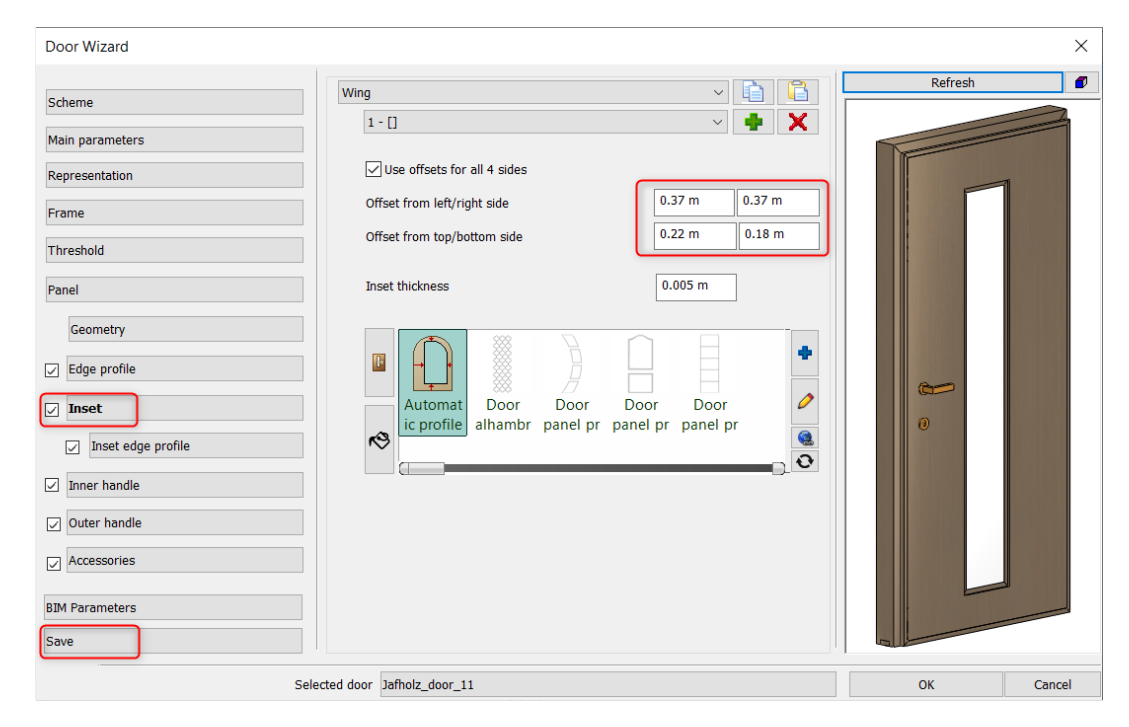

- În cele din urmă, salvați ușa sub un nume nou: Jafholz\_door\_12.

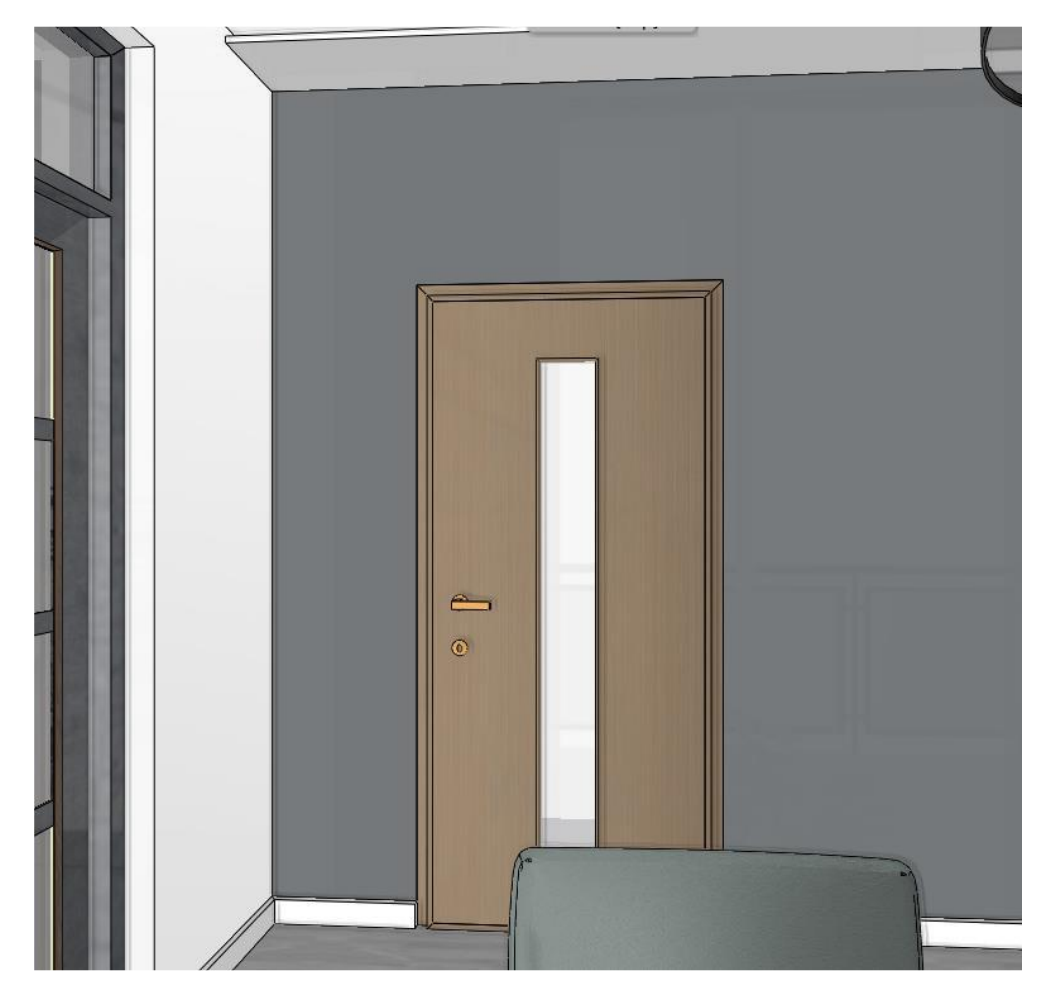

# 3.3.3. Ușă cu trei inserții diferite

Pe ușa următoare există inserții de dimensiuni diferite. Acestea sunt definite de mai multe profile pe care le creăm și le salvăm mai întâi.

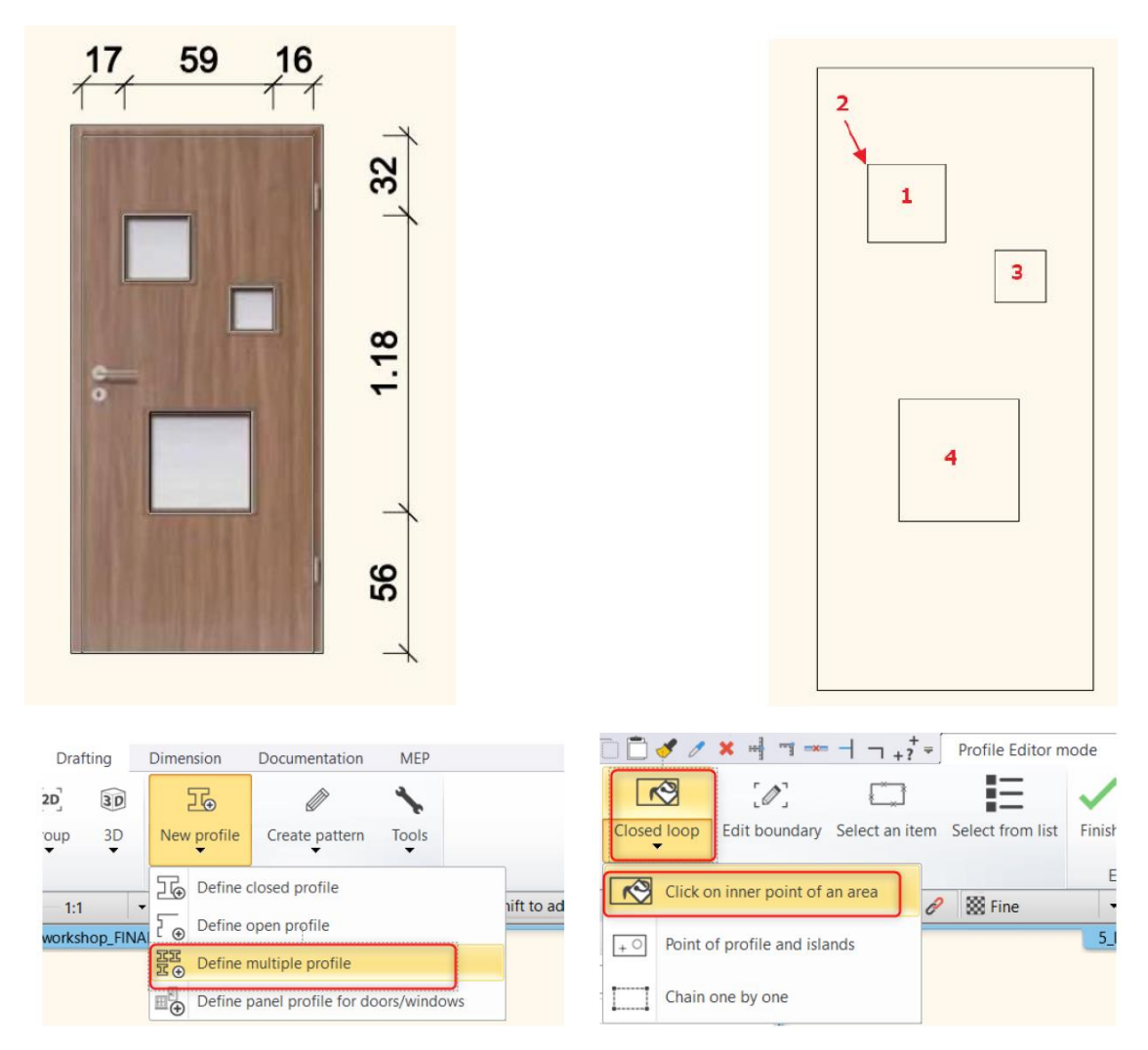

- În meniul Ribbon (Panglică), selectați comanda New profile (Profil nou) - Define multiple profile (Definire profil multiplu).

Definiți primul pătrat utilizând comanda "Clic pe punctul interior al zonei".
(1)

- Apoi, setați punctul său de referință. (2)
- Definiți profilurile pătratelor rămase. În cele din urmă, apăsați Enter.
- Acum salvați profilul sub un nume nou.

Deschideți prima ușă pe care am creat-o și modificați inserția.

- Deschideți Expertul pentru uși.
- Selectați Jafholz\_door\_11.

### Inserție

- Selectați noul profil de inserție din bibliotecă.

Modificați poziția profilului: Offset din stânga: 0,17m, offset din dreapta:
0,16m, offset de sus 0,32m și offset din partea de jos: 0,56m.

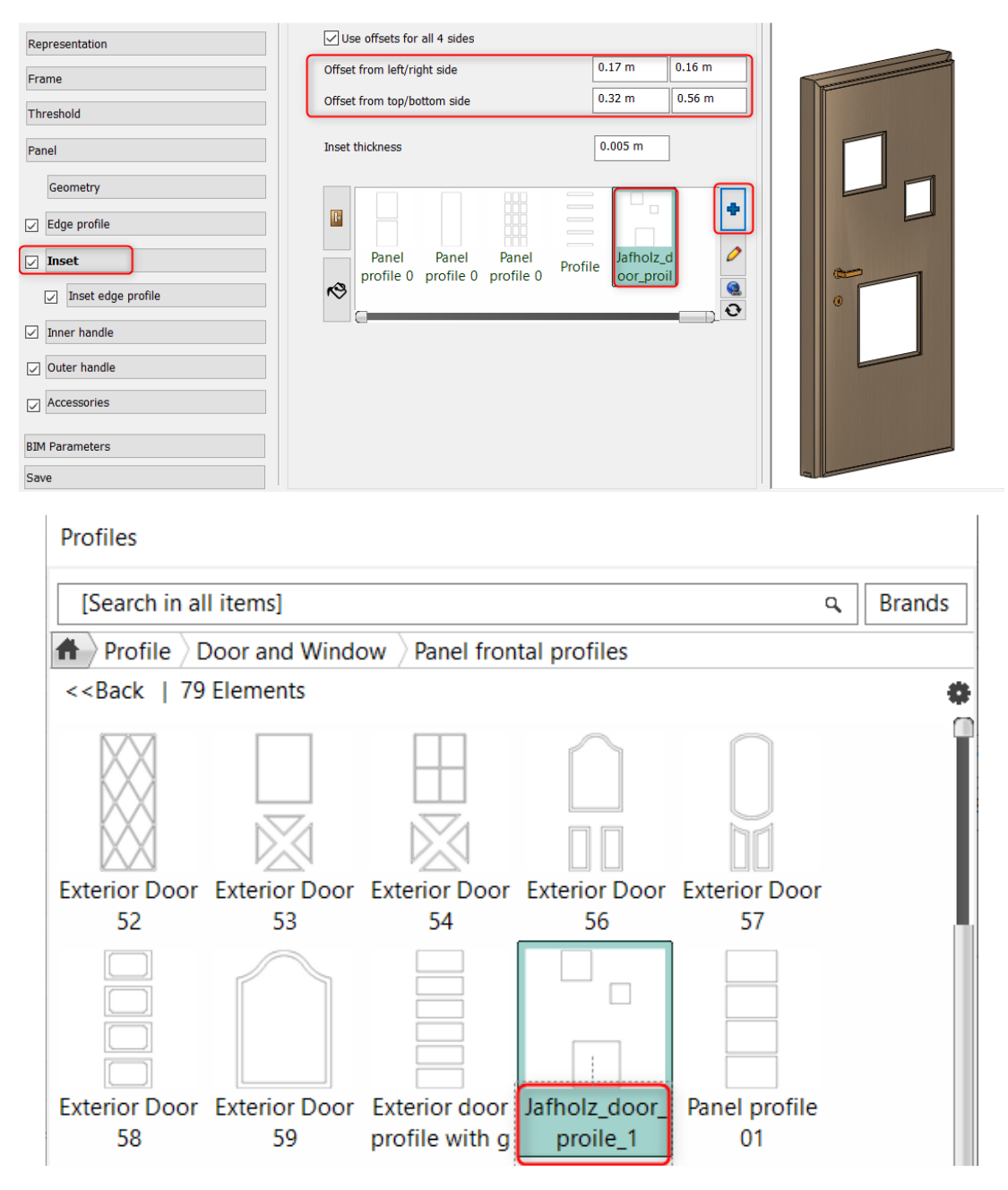

- În cele din urmă, salvați ușa sub un nume nou: Jafholz\_door\_13.

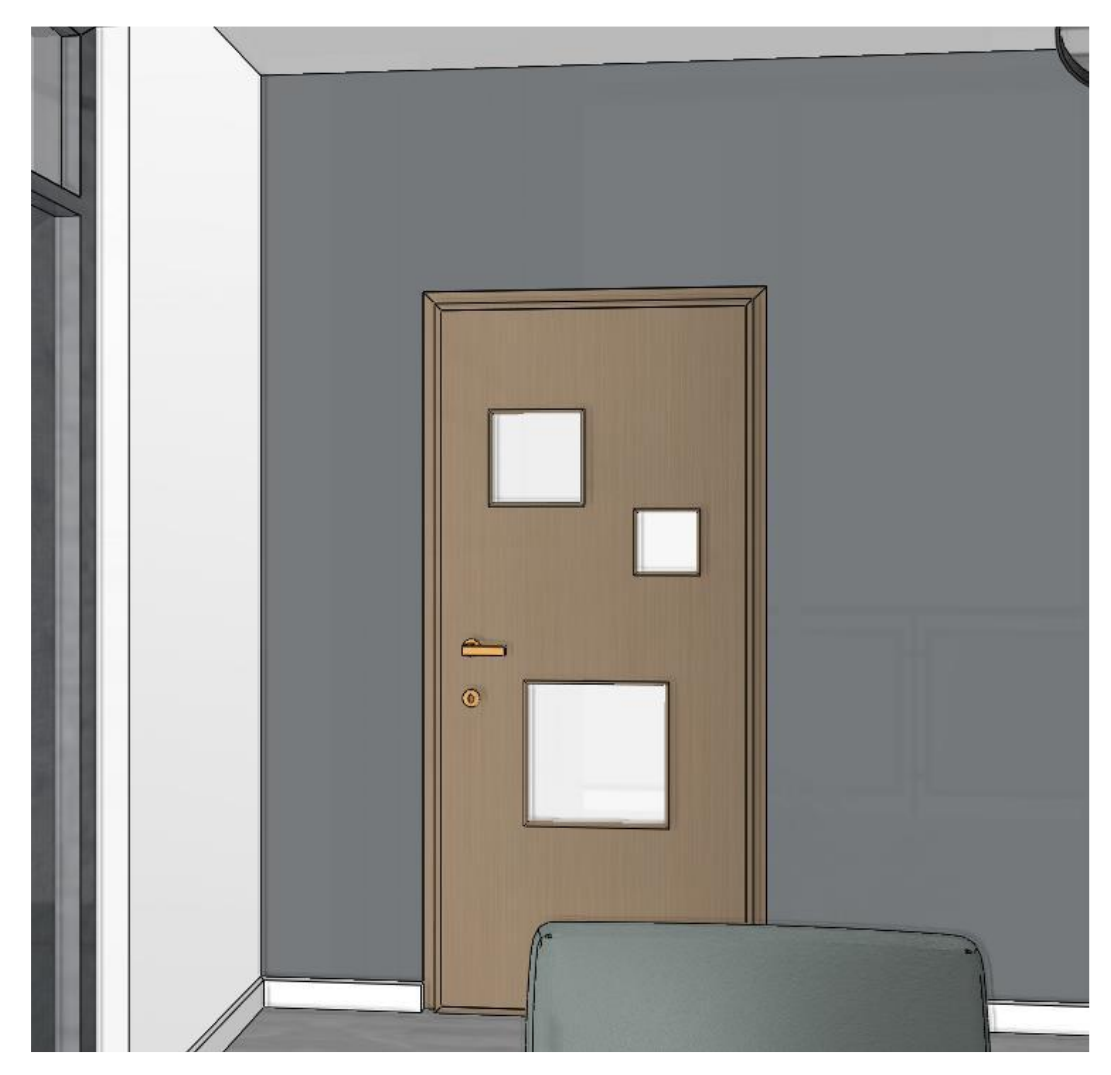

## 3.3.4. Ușă cu cinci inserții diferite

Această ușă are cinci inserții dreptunghiulare. Creăm profilul de inserție al ușii prin definirea profilului multiplu. Să creăm un profil nou și să îl salvăm.

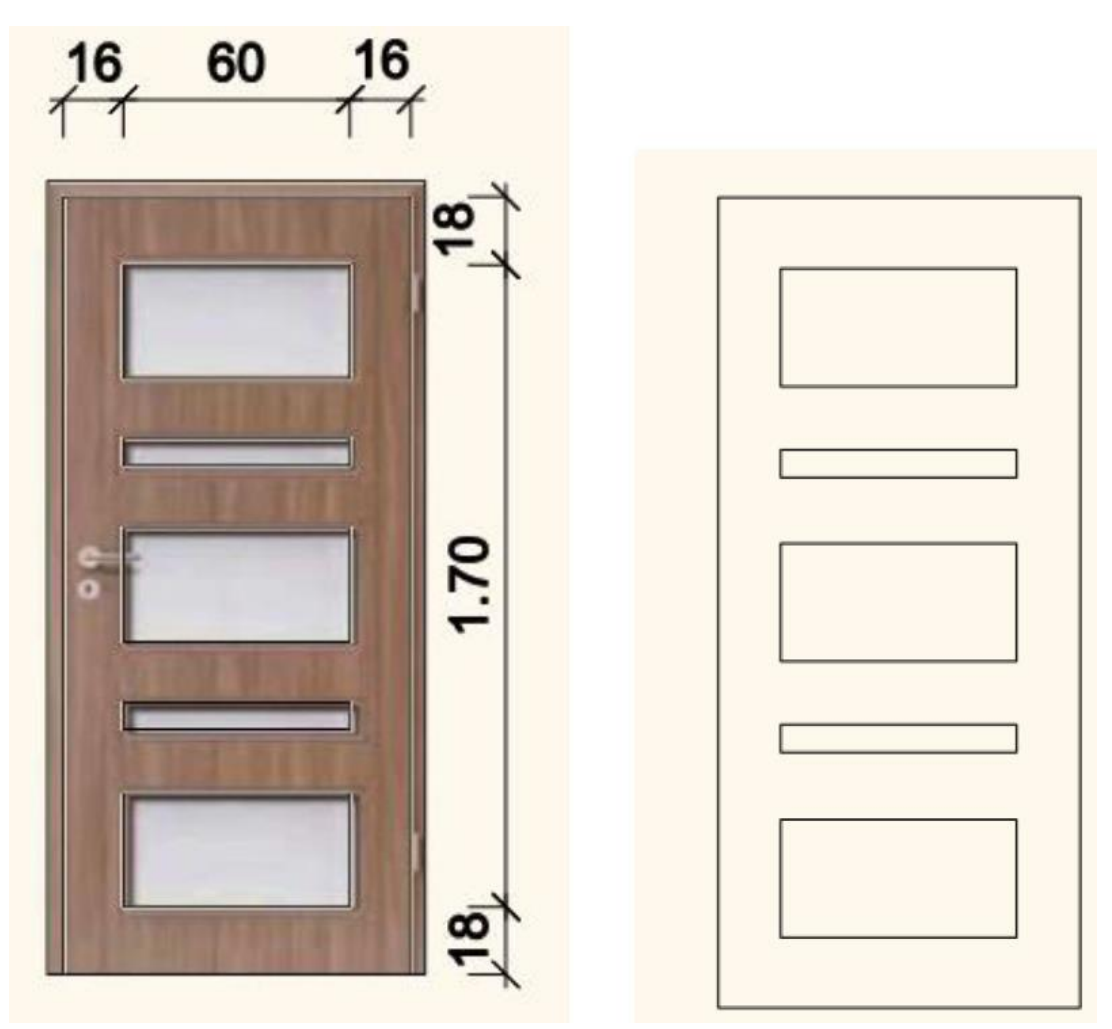

Deschideți ușa creată anterior și modificați inserția.

- Deschideți Expertul pentru uși.

## Inserție

- Selectați noul profil din bibliotecă.

- Modificați poziția. Decalajul față de partea stângă: 0,16m, decalajul față de partea dreaptă : 0,16m, decalajul față de partea superioară: 0,18m și decalajul de jos: 0,18m.

| Representation     |  |  |  |  |  |
|--------------------|--|--|--|--|--|
| Frame              |  |  |  |  |  |
| Threshold          |  |  |  |  |  |
| Panel              |  |  |  |  |  |
| Geometry           |  |  |  |  |  |
| Edge profile       |  |  |  |  |  |
| Inset              |  |  |  |  |  |
| Inset edge profile |  |  |  |  |  |
| ☑ Inner handle     |  |  |  |  |  |
| ☑ Outer handle     |  |  |  |  |  |
| Accessories        |  |  |  |  |  |
| BIM Parameters     |  |  |  |  |  |
| Save               |  |  |  |  |  |

| ✓ Use offsets for all 4 sides                                  |                      |        |                                                                                                    |
|----------------------------------------------------------------|----------------------|--------|----------------------------------------------------------------------------------------------------|
| Offset from left/right side                                    | 0.16 m               | 0.18 m | Anna and a state of the state of the state o |
| Offset from top/bottom side                                    | 0.18 m               | 0.18 m |                                                                                                    |
| Inset thickness                                                | 0.005 m              | ]      |                                                                                                    |
| Double Double Entrance Exter<br>front do front do door ON door | Jafholz_(<br>oor_pan |        |                                                                                                    |

#### Profiles

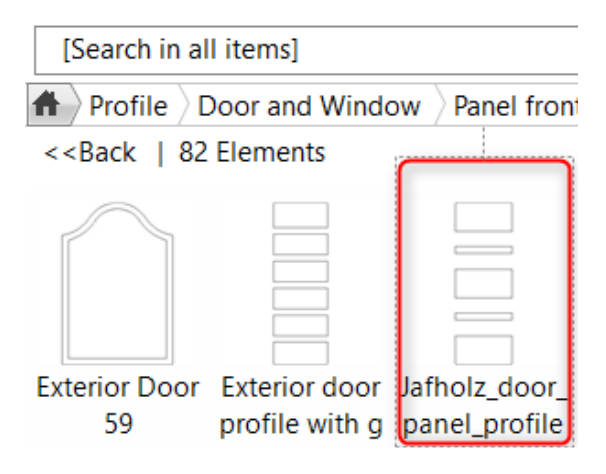

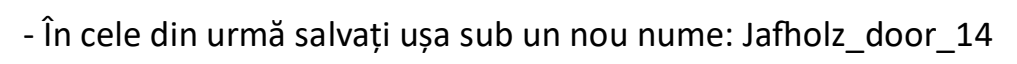

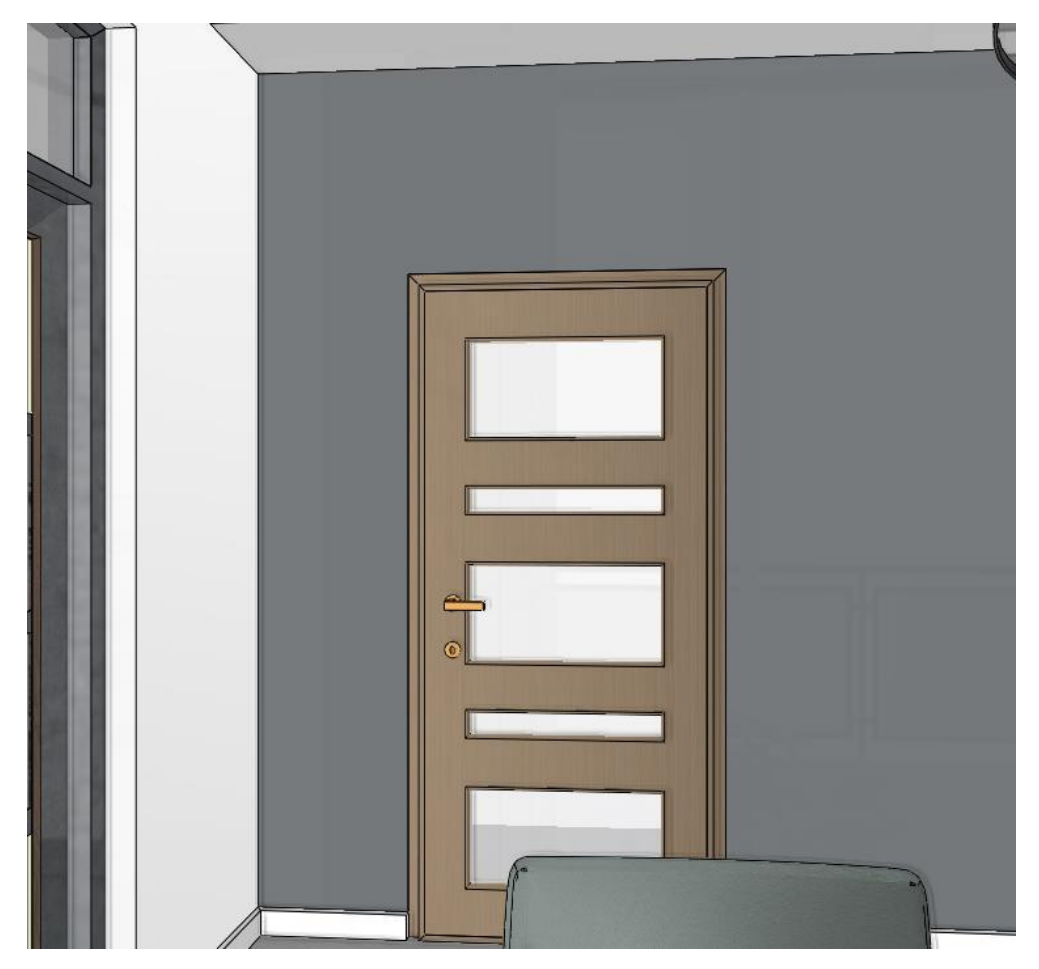

# 3.3.5. Ușă cu benzi decorative

Această ușă are două benzi decorative. Utilizăm și aici metoda anterioară. Creăm profilul de inserție al ușii prin definirea profilului multiplu. Să creăm profilul și să îl salvăm.

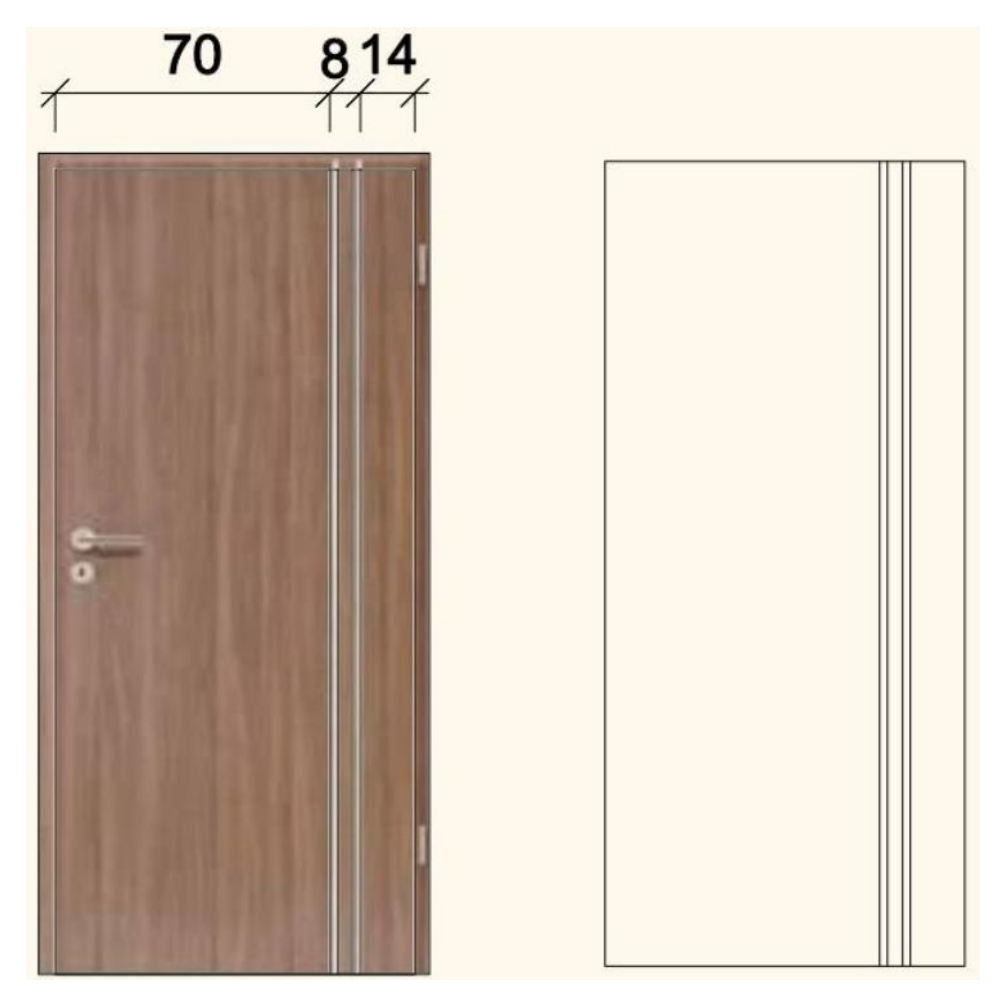

Utilizați ușa creată anterior și modificați proprietățile de inserție.

- Deschideți Expertul pentru uși.

## Inserție

- Selectați noul profil din bibliotecă.

- Setați noua poziție: Offset from left: 0,7 m; Offset from right: 0,14 m;

Offset from top 0,001 m și Offset from bottom side: 0,001 m.

- Grosimea inserției este de 0,03 m.
- Setați materialul pe Bronze.
- Dezactivați profilul de muchie și profilul de muchie inset.

| Representation                                   | Use offsets for all 4 sides                                       |                |         |   |
|--------------------------------------------------|-------------------------------------------------------------------|----------------|---------|---|
| Frame                                            | Offset from left/right side                                       | 0.7 m          | 0.14 m  |   |
| Threshold                                        | Offset from top/bottom side                                       | 0.001 m        | 0.001 m |   |
| Panel                                            | Inset thickness                                                   | 0.03 m         | D       |   |
| Geometry  Edge profile  Inset Inset edge profile | Double Entrance Exterior Jafho<br>front do door ON door pro oor_p | Iz_d Jafholz_o |         | 0 |
| Inner handle                                     |                                                                   |                |         |   |
| ✓ Outer handle                                   |                                                                   |                |         |   |
| Accessories                                      |                                                                   |                |         |   |
| BIM Parameters                                   |                                                                   |                |         |   |
| Save                                             |                                                                   |                |         |   |

#### Profiles

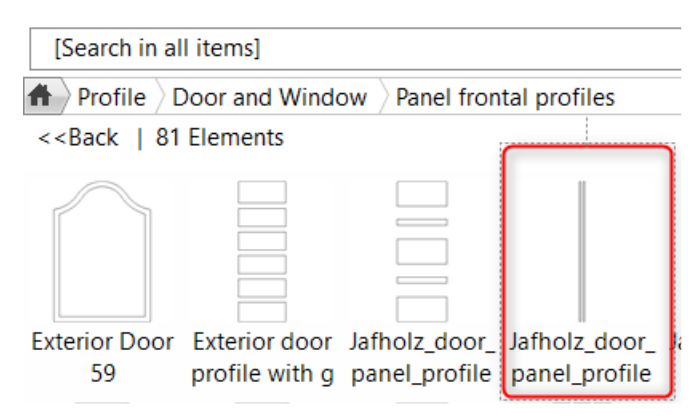

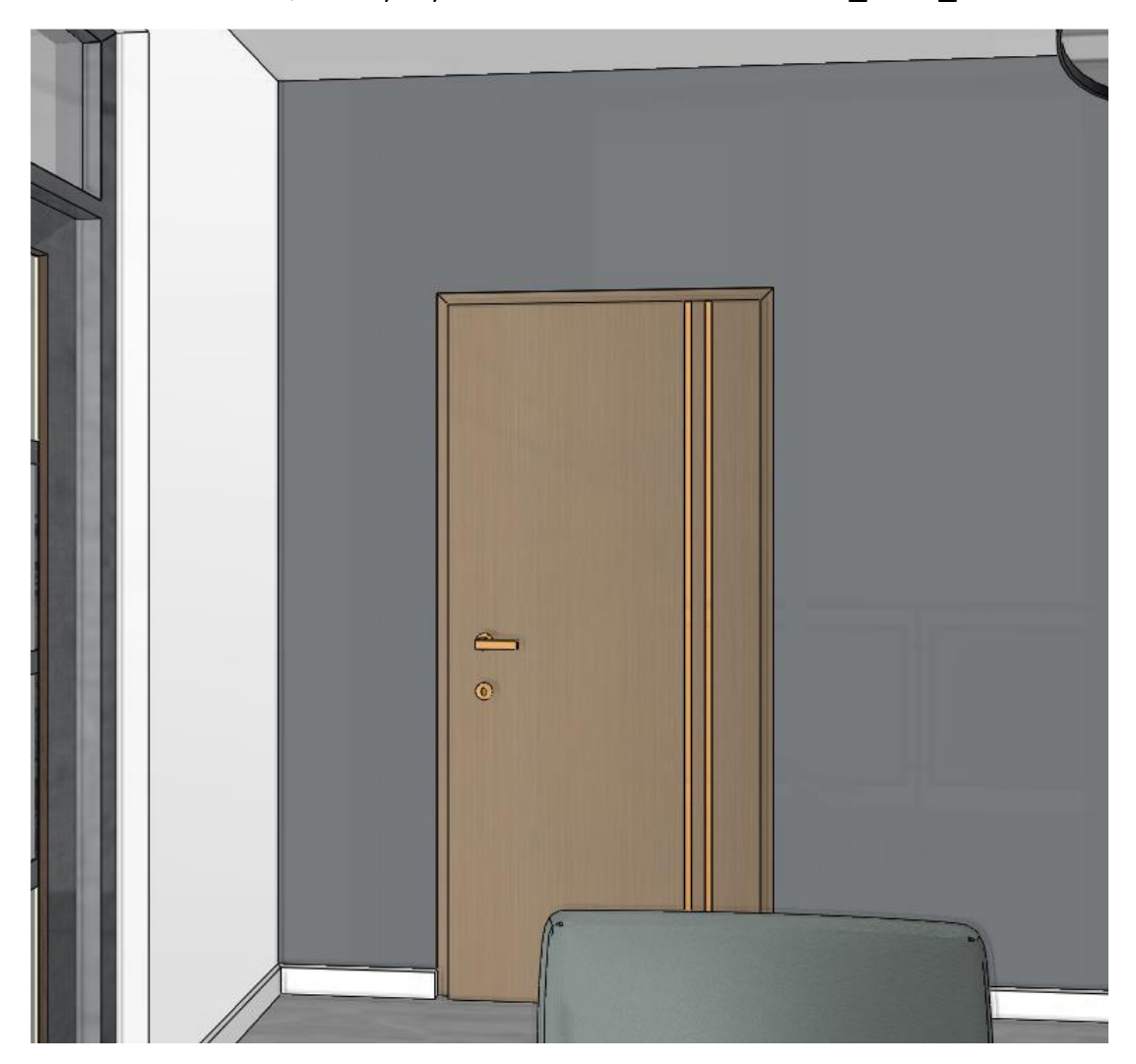

- În cele din urmă, salvați ușa sub un nume nou: Jafholz\_door\_15

# 4. Atelier de lucru: Lucrul în echipă

Instrumentele de lucru în echipă vă permit să lucrați simultan la același proiect cu colegii dumneavoastră. Fiecare parte a proiectului dumneavoastră se actualizează automat, astfel încât planul și documentația să fie o unitate coerentă pe tot parcursul ciclului de viață al acestuia.

Teamwork funcționează printr-o rețea locală sau utilizând un server de fișiere, atunci când toți utilizatorii care se conectează au acces la același fișier fizic Teamwork prin rețea.

Serviciile de partajare a fișierelor în cloud NU sunt recomandate, deoarece aceste servicii nu acordă acces la același fișier fizic, ci doar la o copie locală a acestuia. În acest fel, nu se garantează că toți utilizatorii lucrează pe aceeași stare a lucrării în echipă, ceea ce poate duce la probleme de sincronizare/permisiune și la pierderi de informații.

## 4.1. Concepte de bază

### Zona de lucru

Zona de lucru organizează toate elementele pe care un membru al echipei le poate modifica în cadrul unei unități logice. Elementele noi sunt plasate automat pe aspectul activ deținut de membrul echipei.

## Zona de lucru principală

Zona de lucru principală reunește toate părțile comune ale activității echipei, cum ar fi desenele, părțile clădirii, etajele, straturile, vederile și geolocalizarea. Datorită rolului său special în cadrul fluxului de lucru al echipei, aceasta este protejată prin parolă. Un membru al echipei care intră în zona de lucru principală are, de asemenea, drepturi administrative pentru moment.

## Membru al echipei

O identitate de utilizator formată dintr-un nume și o parolă (opțional), care acordă acces la proiectul de lucru în echipă pentru a face modificări în spațiul de lucru deținut de membrul echipei.

## Administrator

Un membru al echipei care deține spațiul de lucru principal. Administratorul poate modifica părțile comune ale proiectului de lucru în echipă și are, de asemenea, dreptul de a crea noi spații de lucru și de a adăuga/elimina membri ai echipei.

## Model central / Proiect central.

Modelul central este rezultatul muncii membrilor echipei, fuzionat automat într-un fișier de proiect central. Acesta evoluează continuu, pe măsură ce membrii echipei publică modificări. Toți membrii echipei care lucrează online pot să vadă și să lucreze la cea mai recentă stare atunci când deschid fișierul de proiect sau când actualizează proiectul.

## Versiunea locală

Toate modificările locale create pe baza modelului central. La salvarea proiectului, toate modificările locale sunt publicate aotumatizat în modelul central.

## Principii principale

Lucrul în echipă permite accesul simultan la o lucrare comună prin utilizarea unui model central.

Modelul central trebuie să fie salvat pe o unitate de rețea la care au acces toți membrii echipei.

Zona de lucru principală este privilegiată pentru a defini elementele fundamentale ale proiectului echipei (structura etajelor, straturile, geolocalizarea și starea inițială a proiectului).

Membrii echipei pot crea sau deține mai multe zone de lucru. Un membru al echipei poate edita doar o singură zonă de lucru activă și poate avea mai multe alte zone de lucru disponibile ca fiind editabile. Proprietatea asupra unei zone de lucru încetează automat atunci când proiectul echipei este închis de către membrul echipei.

Toți utilizatorii lucrează la nivel local pe zone de lucru diferite. Fiecare utilizator poate gestiona o zonă de lucru în stare activă, în care se adaugă elemente noi. Toate celelalte zone de lucru sunt acolo în scop de referință. Un membru al echipei poate pune capăt oricând proprietății asupra unei zone de lucru. În cazul în care un element care aparține unei alte zone de lucru trebuie editat, utilizatorul trebuie să ceară de la proprietar să acorde acces la zona de lucru, eliberând-o. . După eliberare, zona de lucru poate fi deținută de orice alt membru al echipei.

Numai un membru al echipei cu privilegii administrative poate prelua zone de lucru de la alți membri ai echipei și poate șterge sau fuziona zone de lucru.

Graphic Override (Suprascriere grafică) activată pentru a oferi diferite ieșiri ale vizualizării (culoare, tipuri de linii, greutatea liniei, semitonuri și model de hașurare).

Salvarea proiectului înseamnă, de asemenea, sincronizarea cu modelul central, publicarea modificărilor și punerea acestuia la dispoziția tuturor celorlalți membri ai echipei.

În cazul în care un membru al echipei dorește să meargă la fața locului sau, prin orice alt mijloc, dorește să plece și să ia starea actuală a modificărilor, membrul echipei poate trece proiectul în modul offline pe calculatorul respectiv. La revenirea în modul online, toate modificările sunt publicate automat.

## 4.2. Crearea unui proiect de echipă

Puteți converti orice proiect obișnuit într-un proiect de echipă urmând acești pași:

Deschideți un proiect existent.

Convertiți proiectul într-un proiect de echipă utilizând comanda "File / Teamwork / New project" (Fișier / Lucru în echipă / Proiect nou). Specificați un nume de fișier și o locație pentru modelul central pe o unitate de rețea la care au acces toți membrii echipei (utilizatorii).

Adăugați noi membri ai echipei prin definirea numelui și a unei parole opționale pentru conectare.

Imaginea următoare prezintă fereastra de dialog User administration (Administrare utilizatori), adăugând utilizatori.

| User administration |                                  | User administration                         |
|---------------------|----------------------------------|---------------------------------------------|
| Name Project role   |                                  | Name Project role<br>John Smith TEAM member |
|                     | User: ×                          |                                             |
| Add new user        | Name John Smith                  | Add new user                                |
| Edit                | Simple logn (no password needed) | Edit                                        |
|                     | Password                         |                                             |
| Remove              | Password again                   | Remove                                      |
| OK Cancel           | 0K Cancel                        | OK Cancel                                   |

Conectați-vă prin alegerea uneia dintre identitățile definite anterior

| Login as user                                                                                                   | ×                                                            |
|----------------------------------------------------------------------------------------------------|--------------------------------------------------------------|
| Choose from the list                                                                                            | Jack Anderson $$                                             |
| Password                                                                                                    | Jack Anderson<br>John Smith                                  |
| Please choose your identity from the list above to log<br>project administrator to get the necessary password i | into the team project. Please consult the team<br>if needed. |

Creați zona de lucru principală. Zona de lucru principală este singura zonă de lucru în care este necesară parola pentru a intra. Aceasta este partea comună a proiectului de echipă care poate fi modificată ulterior doar de un membru al echipei care cunoaște parola pentru aceasta.

| Working area                                                                        |                                                                                      |                                       |                                      |
|-------------------------------------------------------------------------------------|--------------------------------------------------------------------------------------|---------------------------------------|--------------------------------------|
|                                                                                     |                                                                                      |                                       |                                      |
| Name                                                                                | Master working area                                                                  |                                       |                                      |
| Password                                                                            | ••••                                                                                 |                                       |                                      |
| Password again                                                                      | ••••                                                                                 |                                       |                                      |
| Now you need to set up                                                              | a name and password for the so c                                                     | alled "Master" w                      | vorking area.                        |
| A Master working area i<br>your team project that c<br>initial state of the project | is a special, protected working area<br>can be later modified only with adm<br>ct,). | a which contains<br>inistrator rights | fundamentals of<br>(storeys, layers, |
|                                                                                     |                                                                                      | ОК                                    | Cancel                               |

Creați zone de lucru suplimentare. Acestea asigură accesul simultan al celorlalți utilizatori la modelul partajat. Spațiile de lucru pot fi denumite după tipuri de muncă, identități sau alte idei. Un spațiu de lucru poate fi deținut ulterior doar de un singur membru al echipei acest lucru protejează integritatea muncii membrului echipei.

| Working a    | area manager                              |                                 |                                                      |                            |                                 |                             |                           |                               |                                         |                        |                |    |
|--------------|-------------------------------------------|---------------------------------|------------------------------------------------------|----------------------------|---------------------------------|-----------------------------|---------------------------|-------------------------------|-----------------------------------------|------------------------|----------------|----|
| Active       | Working area<br>Master working            | area                            |                                                      | Current ow<br>Jack Anders  | vner<br>son                     |                             |                           | Visible<br>💡                  | Editable                                | Graphic o<br>No overri | override<br>de | ~  |
|              | 1                                         | Working a                       | rea                                                  | [                          | Interior desig                  | ın                          | ОК                        |                               | Cancel                                  |                        |                |    |
| The list abo | ove represents the<br>can personalize the | e current stat<br>e [Graphic ov | us and ownership o<br>erride] settings for<br>Chance | of the team<br>their own t | project workii<br>aste. Certain | ng areas; yı<br>functions m | ou may eve<br>ay be acces | n add new c<br>ssible for adı | nes or rename exi<br>ministrators only. | sting areas. /         | All team       |    |
| A            | aa new working al                         | ea                              | Change                                               | password                   |                                 |                             |                           | [                             | ОК                                      |                        | Canc           | el |

## Salvați proiectul.

Închideți proiectul. Închiderea proiectului eliberează toate zonele de lucru pentru alți utilizatori. Membrii echipei se pot conecta alegând una dintre identitățile definite anterior și pot începe să lucreze la proiectele echipei.

## 4.3. Lucrul în echipă

Puteți lucra în echipă urmând acești pași:

- Deschideți fișierul de proiect al echipei centrale.
- Conectați-vă cu un nume (și o parolă opțională).
- Alegeți una sau mai multe zone de lucru și desemnați-o pe cea activă.

Creați elemente noi și/sau modificați și eliminați cele existente pe zonele de lucru deținute în prezent.

- Salvați proiectul pentru a publica toate modificările locale către echipă.
- Ieșiți din lucrul în echipă prin închiderea proiectului echipei.

# 4.4. Reîmprospătarea proiectului de echipă

Proiectul echipei este actualizat automat atunci când se deschide proiectul central sau la cerere, utilizând comanda "Refresh project" (Actualizare proiect).

Trecând proiectul local în modul offline, proiectul echipei nu poate fi reîmprospătat până când proiectul nu este setat din nou în modul online.

## 4.5. Administrarea zonei de lucru - gestionarea zonelor de lucru

Zona de lucru este un ansamblu de elemente manipulate de un membru al echipei, de exemplu, pereți, ferestre, uși, scări etc.

Doar un singur utilizator poate edita o zonă de lucru la un moment dat. Toți utilizatorii pot vizualiza zonele de lucru deținute de alți utilizatori, dar nu pot efectua modificări asupra acestora.

Managerul zonelor de lucru oferă funcționalitatea de a crea sau de a modifica zonele de lucru.

|                    | Working area                                                          | Current owner                                                                                                  | Visible                                             | Editable                               | Graphic override        | 9 |
|--------------------|-----------------------------------------------------------------------|----------------------------------------------------------------------------------------------------|-----------------------------------------------------|----------------------------------------|-------------------------|---|
|                    | Master working area                                                   | Jack Anderson                                                                                                  | 8                                                   |                                        | No override             |   |
| C                  | ) Interior design                                                     | Jack Anderson                                                                                                  | Ŷ                                                   | <b>d</b>                               | No override             |   |
|                    |                                                                       |                                                                                                    |                                                     |                                        |                         |   |
|                    |                                                                       |                                                                                                    |                                                     |                                        |                         |   |
|                    |                                                                       |                                                                                                    |                                                     |                                        |                         |   |
|                    |                                                                       |                                                                                                    |                                                     |                                        |                         |   |
|                    |                                                                       |                                                                                                    |                                                     |                                        |                         |   |
|                    |                                                                       |                                                                                                    |                                                     |                                        |                         |   |
|                    |                                                                       |                                                                                                    |                                                     |                                        |                         |   |
|                    |                                                                       |                                                                                                    |                                                     |                                        |                         |   |
| e list at          | oove represents the current statu                                     | us and ownership of the team project working areas;                                                            | you may even add new o                              | nes or rename ex                       | isting areas. All tean  | 1 |
| e list at<br>mbers | ove represents the current statu<br>can personalize the [Graphic over | us and ownership of the team project working areas;<br>erride] settings for their own taste. Certain functions | you may even add new o<br>may be accessible for adr | nes or rename ex<br>ninistrators only. | sisting areas. All tean | ı |
| list ab            | ove represents the current statu<br>can personalize the [Graphic ove  | us and ownership of the team project working areas;<br>erride] settings for their own taste. Certain functions | you may even add new o<br>may be accessible for adr | nes or rename ex<br>ninistrators only. | visting areas. All tean | ı |
| list at<br>nbers   | ove represents the current statu<br>can personalize the [Graphic ove  | us and ownership of the team project working areas,<br>erride] settings for their own taste. Certain functions | you may even add new o<br>may be accessible for adr | nes or rename ex<br>ninistrators only. | tisting areas. All tean | ı |

Caseta de dialog "Working area manager" oferă următoarele informații:

| Activ                | Desemnează zona de lucru în care se adaugă noi elemente. Puteți relocaliza indicatorul<br>atunci când sunt deținute mai multe zone de lucru.                                                                                                    |
|----------------------|----------------------------------------------------------------------------------------------------|
| Zona de lucru        | Indică numele zonei de lucru. Faceți clic în interiorul câmpului de nume pentru a o<br>redenumi.                                                                                                    |
| Proprietarul actual  | Indică proprietarul actual al zonei de lucru.                                                                                                    |
| Vizibil              | Puteți activa sau dezactiva vizibilitatea unei zone de lucru. Puteți ascunde zonele de<br>lucru nedorite pentru a crește eficiența muncii dumneavoastră.                                                                                                    |
| Editabil             | În mod implicit, toate zonele de lucru sunt blocate pentru editare. Alegeți una sau mai<br>multe zone de lucru pe care doriți să le editați. Atunci când preluați mai multe zone de<br>lucru, puteți activa o zonă de lucru în care se adaugă elemente noi. Zonele de lucru<br>aflate în prezent în proprietatea altor membri ai echipei nu pot fi preluate pentru<br>editare, dar acestea sunt în continuare vizibile ca desene de referință în mod implicit.<br>În cazul în care toate zonele de lucru sunt deja ocupate de alți membri ai echipei,<br>puteți totuși să vă conectați ca vizitator pasiv în modul READ-ONLY (Citiți numai). |
| Suprascriere grafică | Utilizați opțiunea de înlocuire grafică atunci când doriți să codificați prin culori<br>reprezentarea diferitelor zone de lucru pentru o mai bună înțelegere. Puteți defini<br>culoarea, semitonurile, tipul de linie, greutatea liniei și modelul de hașurare pentru<br>suprascriere.                                                                                                    |

## 4.6. Schimbarea zonei de lucru active din bara de control a vizualizării

Bara de control a vizualizării afișează întotdeauna zona de lucru activă. Pentru a schimba zona de lucru activă, faceți clic pe lista derulantă și selectați o alta. Puteți alege numai zonele de lucru deținute și editabile în prezent.

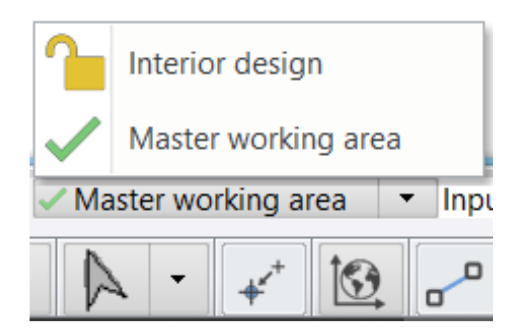

Zona de lucru activă oferă aceeași funcționalitate ca și fereastra de dialog "File / Teamwork / Working Area Administration".

# 4.7. Repartizarea elementelor într-o altă zonă de lucru

Un membru al echipei poate realoca elemente dintr-o zonă de lucru în altă zonă de lucru utilizând comanda "Reasignare elemente într-o altă zonă de lucru" și selectând elementele.

La anumite etape administrative specifice (cum ar fi ștergerea unei zone de lucru), este posibilă, de asemenea, realocarea elementelor care aparțin unei zone de lucru.

# 4.8. Lucrul în afara site-ului sau offline

Trecerea în modul OFFLINE este utilă atunci când nu sunteți conectat la rețea pentru a vă salva modificările.

Lucrând în modul OFFLINE puteți lucra la proiect și puteți efectua modificări în zonele de lucru editabile departe de echipă, fără conexiune la rețea. Modificările proiectului sunt salvate pe hard disk de fiecare dată când modificați și salvați din nou proiectul.

Pentru a partaja modificările cu membrii echipei, treceți din nou în modul ONLINE atunci când puteți face acest lucru și salvați fișierul proiectului. Utilizați comanda "File / Teamwork / Creating a Local Copy for OFFLINE mode" (Fișier / Lucru în echipă / Crearea unei copii locale pentru modul OFFLINE) pentru a trece în modul offline.

Notă: toate modificările efectuate în acest proiect nu sunt disponibile pentru ceilalți membri ai echipei până când nu treceți din nou în modul ONLINE și salvați din nou proiectul.

# 4.9. Conversia proiectului Team în proiect pentru un singur utilizator

Ajungând la anumite borne kilometrice sau dorind să se creeze o copie de arhivă, proiectul de echipă poate fi transformat într-un proiect pentru un singur utilizator (obișnuit). Conversia creează o copie a conținutului, iar copia de utilizator unic a proiectului nu mai este conectată la munca în echipă.

- Utilizați comanda "File / Teamwork / Administrative tools / Convert Team project to single-user project" (Fișier / Lucrări în echipă / Instrumente administrative / Conversia proiectului de echipă în proiect pentru un singur utilizator).

- Salvați proiectul.

- Închideți proiectul.

- Deschideți din nou proiectul. De acum înainte puteți lucra în modul utilizator unic.

# 5. Atelier de lucru: Planul de iluminare

Planul de iluminat arată cum sunt conectate elementele electrice și firele, unde sunt amplasate luminile, întrerupătoarele, prizele și aparatele. Prin urmare, înseamnă să se creeze mai multe tipuri de planuri. Acestea depind în mare parte de proiect, de proiectant și de așteptări.

În acest atelier, demonstrăm printr-un exemplu cum puteți crea următorul tip de planuri electrice:

- 1. Schema de cablare
- 2. Dispunerea prizelor
- 3. Dispunerea întrerupătoarelor
- 4. Dispunerea lămpilor
- Deschideți fișierul ...\Documents\ARCHlineXP

Draw\2020\Advanced\_Course\5\_Lighting\_plan\Lighiting\_Plan\_Start.pro. Salvați-l sub un nume nou.

## 5.1. Schema de cablare

Sarcina constă în legarea întrerupătoarelor cu corpurile de iluminat, așa cum ilustrează exemplul de mai jos.

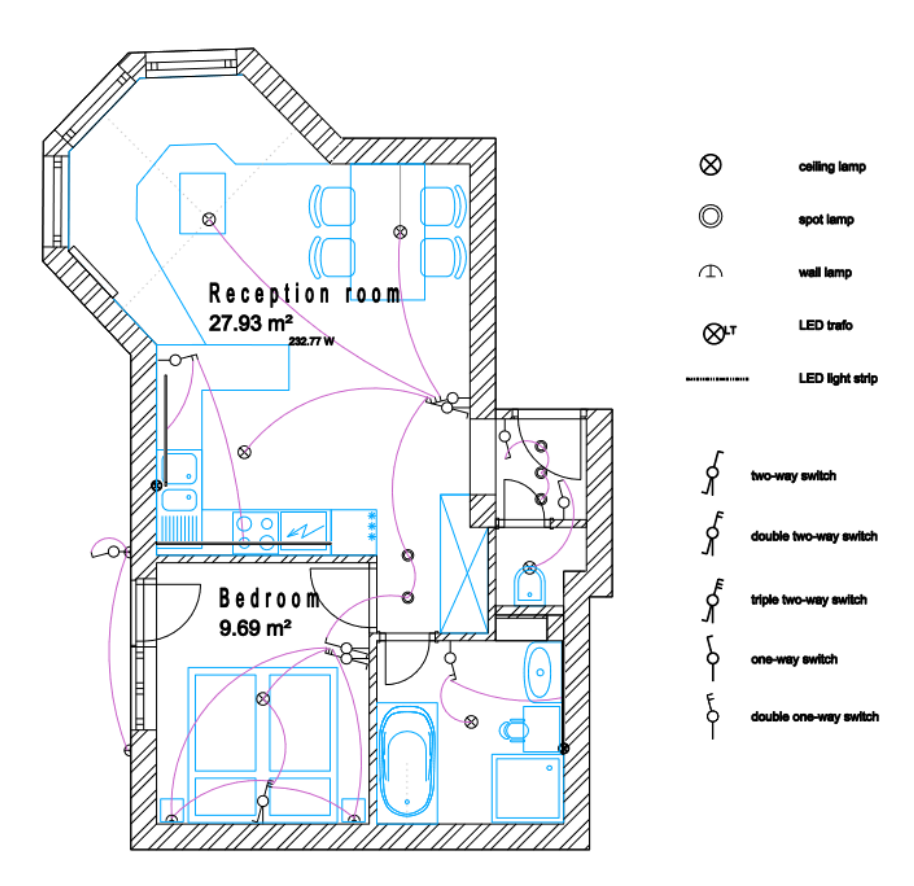

Pe planșă, folosim simboluri pentru reprezentarea elementelor electrice, ceea ce face posibil aspectul unificat pe planșa de etaj.

Metoda este următoarea pentru a crea o schemă electrică:

Definiți tipul de corp de iluminat: plafon, perete, birou, suspendat sau lampă spot

Definiți setările

Treceți la o reprezentare simbolică a unui corp de iluminat

Atribuirea întrerupătoarelor la corpurile de iluminat

Verificați starea întrerupătoarelor și a lămpilor: întrerupătoare libere sau complet conectate; lămpi libere sau conectate.

În cele din urmă, programul oferă informații despre consumul de energie care urmează să fie construit într-o încăpere.

În proiect, selectați aspectul cablare din variațiile de strat. Începem de aici:

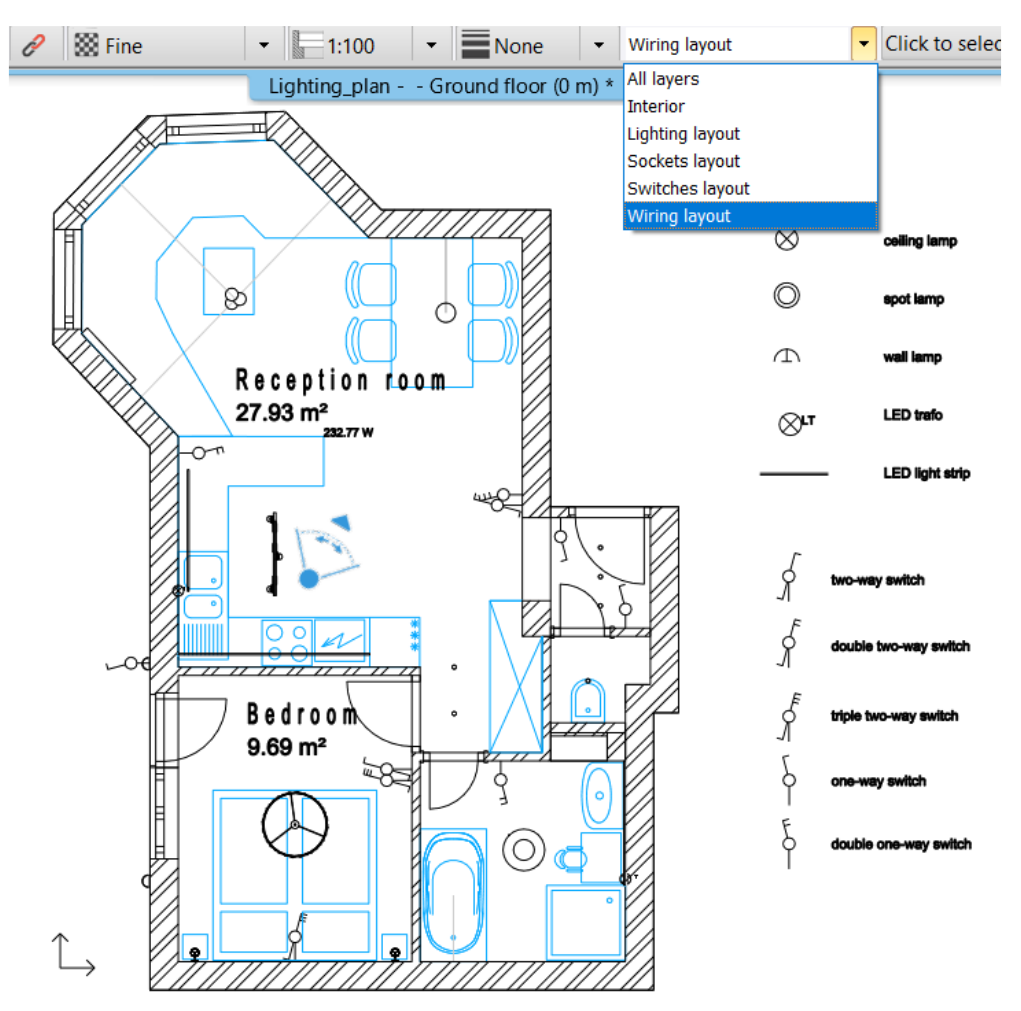

Vom folosi comenzile Plan de iluminare, care se găsesc în meniul Ribbon (Panglică) / Grupuri de instrumente de interior.

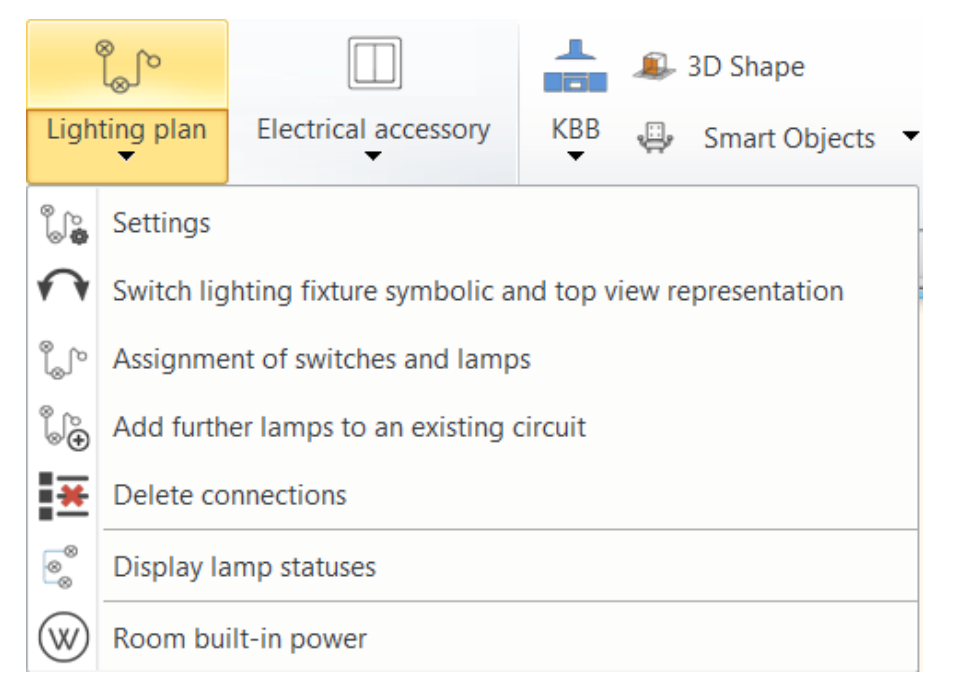

# 5.1.1. Corpuri de iluminat

Pentru a crea un plan de iluminat, vă recomandăm să atribuiți tipul de corp de iluminat lămpilor de pe planul de etaj.

Prin activarea modului simbolic, putem crea un plan de etaj coerent în conformitate cu tipurile de corpuri de iluminat.

Există cinci tipuri de corpuri de iluminat, cum ar fi: plafon, perete, masă, în picioare, spot. Trebuie să le atribuim acestea lămpilor pentru a crea un plan de iluminat precis.

Atribuirea poate fi executată cu ajutorul meniului local al lămpii sau în dialogul Properties (Proprietăți), în secțiunea Lamp settings (Setări lampă); sau cu ajutorul instrumentului Lighting fixture (Corpuri de iluminat) din meniul Ribbon (Panglică) / Interior / Lighting group (Grup de iluminat).

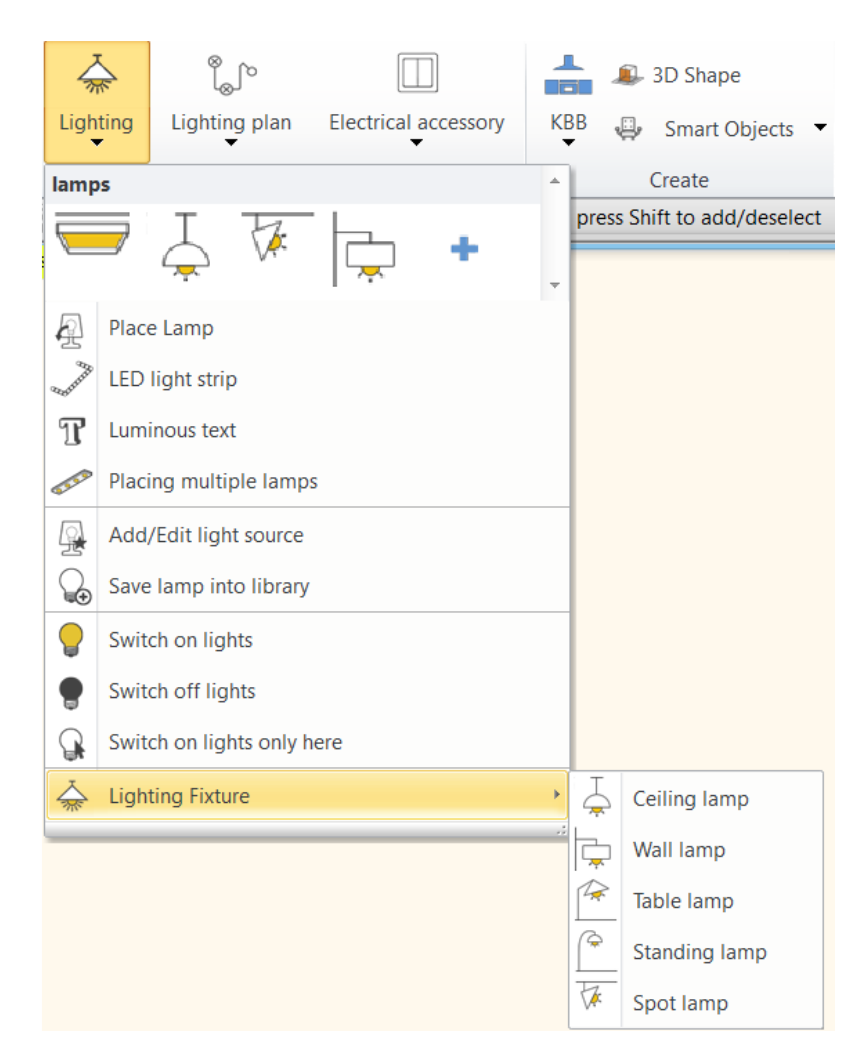

# 5.1.2. Setări

Dialogul Settings (Setări) poate fi deschis din grupul de instrumente Interior / Lighting plan (Plan interior / Plan de iluminat). Aici puteți înlocui reprezentarea lămpilor pe planul de etaj cu un simbol. Pentru înlocuire, este esențial să se definească tipurile de corpuri de iluminat, cum ar fi plafon, perete, masă, în picioare, lampă spot: trebuie să atribuim aceste tipuri lămpilor.
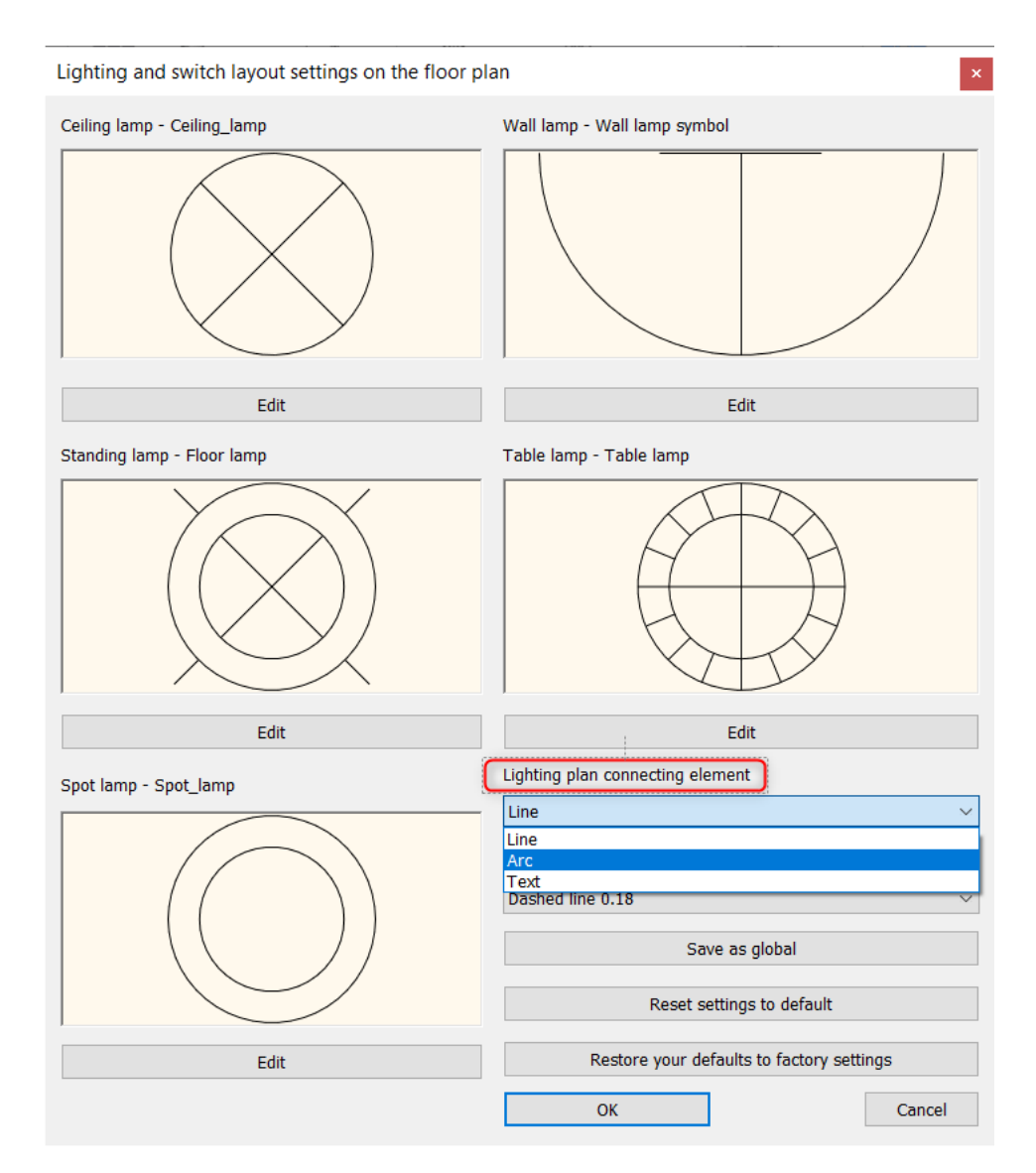

#### Plan de iluminat, element de legătură

Putem alege între linie, arc și text.

Aici puteți seta și stilul elementului de legătură. Putem crea noi stiluri de reprezentare în fereastra de dialog a proprietăților Line, Arc, Text.

| Lighting plan connecting element |                           |        |
|----------------------------------|---------------------------|--------|
| Arc                              |                           | $\sim$ |
| Arc style                        |                           |        |
| Wiring                           |                           | $\sim$ |
| Normal circle                    |                           |        |
| Wiring                           |                           |        |
|                                  | Reset settings to default |        |

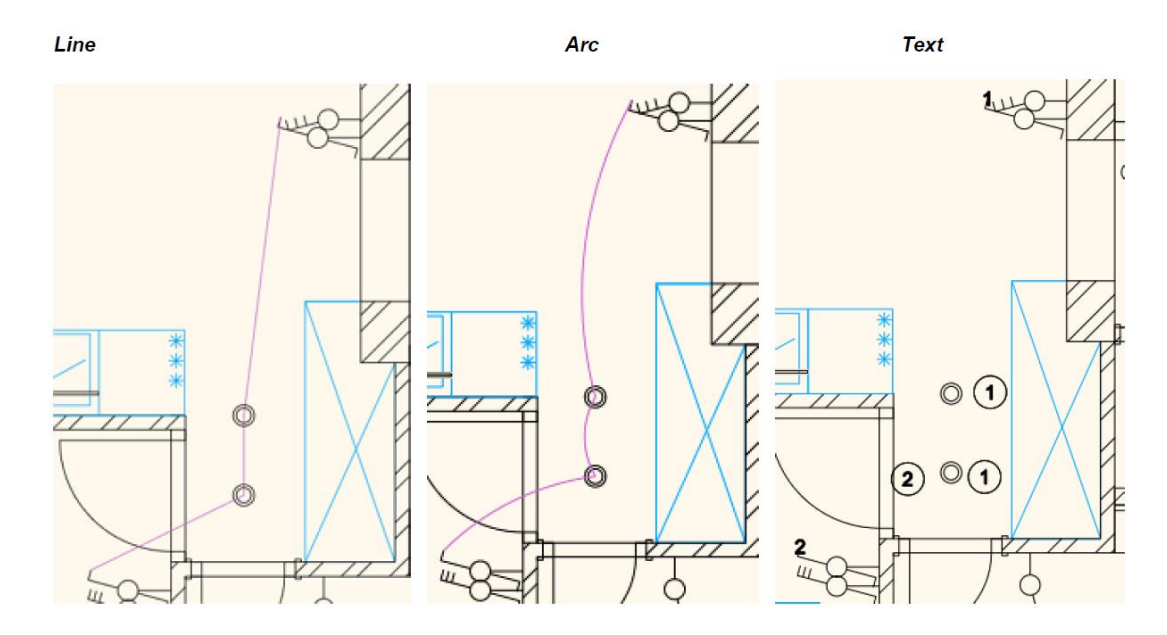

# 5.1.3. Comutarea între reprezentarea simbolică a corpurilor de iluminat și reprezentarea în vedere de sus

Această comandă comută între reprezentarea simbolică și reprezentarea în vedere de sus.

# 5.1.4. Întrerupătoare multipolare

În cazul întrerupătoarelor multipolare, putem desemna numărul căilor în dialogul Properties (Proprietăți). În acest fel, cunoaștem numărul căii închise pentru circuitele electrice.

| All floors               | Edit         |        |           |
|--------------------------|--------------|--------|-----------|
| Position                 |              |        |           |
| Absolute elevation       | 1.2 m        |        |           |
| Description              | * VARIES *   |        |           |
| Electrical Accessory     |              |        |           |
| Use Plate + Gang unit(s) | $\checkmark$ |        |           |
| 1-5 Gang solutions       | 1            | $\sim$ | · · · · · |
| Number of ways           | 3            | $\sim$ |           |
| Direction of inclination | 0°           | $\sim$ |           |
| Angle of inclination     | 0°           | $\sim$ |           |
| 🕈 Gang unit(s)           |              |        |           |
| Material                 | Corpus_white |        |           |
| Thickness                | 0.005 m      | $\sim$ | •         |
| Pordor Can               | 0 002 m      | V      |           |

## 5.1.5. Atribuirea întrerupătoarelor și a lămpilor

Planul de iluminat reprezintă conexiunea dintre întrerupătoare și lămpi ca element 2D. Planul de iluminat nu este afișat în 3D. În exemplul de mai jos, am ales tipul de conexiune în arc și am creat un stil de arc cu culoarea violet a liniei. Atribuiți întrerupătoarele la lămpi cameră cu cameră. Puteți ajunge la comanda "Assignment of switches and lamps" (Atribuirea întrerupătoarelor și lămpilor) din meniul Ribbon (Panglică) / Interior / Lighting plan (Plan de iluminat) sau făcând clic pe polul liber al întrerupătorului, comanda apare automat.

- Selectați întrerupătorul, apoi lampa.

- Conectați-le cu ajutorul arcului care pornește de la punctul median al lămpii până la întrerupător.

- În cazul în care sunt mai multe lămpi, continuați selecția.

Programul creează automat arcele de legătură.

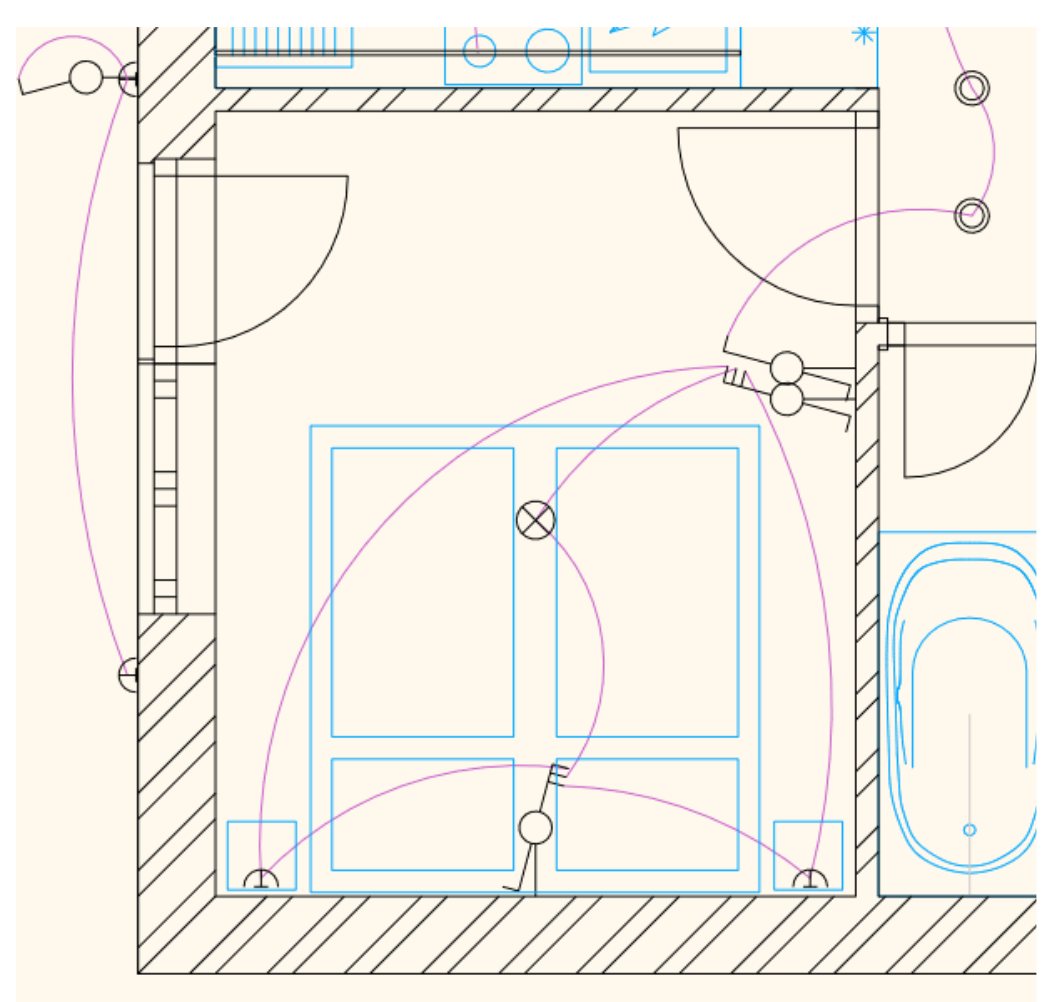

## 5.1.6. Planul de iluminat - ștergerea conexiunii

La selectarea unui întrerupător, polii conectați sunt afișați cu roșu. Comanda, în funcție de elementul selectat, deconectează următoarele asignări:

Selectarea unei lămpi: toate conexiunile lămpii selectate încetează.

Selectarea unei linii de conectare: se șterge legătura dintre lămpi și căile de conectare.

Selectarea unui întrerupător: toate conexiunile întrerupătorului încetează.

În exemplul de mai jos, am șters conexiunile lămpii de plafon.

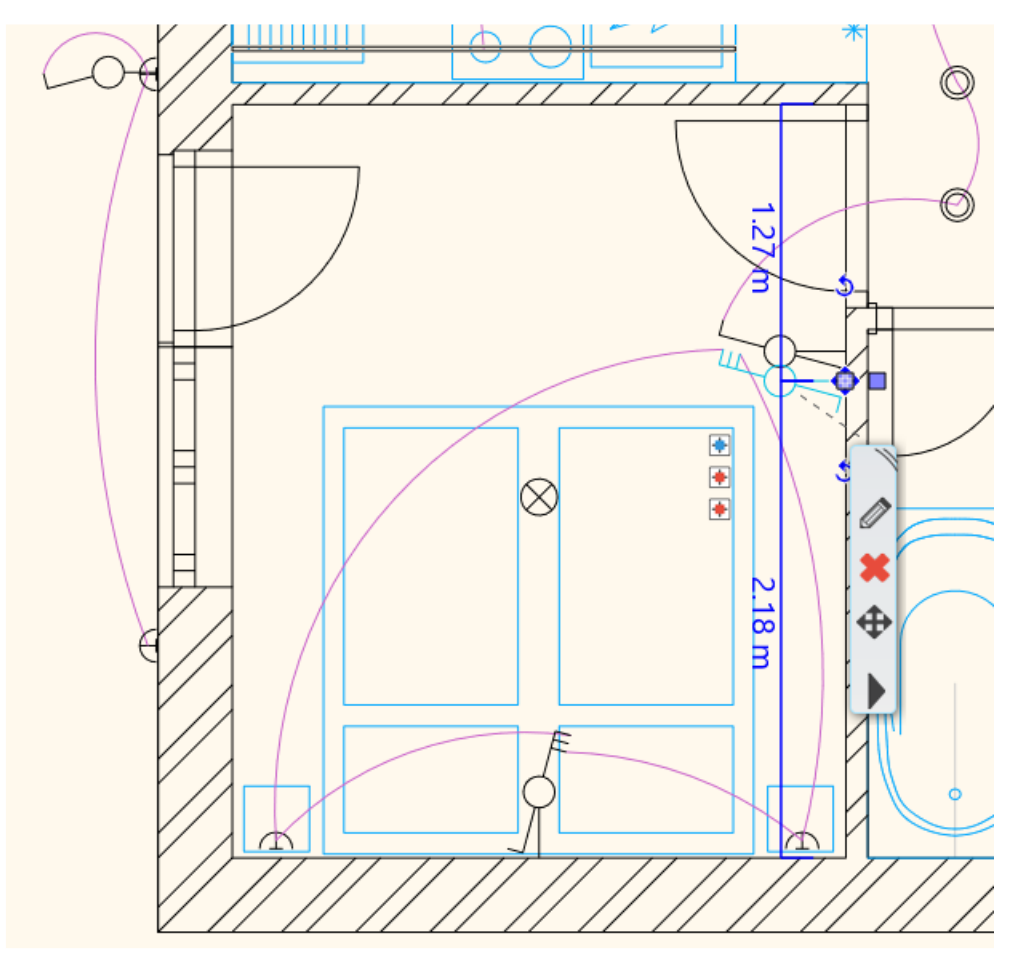

#### 5.1.7. Starea lămpilor - comutatoarelor

După atribuirea lămpilor și a comutatoarelor, vă recomandăm să verificați starea cablurilor. În acest fel putem obține informații despre întrerupătoarele și lămpile conectate sau neconectate.

Comanda afișează stările în culori diferite:

- Roşu: întrerupătoare și lămpi conectate
- Albastru: lămpi și întrerupătoare cu poli liberi
- Verde: lămpi și întrerupătoare libere

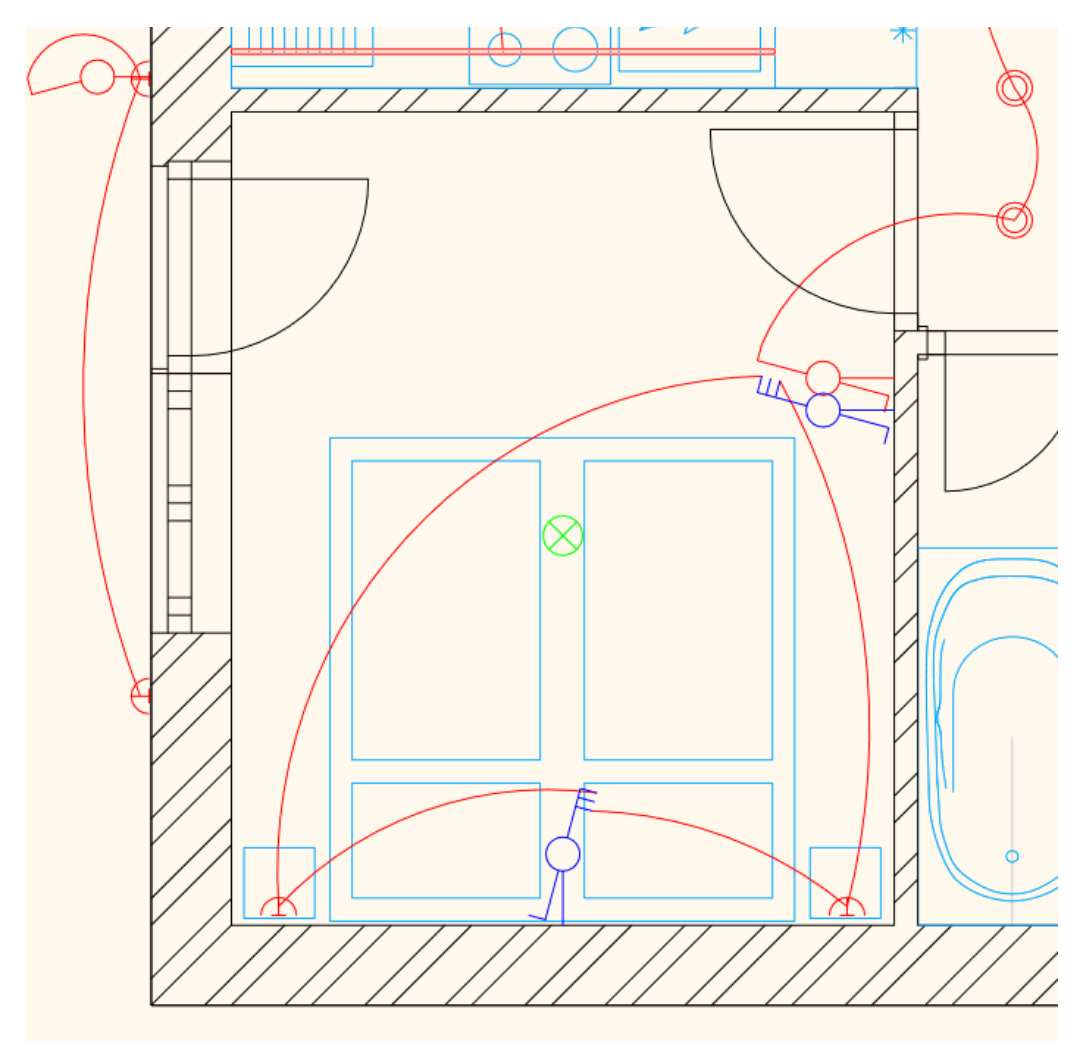

## 5.1.8. Adăugarea de lămpi suplimentare la un circuit existent

Dacă dorim să adăugăm mai multe lămpi la un traseu electric curent, putem proceda după cum urmează:

- Selectați o lampă neconectată (1)

- Selectați o lampă conectată pe un circuit electric pentru a atribui elementul neconectat. (2)

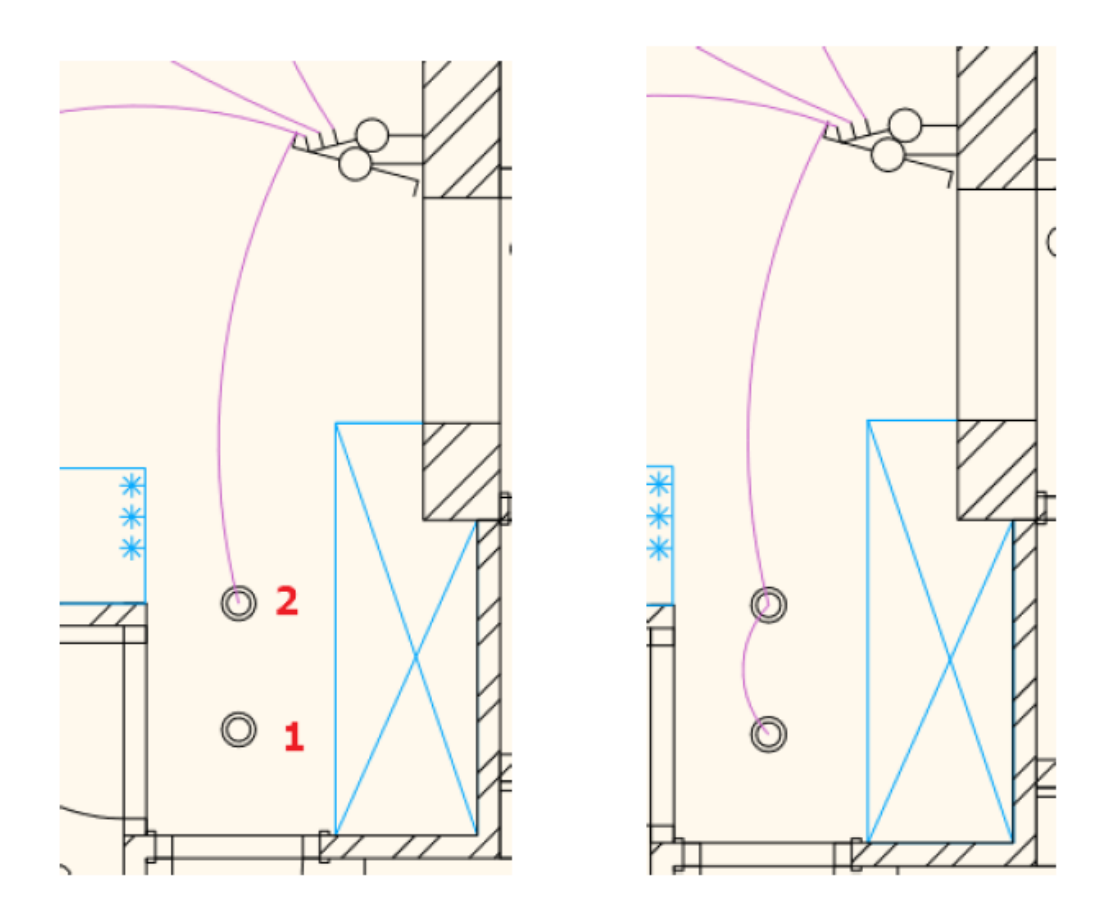

## 5.1.9. Puterea încorporată în cameră

Această comandă ajută la calcularea valorii orientative pentru consumul de energie electrică. Pentru aceasta avem nevoie de ștampila de parcelare a camerei.

Datele de bază:

- Suprafaţa brută,
- Eficiența iluminării,
- Iluminarea (lx),
- Indicele mediu de eficiență luminoasă al sursei de lumină (lm/W).

Puterea încorporată (W) este o valoare orientativă pentru furnizarea fluxului luminos planificat (lumen) în încăpere.

- Faceți clic pe ștampila de trasare.
- Setați parametrii.
- Plasați puterea încorporată.

| Determ | ine the lighting needs in a room                                                   |                                                                 | ×      |
|--------|------------------------------------------------------------------------------------|-----------------------------------------------------------------|--------|
| Gro    | ss area                                                                            | 27.93 m²                                                        |        |
| Env    | ironmental factor                                                                  | 1.25 - Clean interior space                                     | $\sim$ |
| Illu   | mination (100 lx < E < 500 lx)                                                     | 300 - Community spaces                                          | $\sim$ |
| Ligi   | nting Efficiency (Direct - Indirect)                                               | 0.5 - Direct lighting                                           | $\sim$ |
| Lun    | ninous flux to be integrated [Im]                                                  | 20948.91 lm                                                     |        |
| Ave    | rage luminous efficiency index of light sources                                    | LED light source 90 lm/W                                        | $\sim$ |
| P -    | Built-in power [W]                                                                 | 232.77 W                                                        |        |
| (      | Source: experience based data.<br>Software vendor is not responsible for the data, | it's accuracy and correctness.                                  |        |
|        | * PRODUCER SHALL NOT BE LIABLE IN ANY MANI<br>PROGRAM OUTPUT                       | INER WHATSOEVER FOR THE RESULTS OBTAINED THROUGH THE USE OF ANY | ſ      |
|        |                                                                                    | OK Canc                                                         | el     |

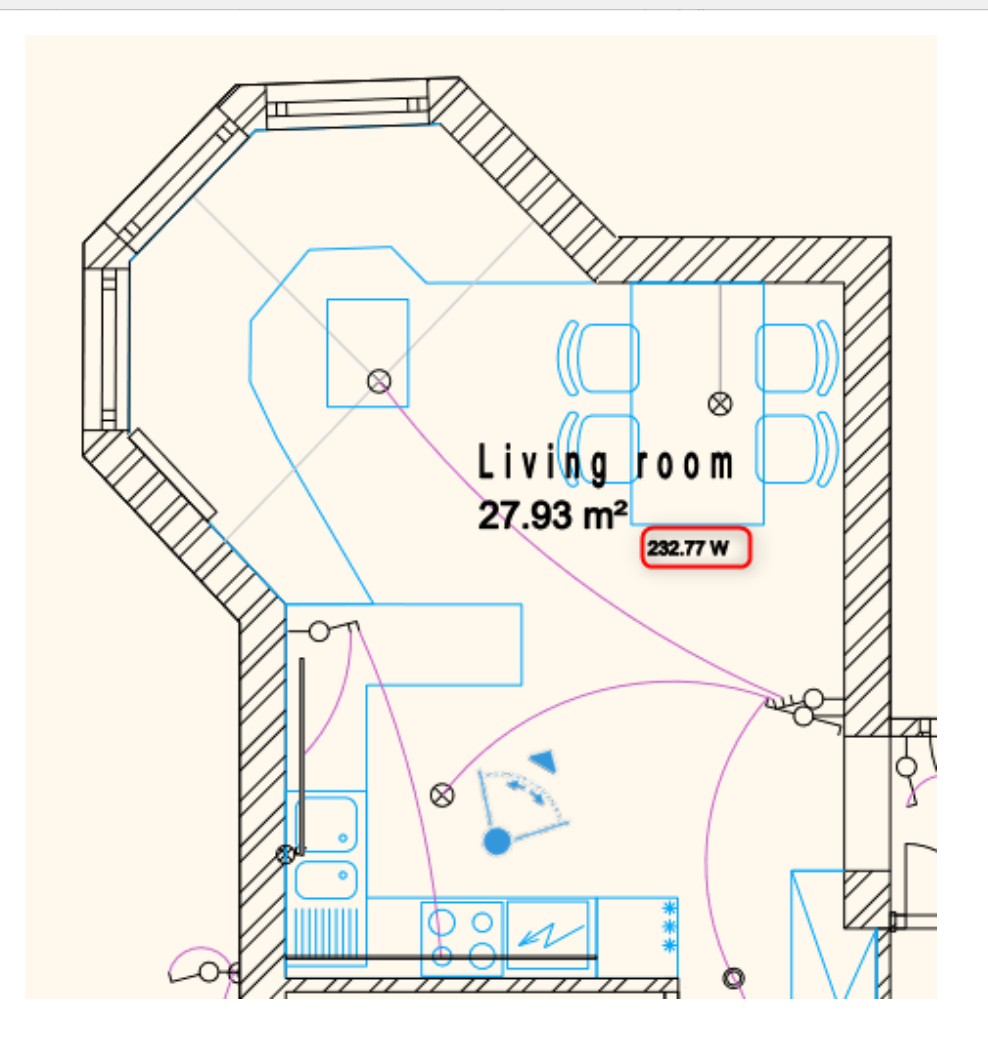

## 5.2. Dispunerea prizei

Sarcina constă în măsurarea distanței și a înălțimii de montare a prizelor.

- În proiect, selectați varianta de strat "Socket layout" (Dispunere prize).
 Începem din această poziție.

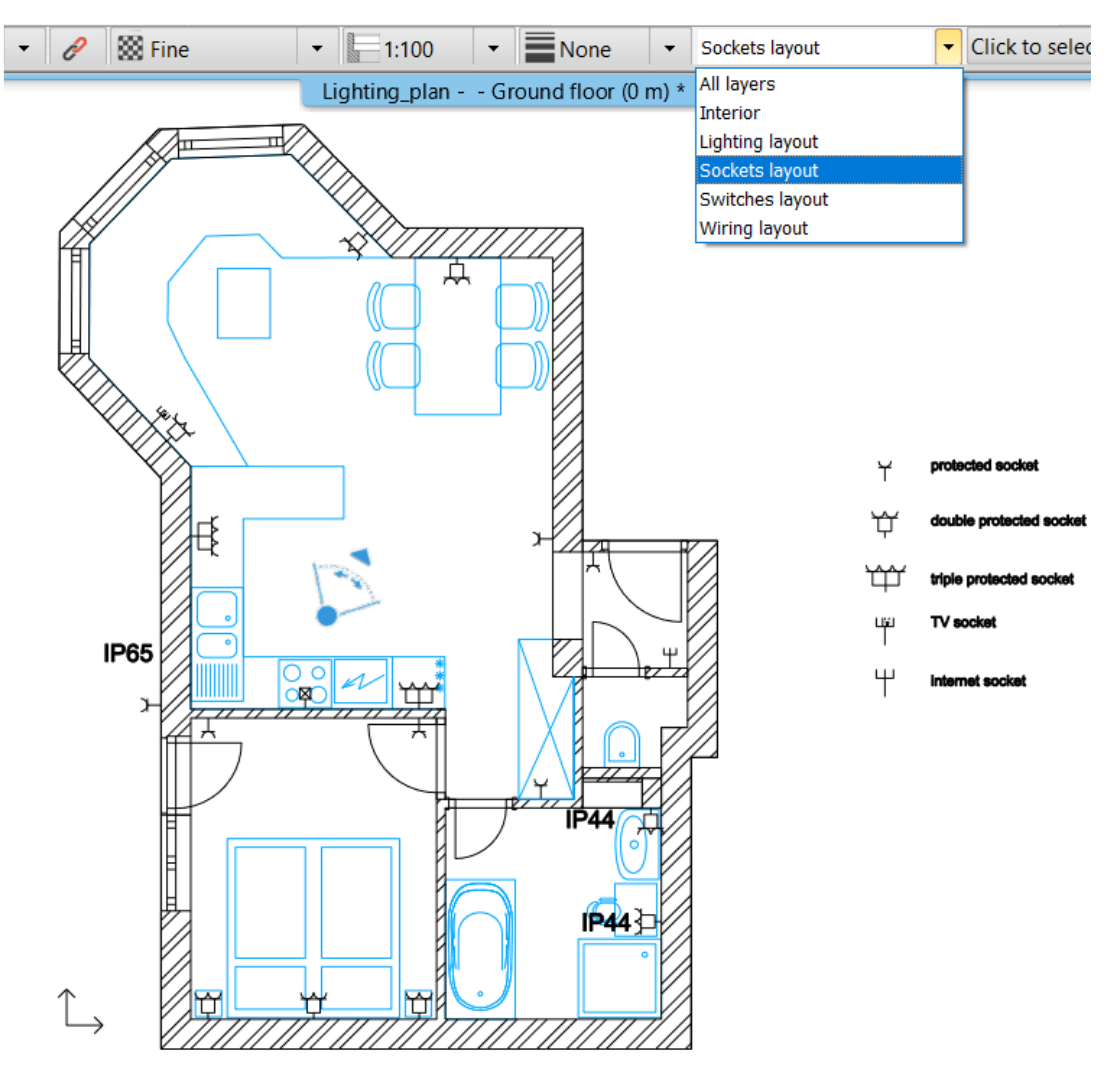

- În grupul de comenzi Ribbon menu / Dimension / Switches/Sockets, selectați comenzile pentru a obține dimensiunile în raport cu pereții și deschiderile; și pentru a afișa înălțimea relativă pe planul etajului.

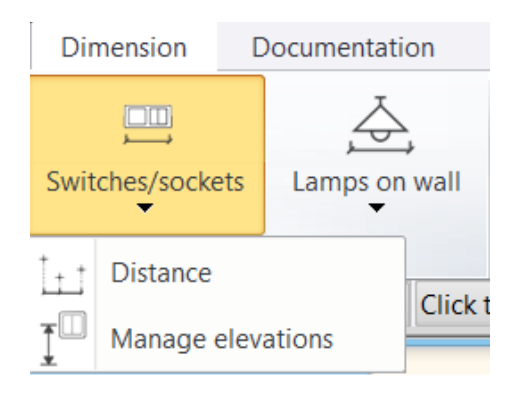

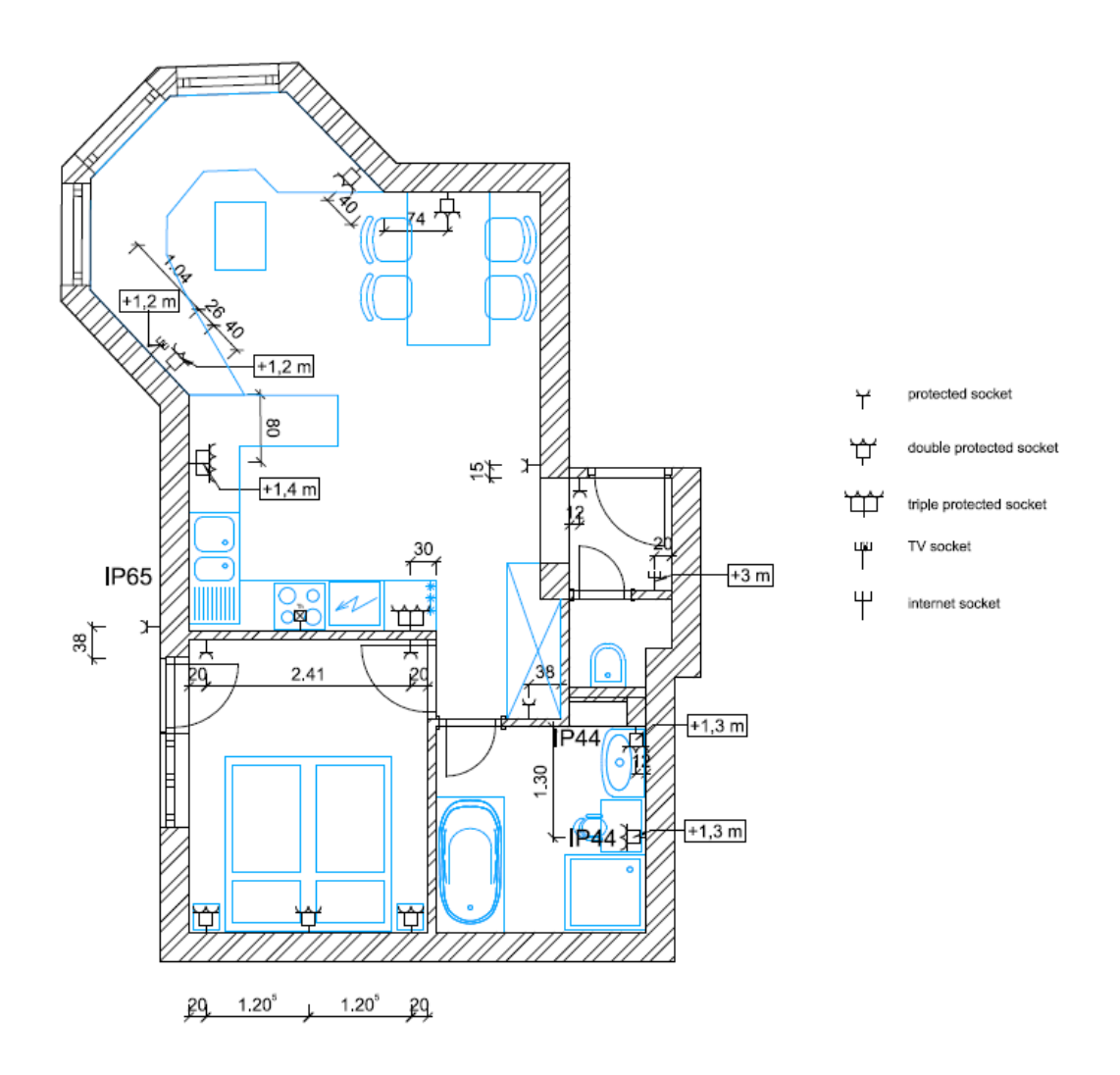

## 5.3. Dispunerea comutatorului

Sarcina constă în măsurarea distanței și a înălțimii de montare a întrerupătoarelor.

- În proiect, selectați varianta de strat "Switch layout" (Dispunere întrerupător). Începem din această poziție.

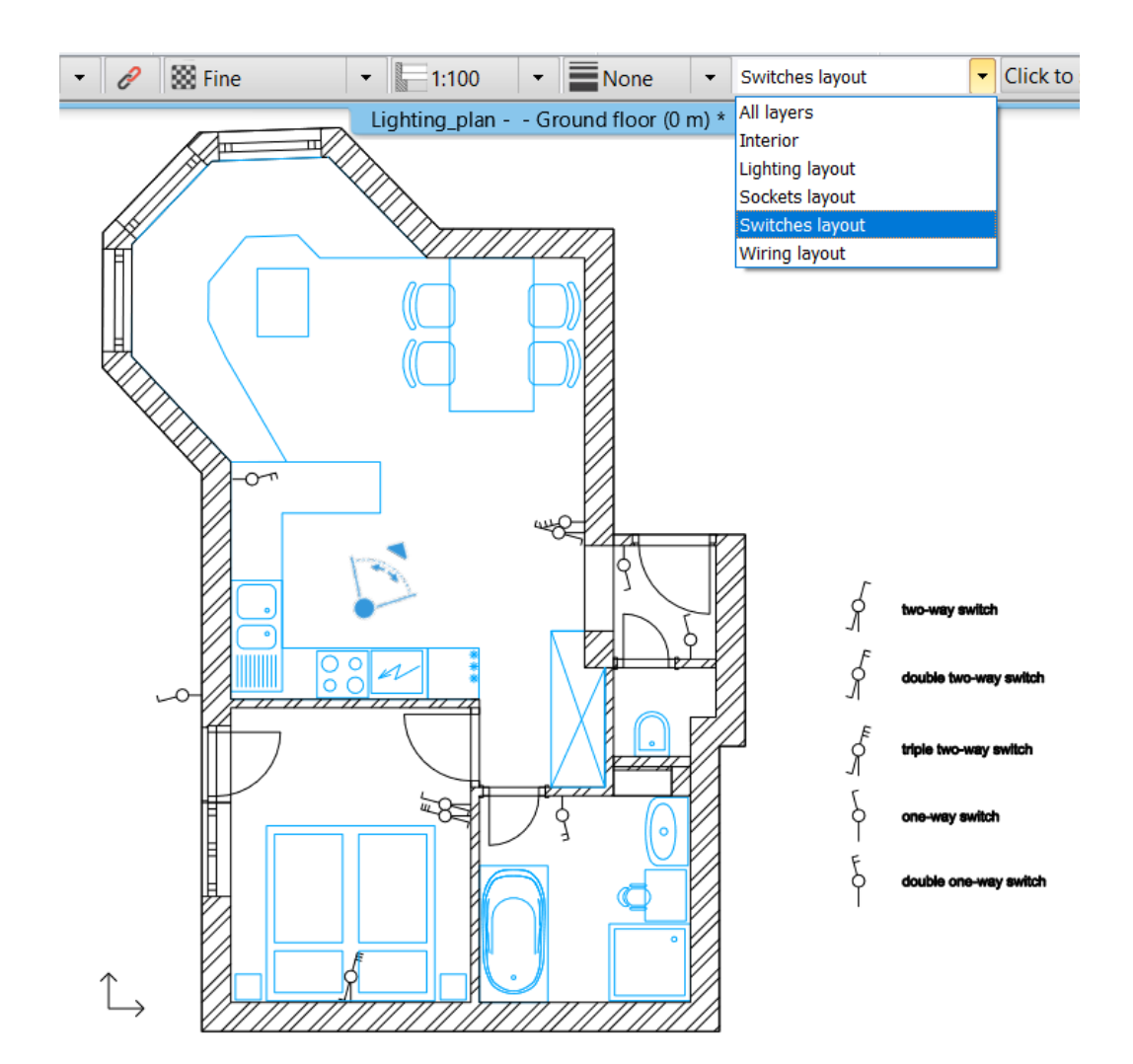

- În grupul de comenzi Ribbon menu / Dimension / Switches/Sockets, selectați comenzile pentru a obține dimensiunile în raport cu pereții și deschiderile; și pentru a afișa înălțimea relativă pe planul etajului.

| Dir       | nension            | nsion Documentation |          |         |
|-----------|--------------------|---------------------|----------|---------|
| Swit      | ches/socke         | ets                 | Lamps on | wall    |
| i₊t<br>Į□ | Distance<br>Manage | elev                | ations   | Click t |

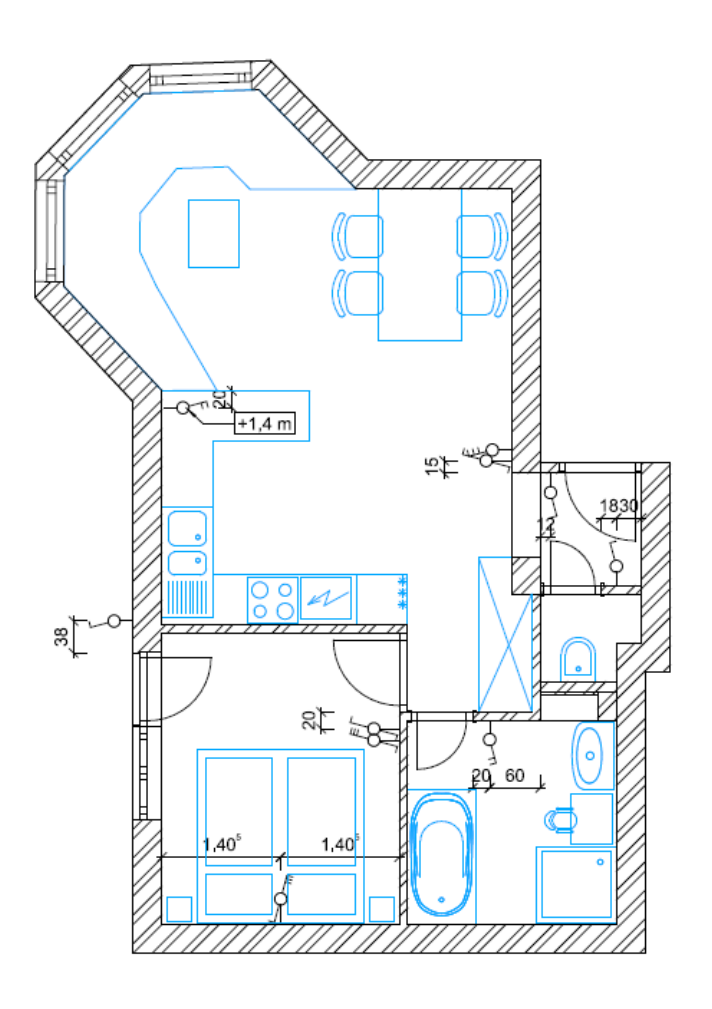

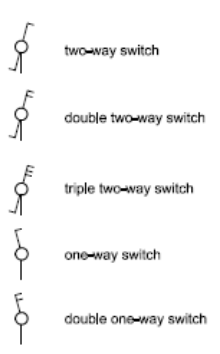

## 5.4. Dispunerea iluminatului

Sarcina este de a măsura distanța și înălțimea de montare a lămpilor.

- În proiect, selectați varianta de strat "Lighting layout" (Dispunere iluminat).
 Începem din această poziție.

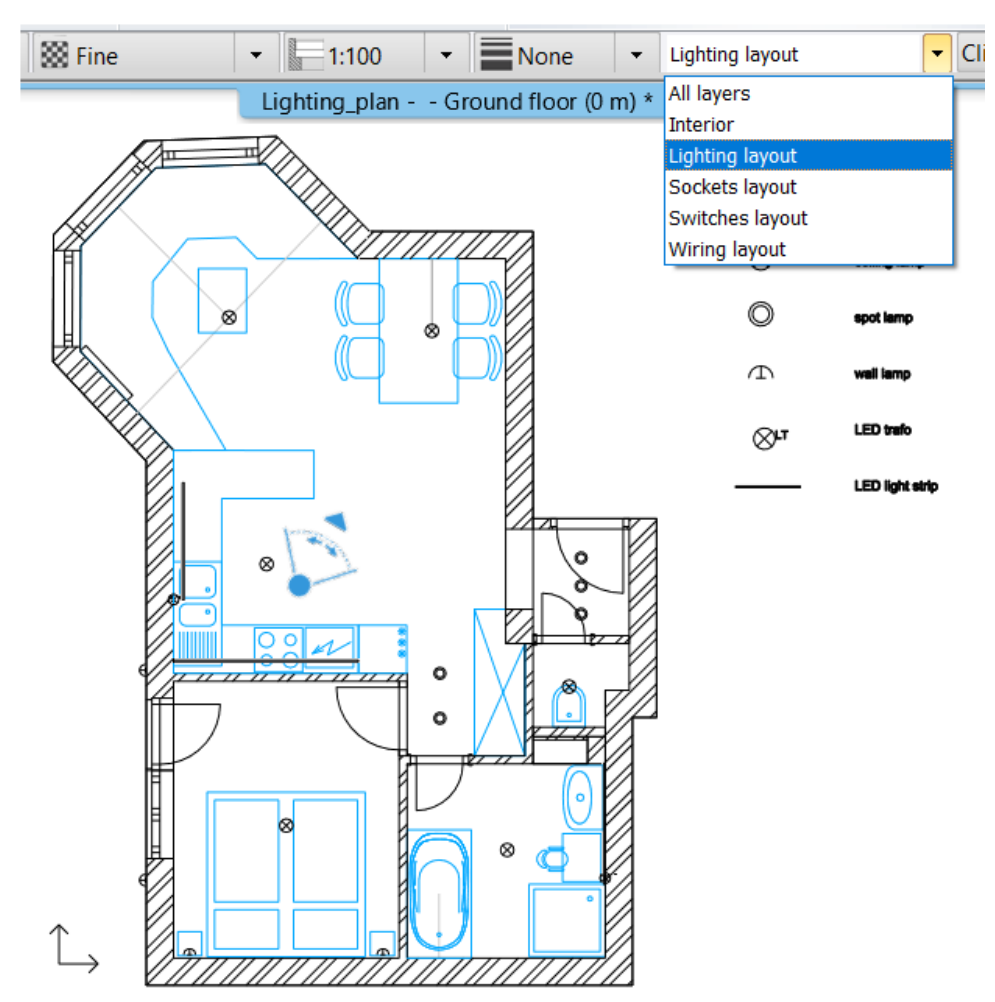

- În grupul de comenzi Ribbon menu / Dimension / Lamps on wall, selectați comenzile pentru a obține dimensiunile în raport cu pereții și deschiderile; și pentru a afișa înălțimea relativă pe planul de etaj. Această comandă este numai pentru lămpile de perete. Pentru a dimensiona lămpile de tavan, utilizați comanda Length dimension (Dimensiune lungime).

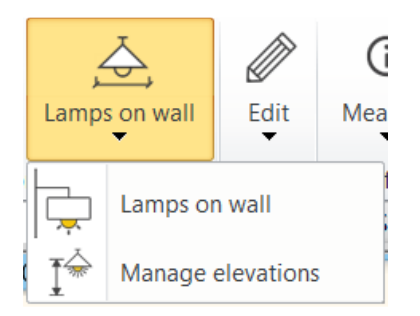

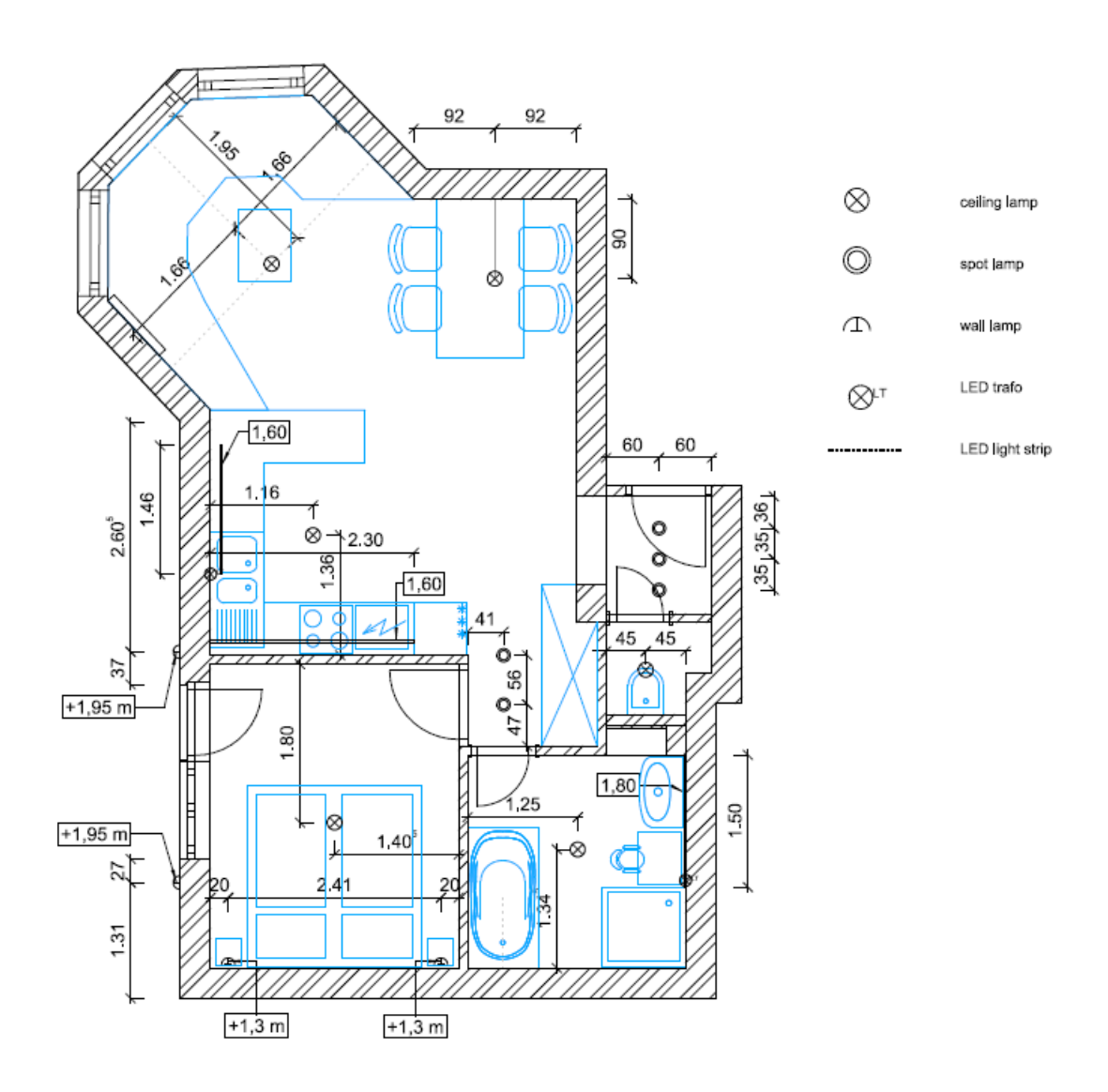

# 6. Atelier de lucru: Tavane suspendate

Designerii creează mai ales un plafon suspendat ca element decorativ, dar este, de asemenea, util în ceea ce privește izolarea și acustica. În ARCHLine.XP putem crea un tavan suspendat, cum ar fi:

1. Tavane cu grilă (cum ar fi un sistem de grilă suspendată)

2. Plafoane simple (cum ar fi placarea cu gips-carton)

Aceste tipuri de plafoane suspendate diferă între ele prin structură și aspect. Prin intermediul proiectului următor, vom explica aceste diferențe.

Deschideţi fişierul ...\Documents\ARCHlineXP
 Draw\2020\Interior\_Advanced\_Course\6\_Suspended\_ceiling\
 01\_Office\_suspended\_ceiling\_planan\_START.pro. Salvaţi proiectul sub un nume nou.

## 6.1. Plafonul grilei

Componentele tavanului grilă sunt patinele principale și transversale, precum și panourile. Plafonul este un element gazdă. Aceasta înseamnă că tavanul poate găzdui componente în structura sa. Acesta poate include corpuri de iluminat, ventilatoare de tavan, camere CCTV etc.

## 6.1.1. Crearea plafoanelor grilă

Tavanul grilă are un model specific, în care elementele sunt interschimbabile, formele geometrice formează tavanul (de obicei, cele de formă pătrată sau dreptunghiulară).

Plafon grilă automat: programul recunoaște automat limita închisă a camerei din interiorul clădirii, făcând clic în interiorul camerei, programul creează automat plafonul grilă.

Plafon grilă prin poligon: prin desenarea unui poligon închis, programul creează plafonul grilă în forma definită.

Tavan grilă automat în toate încăperile: programul recunoaște automat limita închisă a fiecărei încăperi din interiorul clădirii, iar programul generează automat plafonul grilă în toată clădirea. Plasați plafoanele grilă folosind comanda Ribbon menu / Building / Ceiling
 / Grid Auto Ceiling și eliminați-le pe cele inutile păstrându-le doar pe cele
 care se află în camerele marcate cu pătrate verzi.

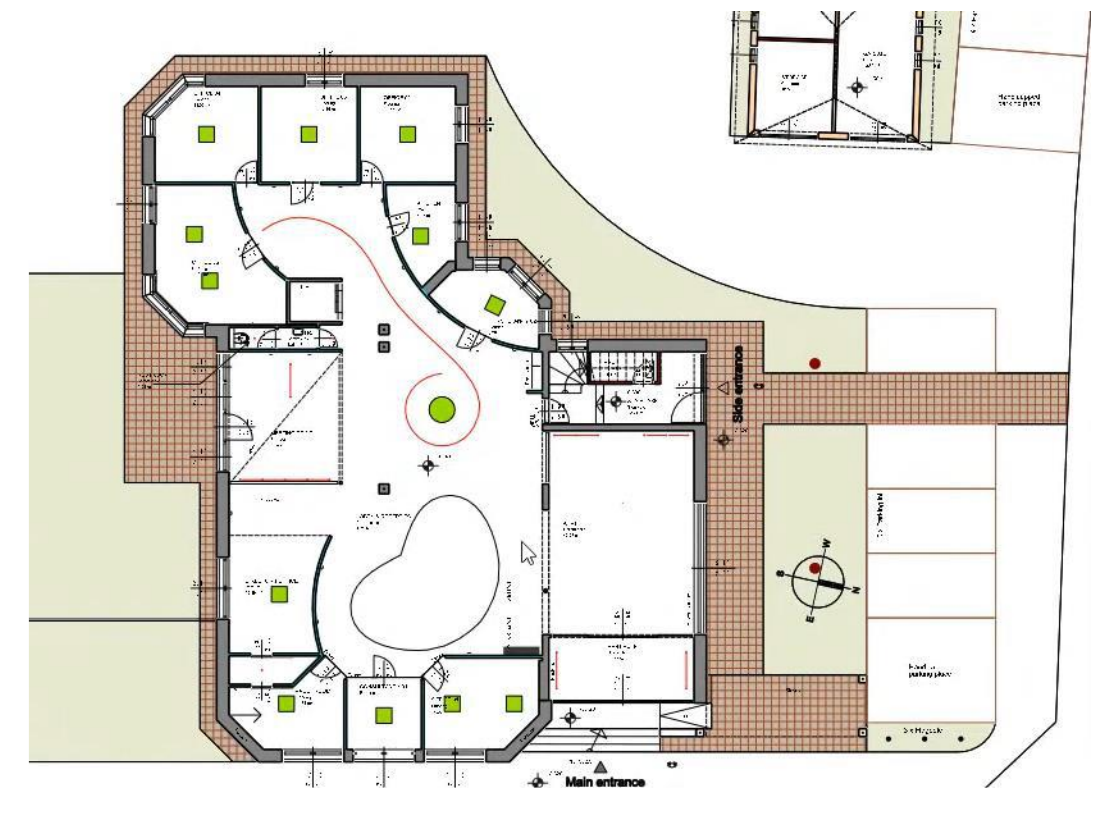

## 6.1.2. Proprietăți ale plafonului de grilă

Prin deschiderea ferestrei de proprietăți Grid Ceiling, putem specifica parametrii acestuia pentru cea mai optimă dispunere.

 Selectați acele plafoane grilă în care aranjamentul de lumină diferă de cel din pătratul verde. Modificați proprietățile tavanului grilă astfel încât lămpile să fie așezate peste pătratele verzi din planul de etaj.

 Modificarea de bază poate fi aranjată făcând clic dreapta pe plafonul grilă;
 în acest fel, puteți defini punctul de referință și direcția de rotație pe planul de podea în camera respectivă.

 Puteți modifica distribuția lămpilor și setările altor elemente în fila corespunzătoare din fereastra Grid ceiling properties (Proprietăți tavan grilă).

#### Tip și distribuție

Structura de bază poate fi stabilită aici: prin alegerea structurii în benzi, plafonul grilă este creat de elemente dreptunghiulare pe toată lățimea încăperii, în timp ce plafonul grilă suspendat este format din unități cu o anumită lățime și înălțime.

În această filă, putem defini dimensiunea unităților, decalajul, direcția de rotație față de nord și punctul de referință.

| ⊖ Strip               | Grid width     Reference point       600 mm     ○       Grid height     ○       600 mm     ○       00 mm     ○       00 mm     ○       00 mm     ○       00 mm     ○       00 mm     ○       00 mm     ○       00 mm     ○       00 mm     ○       00 mm     ○       00 mm     ○ | Align to unit corner<br>Align to unit center point<br>Main runner offset<br>Main runner offset<br>Omm<br>Cross runner offset<br>Cross runner offset<br>Omm |
|-----------------------|----------------------------------------------------------------------------------------------------|----------------------------------------------------------------------------------------------------|
| Type and distribution |                                                                                                    | Automatic refresh on page OK Cancel                                                                                                    |

#### Unități implicite

În această filă, puteți personaliza unitățile implicite pentru fiecare componentă care va fi aplicată pe întregul plafon. Aici puteți selecta tipurile de unități, unități de lămpi, unități de protecție împotriva incendiilor, unități de distribuție a aerului, precum și unități de distribuție a aerului.

| ■ 💽 💊 🍪 🍝 🖉 _                                                                 |                                                                |                           | A A 🕫                   |
|-------------------------------------------------------------------------------|----------------------------------------------------------------|---------------------------|-------------------------|
| Default units of the ceiling. You<br>can also add custom units,<br>lamps etc. | Pine Trim<br>ceiling p Edge Pa ceiling p                       |                           | Offset left/right (red) |
| Hide panel units                                                              | Rotate X     Rotate Y     Rotate Y       0°     ∨     0°     ∨ | ate Z                     |                         |
| Default unit for each component that will apply in                            | the entire ceiling                                             | Automatic refresh on page | OK Cancel               |

#### Lampă, protecție împotriva incendiilor, distribuție de aer și alte unități

În aceste file, puteți defini unitatea de lampă, unitatea de protecție împotriva incendiilor, unitatea de distribuție a aerului și alte unități care urmează să fie încorporate. De asemenea, puteți seta tipul de amplasare predefinită pe tavan, în plus, aici puteți schimba tipul de unitate în mod individual în cazul în care nu este același cu cel al unității predefinite. La selectarea diferitelor unități, dimensiunea este un factor esențial, cu excepția unității de protecție împotriva incendiilor, toate celelalte trebuie să se potrivească în grile.

|                | ــــــــــــــــــــــــــــــــــــــ                |                             | A & @                   |
|----------------|-------------------------------------------------------|-----------------------------|-------------------------|
| 1/1<br>• ×     | One<br>object One row One<br>column Grid              |                             | Main runner Grid offset |
|                | Placement                                             |                             | Priority                |
|                | Remove the false ceiling and replace it with $\ \lor$ | Allow not whole units       | Medium $\vee$           |
| Ceiling lights |                                                       | ✓ Automatic refresh on page | OK Cancel               |

#### Plafonul grilă - sistem de grilă

Sistemul de grilă se bazează pe profilele implicite în cazul plafonului cu grilă. De asemenea, puteți crea un profil personalizat prin desenarea unui profil în secțiune transversală. Puteți seta profiluri diferite pentru profilul principal (Main runner), profilul transversal (Cross runner) și unghiul peretelui perimetral (Perimeter Wall Angle).

| 🔳 🔺 💊 急 🕷 🜌                                                                                                    |                                                                                                    |                      |
|----------------------------------------------------------------------------------------------------|----------------------------------------------------------------------------------------------------|----------------------|
| Itt a főtartót, a kereszttartót,<br>valamint a falszegély profil lehet<br>kiválasztani.     Főtartók végének eltolása<br>0 m      Itreités | Fótartó -<br>CertainTee                                                                                                    | Eltolás balra/jobbra |
| Eredeti méret megtartása                                                                                                    | Forgatás X     Forgatás Y     Forgatás Z       0°     ✓     0°     ✓       0°     ✓     0°     ✓       ✓     ✓     ✓     ✓ | lapon 💽 OK Mégse     |

#### Găuri și inserții

În tavanul suspendat poate fi creată o zonă cu o formă diferită, în care poate fi amplasat un plafon suspendat cu setări personalizate.

|                                                                                  | <b>B A A A</b>                                                                                                    |
|----------------------------------------------------------------------------------|----------------------------------------------------------------------------------------------------|
| Automat Horizont<br>Automat Horizont<br>ic profile al be Vertical base profile 1 | width         ✓ Same offsets           ·1 mm ∨         1200 mr ∨           Height         1200 mr ∨           0 mm ∨         1200 mr ∨           1200 mr ∨         1200 mr ∨                                                                                                    |
|                                                                                  | Image: A state of the state of the state |
| Holes and insets                                                                 | Automatic refresh on page OK Cancel                                                                                                    |

#### Setări generale

Aici puteți seta prezentarea plafonului grilă pe planul de etaj.

| 💻 🔺 🗞 🏍 💉 🖉 🐻 🖬                                                                                                    |                                     |
|----------------------------------------------------------------------------------------------------|-------------------------------------|
| Relative elevation     0 mm        2600 mm     Image: Beam     Image: December 2000 mm       2600 mm     Image: Beam     Image: December 2000 mm | Representation in 2D Symbolic view  |
| General settings                                                                                                    | Automatic refresh on page OK Cancel |

#### Salvați

Puteți salva tavanul nou creat sau modificat în Centrul de proiectare utilizând opțiunea Save (Salvare) sau Save as (Salvare ca). Puteți utiliza ulterior oricând activele salvate.

| Save the current item into the library, or select a new one to edit |                       |
|---------------------------------------------------------------------|-----------------------|
|                                                                     |                       |
| Grid Grid Grid Grid<br>600x600 600x600 600x600 600x600              | Save as               |
|                                                                     |                       |
| Description                                                         | Restore default from: |
| Save Automatic refresh on page                                      | OK Cancel             |

# 6.1.3. Rotiți aspectul grilei pe planul etajului

În cazul în care este necesar, puteți roti dispunerea grilajului direct pe planul de etaj, utilizând comenzile "Define reference point and direction" din meniul local al plafonului grilajului.

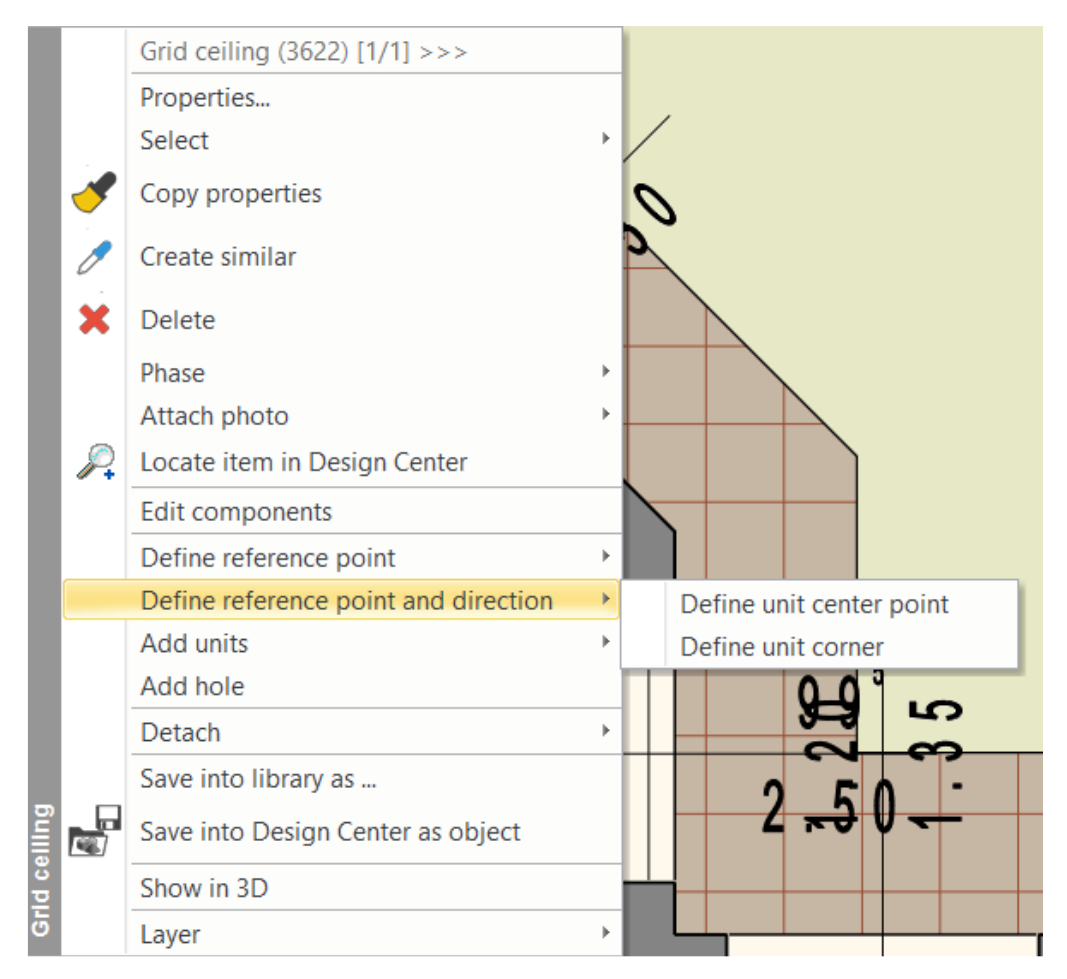

# 6.1.4. Modificarea unităților de pe planul etajului

Pe tavanul grilă selectat, diferitele unități apar cu marcaje diferite. Cu ajutorul acestor markeri, puteți copia, muta și șterge unități individuale.

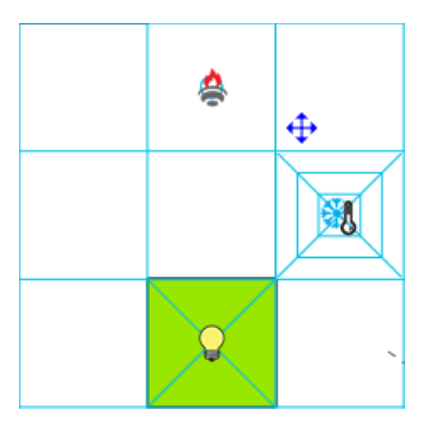

# 6.1.5. Adăugarea de unități pe planul etajului

Faceți clic dreapta pe simbolul 2D al plafonului grilă de pe planul de etaj și, din meniul local, alegeți instrumentul "Add units" (Adăugare unități). Selectați tipul de unitate și plasați elementul dorit pe orice punct de grilă gol.

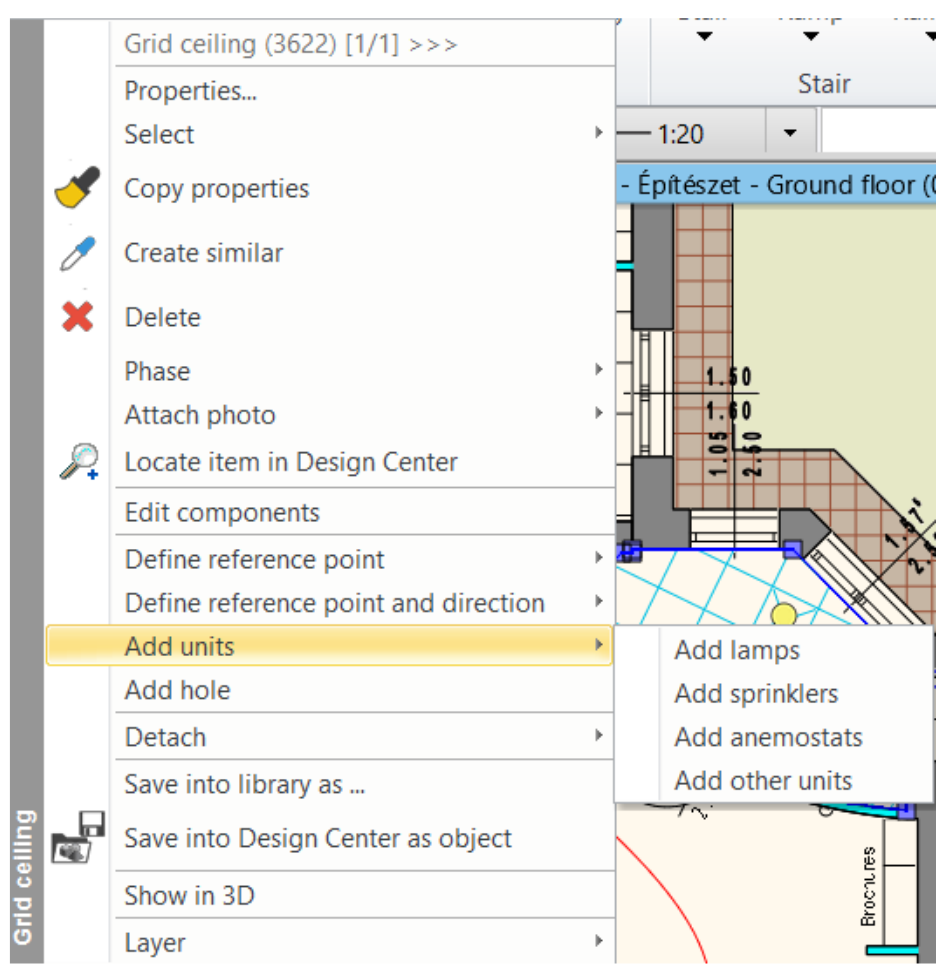

După plasarea plafoanelor cu grilă, planul etajului ar trebui să arate ca mai jos:

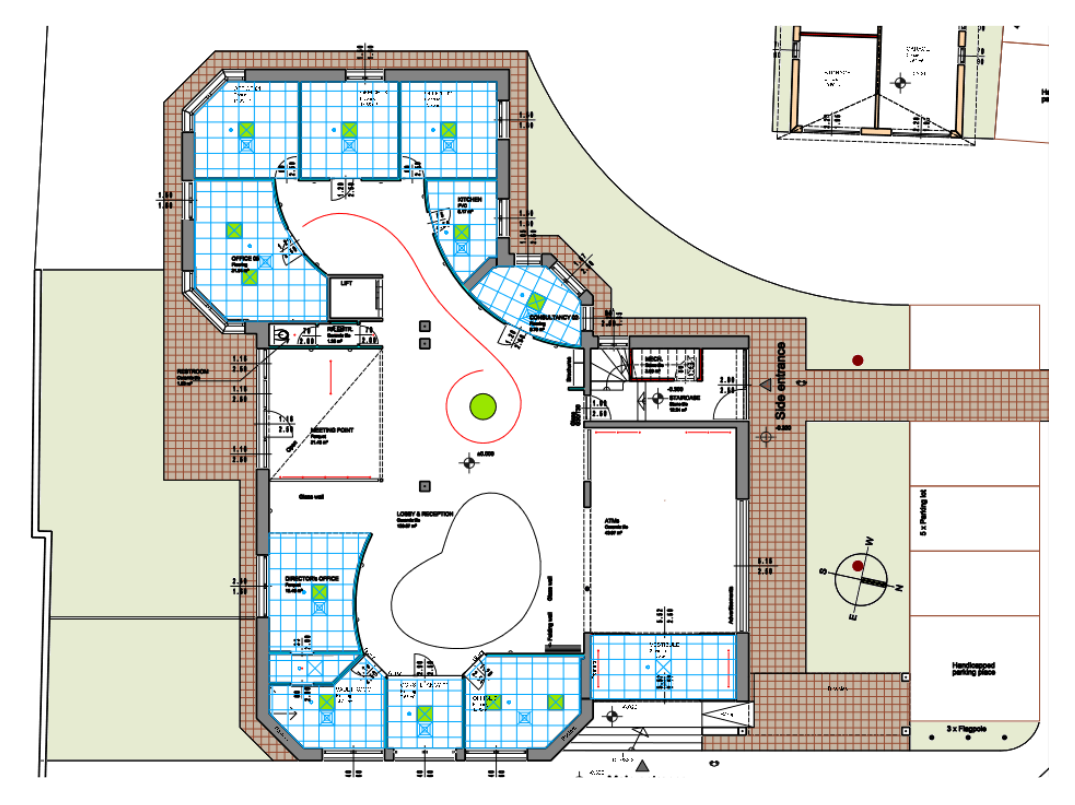

## 6.2. Plafon simplu

Plafonul simplu are ca scop crearea unui tavan suspendat care are o suprafață netedă și uniformă, iar forma sa poate fi complet personalizată.

## 6.2.1. Crearea plafoanelor simple

Puteți crea tavane netede în mod automat sau manual prin desenarea conturului tavanului.

Plafon simplu automat: programul recunoaște automat limita închisă a camerei din interiorul clădirii, făcând clic în interiorul camerei, programul creează automat plafonul simplu.

Plafon simplu prin poligon: prin desenarea unui poligon închis, programul creează plafonul simplu în interiorul formei definite.

Plafon simplu automat în toate încăperile: programul recunoaște automat limita închisă a fiecărei încăperi din interiorul clădirii și generează automat plafoanele simple în toată clădirea.

- În celelalte încăperi din planul de etaj vom amplasa plafoane simple, folosind comanda Plafon simplu automat.

 În casa scării, folosim comanda Plafon simplu prin poligon și desenăm conturul întregii zone. Faceți clic dreapta pe scară și din meniul care apare selectați comanda "Cut slabs above the stair".

După plasarea plafoanelor simple, planul etajului ar trebui să arate ca mai jos:

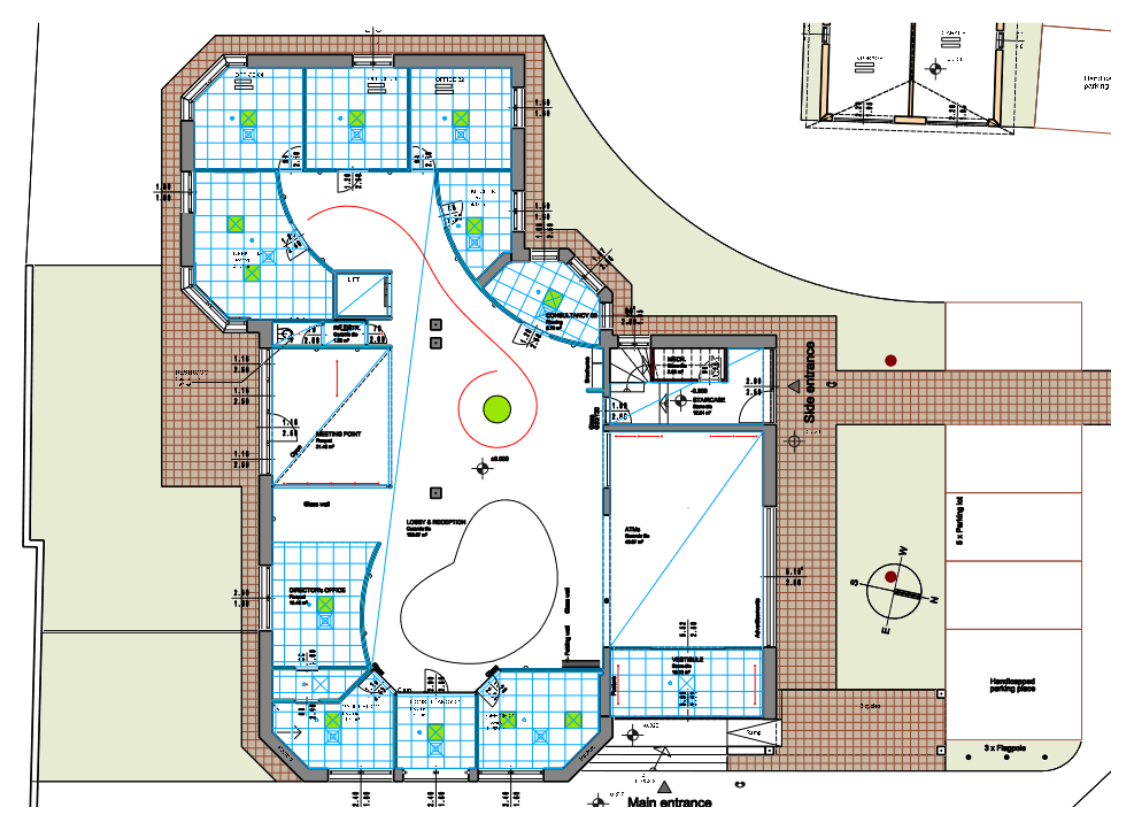

6.2.2. Proprietăți ale plafonului simplu

În cadrul proprietăților plafonului simplu, există aceleași opțiuni pe care leam descris în cazul plafonului cu grilă, în afară de setările privind structura grilei.

- În camera ATM-urilor setați următoarele proprietăți ale plafonului simplu:

- În fila Lighting (Iluminare), selectați Automatic profile (Profil automat) și setați distanța la 300 mm de la marginea tavanului simplu.

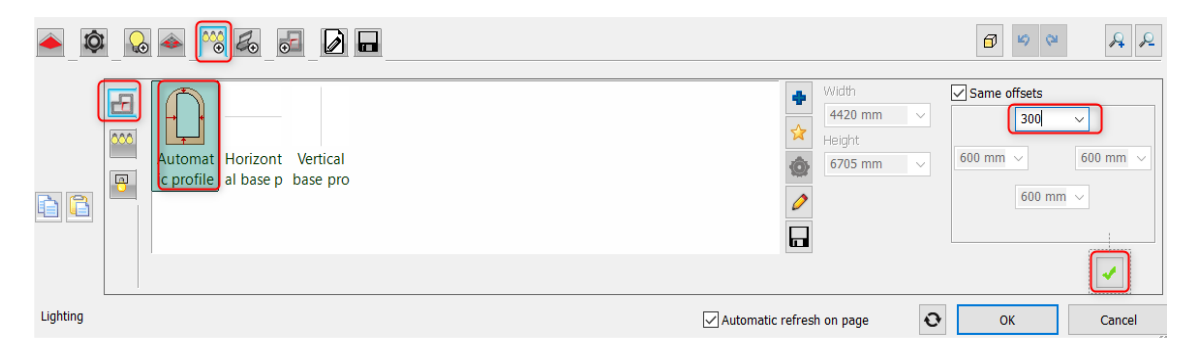

- Mutați lămpile cu 50 mm mai sus pentru a le plasa pe planul tavanului, apoi tăiați tavanul pentru lămpi.

| ▲ \$ & @ @& 5 }     |                                                                        |                           |                                                                          |
|---------------------|------------------------------------------------------------------------|---------------------------|--------------------------------------------------------------------------|
| 1 / 1               | 6-os 6-os Spotlám Spotlám Series o<br>spot spot kios pa 6 pa 6 spot la | of<br>m                   | Horizontal offset                                                        |
| Lighting            |                                                                        | Automatic refresh on page | C OK Cancel                                                              |
| Make holes in false |                                                                        |                           | Øøø AA                                                                   |
| 1/1 Cirr            | Rectangl<br>e Simple                                                   |                           | to mm → Height     100 mm → Height     100 mm → Resize profile Rescale → |
| Lighting            |                                                                        | Automatic refresh on page | OK Cancel                                                                |

- Creați o gaură la 600 mm de la marginea tavanului simplu, apoi mutați-o cu 100 mm mai sus.

| <u> </u>  | i 😡 🗻 🚟 🛃 🚺 |                 |                 |       |                           | 6 6                                                                                                    | AR                |
|-----------|-------------|-----------------|-----------------|-------|---------------------------|----------------------------------------------------------------------------------------------------|-------------------|
|           | Hide object | Grid<br>600x600 | Grid<br>600x600 | Plain |                           | Border offse<br>Comm<br>Comm<br>Com | t<br>v<br>et<br>v |
|           |             |                 |                 |       |                           |                                                                                                    |                   |
| Holes and | nsets       |                 |                 |       | Automatic refresh on page | ОК                                                                                                    | Cancel            |

- Umpleți spațiul dintre plafoanele simple cu o margine simplă.

| ▲_\$_& & % & 0             | •                |                           | 6 8 8 8                                                                               |
|----------------------------|------------------|---------------------------|---------------------------------------------------------------------------------------|
| 1/1 Use original item size | Simple<br>border |                           | Horizontal offset<br>0 mm ~<br>Vertical offset<br>0 mm ~<br>Vertical offset<br>0 mm ~ |
| Holes and insets           |                  | Automatic refresh on page | OK Cancel                                                                             |
|                            |                  |                           |                                                                                       |

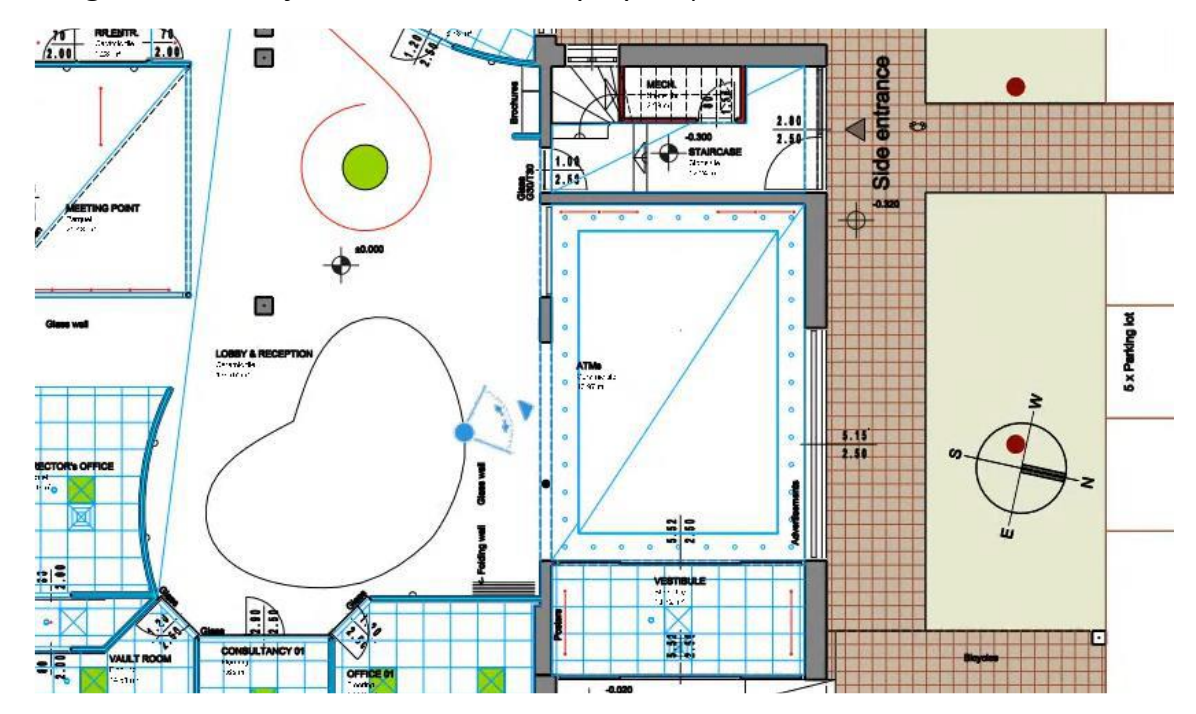

Imaginea de mai jos arată rezultatul pe planșeu:

Distribuția lămpii poate fi complet personalizată în fereastra de dialog "Plain ceiling properties" (Proprietăți tavan simplu), în fila "Lamp units" (Unități de lampă) din fereastra "Distribution mode" (Mod de distribuție) care apare.

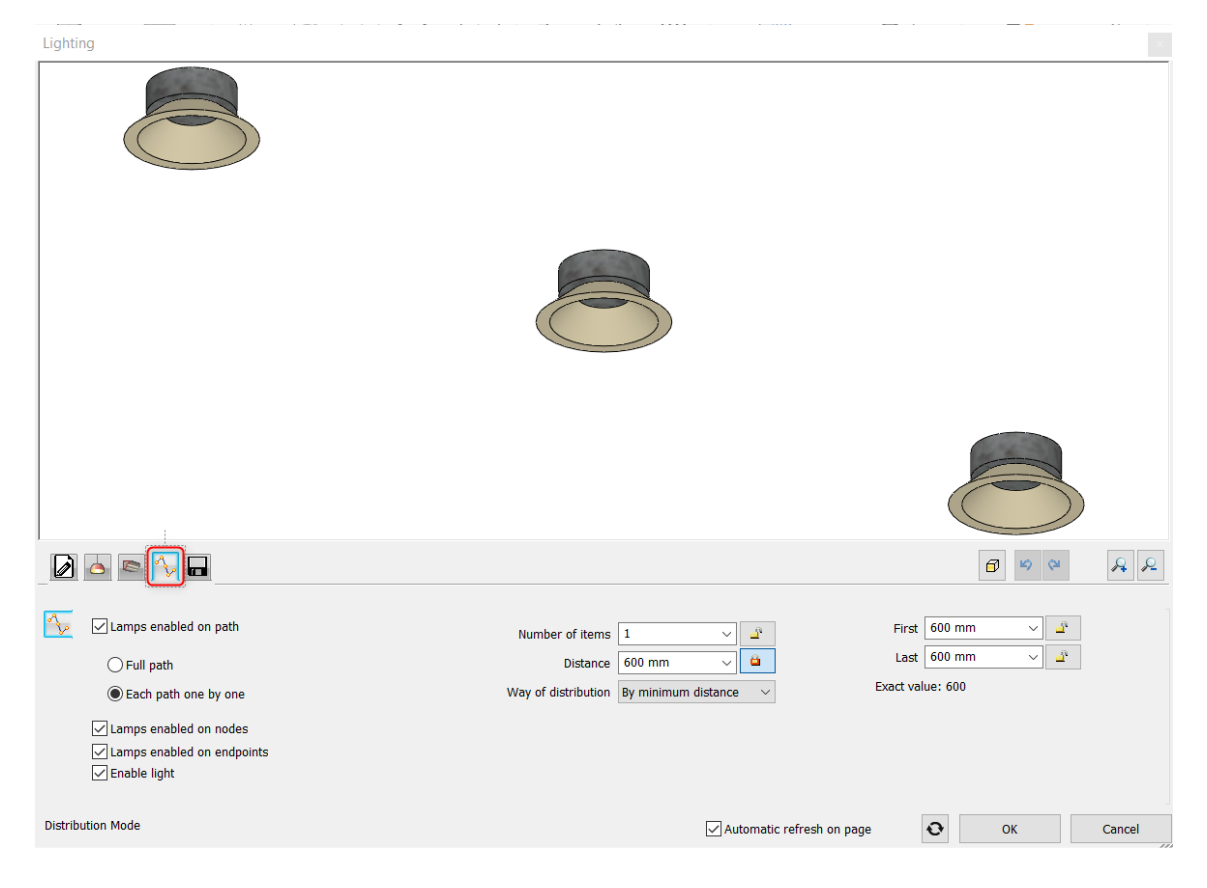

Pe planul de etaj, puteți vedea că în zona Lobby & Recepție, există forme neregulate. Puteți crea un profil nou pentru tavanul simplu, alegând forma din planul de etaj. Setați proprietățile și plasați-l la 100 mm sub tavan. Este bine de știut că puteți crea o formă personalizată, așa cum este prezentată pe planul de etaj, atunci când alegeți Holes and Inset (Găuri și inserții) și faceți clic pe butonul Define profile (Definiți profilul). Folosiți comanda Closed loop din bara de panglică și faceți clic în interiorul formei. Rezultatul final ar trebui să arate așa:

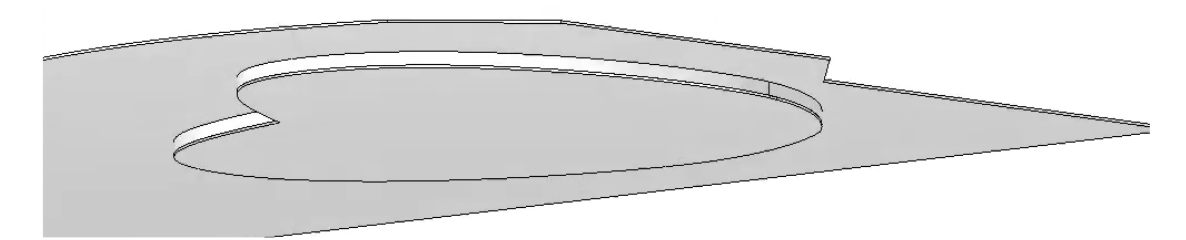

Pe planul etajului, spline reprezintă o cale de distribuție a lămpii. În fereastra de dialog Plain ceiling, selectați fila Lighting (Iluminat), alegeți comanda Define profile (Definire profil) și selectați calea pe care se vor amplasa lămpile. Calea este o spline, astfel încât acum utilizați instrumentul "Select an item" (Selectare un element) din bara de panglică a modului Profile editor. Faceți clic oriunde pe spline și programul creează automat calea pentru proiectoare. Acum trebuie să setați proprietățile spoturilor.

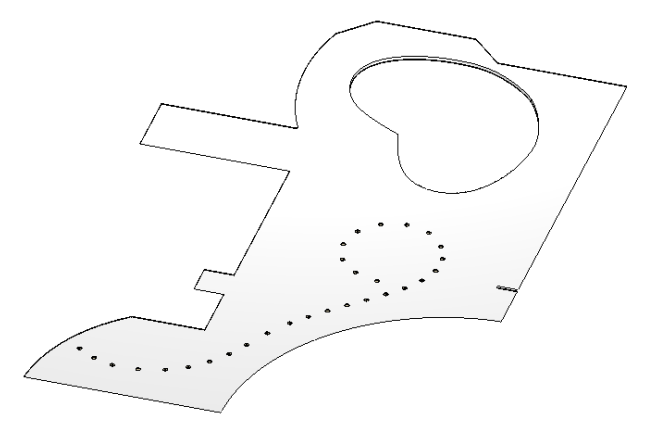

Când vom termina cu întregul proiect, acesta ar trebui să arate similar cu imaginea de mai jos:

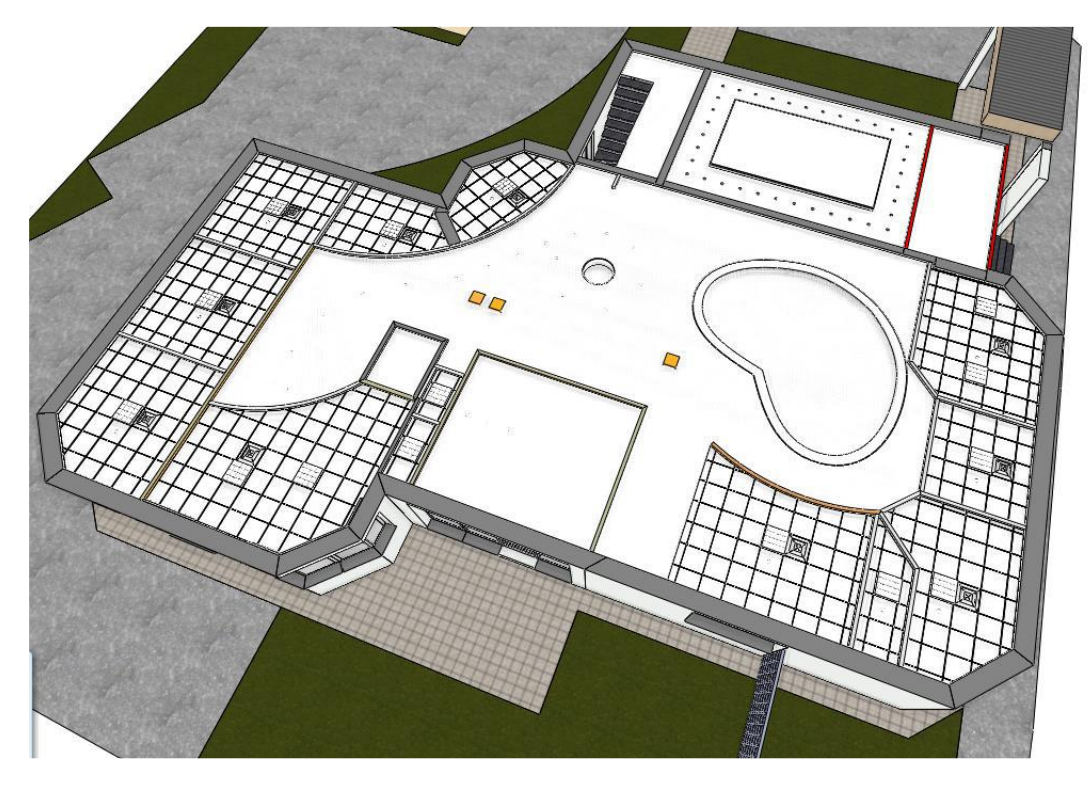

# 7. Atelier de lucru: Pereți cortină

Utilizăm frecvent pereții cortină ca separatoare de camere sau ca exterior al unei clădiri, cum ar fi fațada unui magazin. Deoarece pot fi instalate în orice dimensiune și design, puteți crea exterioare unice și uimitoare din punct de vedere vizual.

Peretele cortină este un perete special și este format din cadru, panouri și montanți. Ușile și ferestrele pot fi inserate în peretele cortină. Deoarece peretele cortină se bazează pe instrumentul de perete, puteți aplica instrumente de perete, cum ar fi redimensionarea, editarea, îmbinarea.

Comportamentul peretelui cortină este același cu cel al pereților standard în ceea ce privește legătura cu plăcile, acoperișurile și spațiile. Putem rezolva multe sarcini cu ajutorul instrumentului perete cortină:

- ◆ creați noi pereți cortină ca separator de cameră sau fațadă de magazin
- convertiți pereții existenți în pereți cortină
- îmbinați mai mulți pereți cortină
- creați inserții de sticlă unice și personalizate în perete

În exemplul următor, vom modifica un birou open space în așa fel încât să împărțim spațiul pe funcții, păstrând în același timp spațiul deschis, aerisit și luminos.

Deschideți fișierul ...\Documents\ARCHlineXP
 Draw\2020\Advanced\_Course\7\_Curtain\_wall\
 Office\_with\_curtainwall\_Start.pro. Salvați-l sub un nume nou.

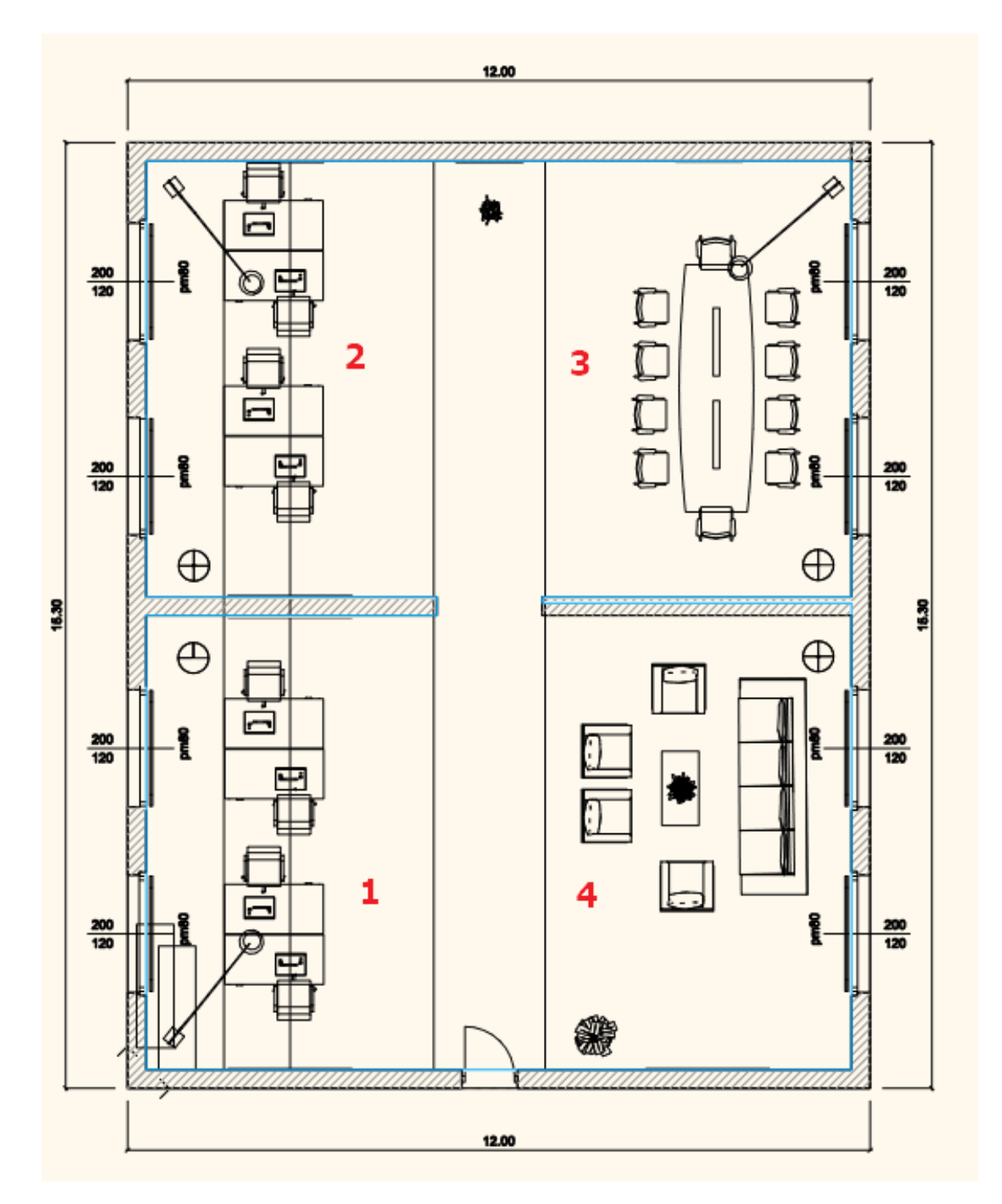

- 1. Birou
- 2. Birou
- 3. Sala de ședințe
- 4. Salon

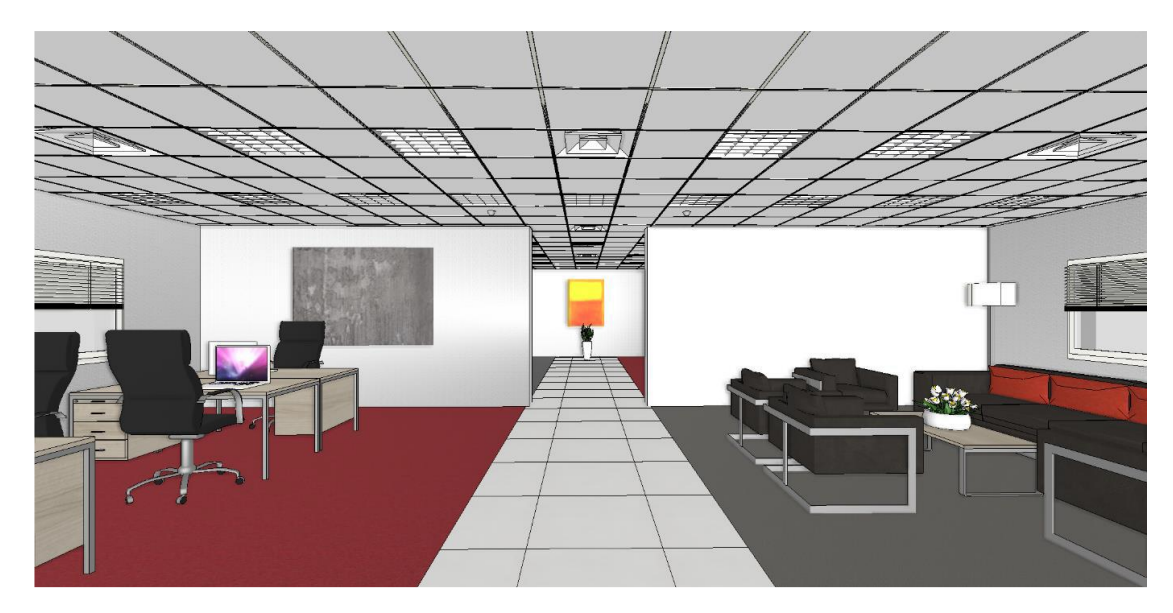

## 7.1. Transformarea primului birou în spațiu închis

Acum creăm un perete cortină pentru a separa primul spațiu de birou.

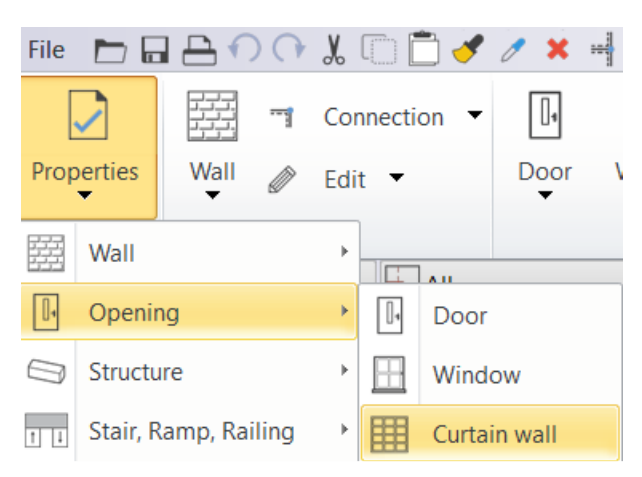

## 7.1.1. Stabilirea proprietăților

Curtain wall

Setați mai întâi proprietățile peretelui cortină și salvați-l sub un stil nou.

- Utilizați următorii parametri, așa cum arată diagrama de mai jos:

| lain parameters             | Enclosing box width            | 7150 mm                |   |  |  |
|-----------------------------|--------------------------------|------------------------|---|--|--|
| Representation              | Enclosing box height           | 2600 mm                | 1 |  |  |
| Reveal, void, niche         |                                |                        |   |  |  |
| Basic geometry              |                                |                        |   |  |  |
| Outer handle                | Hide opening and make          | a void                 |   |  |  |
| inner handle                | Distance from frame            | 0 mm                   | ~ |  |  |
|                             | 🎗 General                      |                        |   |  |  |
| Accessories                 | Layer                          | Wall - Partition wall  | ~ |  |  |
| interior and exterior sills | Colour                         |                        |   |  |  |
| Juilt in dataila            | Line type                      | Simple Line            | ~ |  |  |
| Suit-in details             | Line weights                   | 0.3 mm                 | ~ |  |  |
|                             | Draw Order                     | 8 - Bottom-most        | ~ |  |  |
|                             | Distance from wall corner      | 0 mm                   |   |  |  |
|                             |                                | Lining and architrave  |   |  |  |
|                             |                                | Dimension, consignment |   |  |  |
|                             |                                | Thermal parameters     |   |  |  |
|                             | Ratio (Illumination area) 100% | 100%                   |   |  |  |
|                             | Ratio (Ventillation area)      | 100%                   |   |  |  |
|                             | 3 Wall properties              |                        |   |  |  |
|                             | Thickness                      | 100 mm                 |   |  |  |
|                             | Slant angle                    | 90°                    |   |  |  |

#### Geometria de bază

| 1ain parameters             |                                         |                    |   |  |  |
|-----------------------------|-----------------------------------------|--------------------|---|--|--|
| Representation              | ☆ Mullion properties                    |                    |   |  |  |
|                             | Rectangular cross 🗸                     | Edit               |   |  |  |
| Reveal, void, niche         | Mullion thickness 3                     | 0 mm               |   |  |  |
|                             | Mullion width 3                         | 0 mm               |   |  |  |
| Basic geometry              | Mullion material                        | Bright_Aluminium   |   |  |  |
| Outer handle                | Offset of mullion ( 3                   | 5 mm               |   |  |  |
|                             | Mullion placement rel M                 | 1iddle             | ~ |  |  |
| Inner handle                | ☆ Grid spacing                          |                    |   |  |  |
| Assessation                 | Glass width 6                           | mm                 |   |  |  |
| Accessories                 | Glass material                          | Turquoise glass    |   |  |  |
| Interior and exterior sills | Offset of glass (>0: a 4                | 7 mm               |   |  |  |
|                             | Fixed Distance                          |                    |   |  |  |
| Built-in details            | Hori                                    | Horizontal Spacing |   |  |  |
|                             | Vertical Spacing                        |                    |   |  |  |
|                             | No. of glasses in horiz 3               |                    |   |  |  |
|                             | No. of glasses in vertical: 3           | J                  |   |  |  |
|                             | Glass Transparency                      |                    |   |  |  |
|                             | * Frame properties                      |                    |   |  |  |
|                             | Rectangular cross V                     | Edit               |   |  |  |
|                             | Frame width 5                           | 0 mm               |   |  |  |
|                             | Frame Thickness 1                       | 00 mm              |   |  |  |
|                             | Frame material                          | Bright_Aluminium   |   |  |  |
|                             | Top frame                               |                    |   |  |  |
|                             | Bottom frame                            |                    |   |  |  |
|                             | Left frame                              |                    |   |  |  |
|                             | Mullion on left side when frame is OFF  |                    |   |  |  |
|                             | ✓ Right frame                           |                    |   |  |  |
|                             | Mullion on right side when frame is OFF |                    |   |  |  |

- Salvați noua setare sub un nou stil:

# 7.1.2. Creați și editați peretele cortină

Desenați peretele cortină

- Desenați peretele cortină utilizând comanda Building - Curtain wall (Clădire

- Perete cortină), așa cum este prezentat mai jos. Puteți utiliza linia mediană a peretelui ca referință (1, 2).

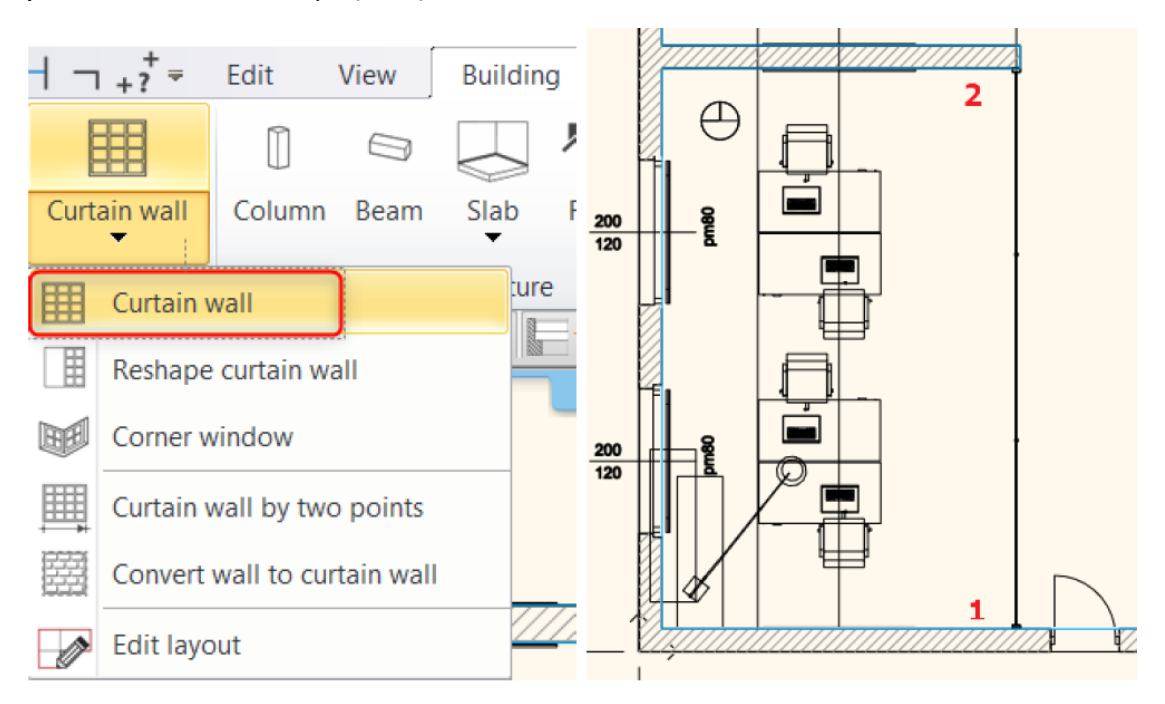

#### Introduceți o ușă

Alegeți "Single leaf glass door" (Uşă de sticlă cu o singură foaie) din dosarul
 Design Center- Building -Door- Outdoor - Glass și plasați-o în mijlocul
 peretelui cortină.

- Modificați înălțimea ușii la 2490 mm. Setați "Distanța față de linia peretelui" la 5 mm. Materialul de sticlă este sticlă turcoaz.

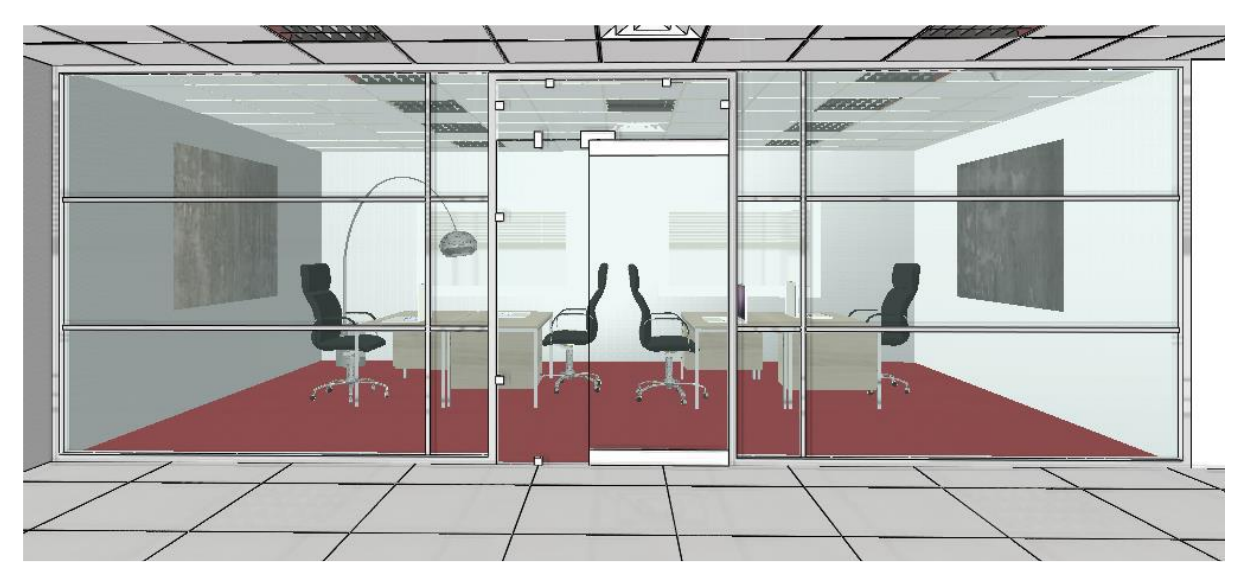

#### Editați aspectul

Putem modifica diviziunile de pe layout. Dați clic pe partea peretelui cortină care dă spre coridor, apoi selectați comanda Edit layout din meniul local.

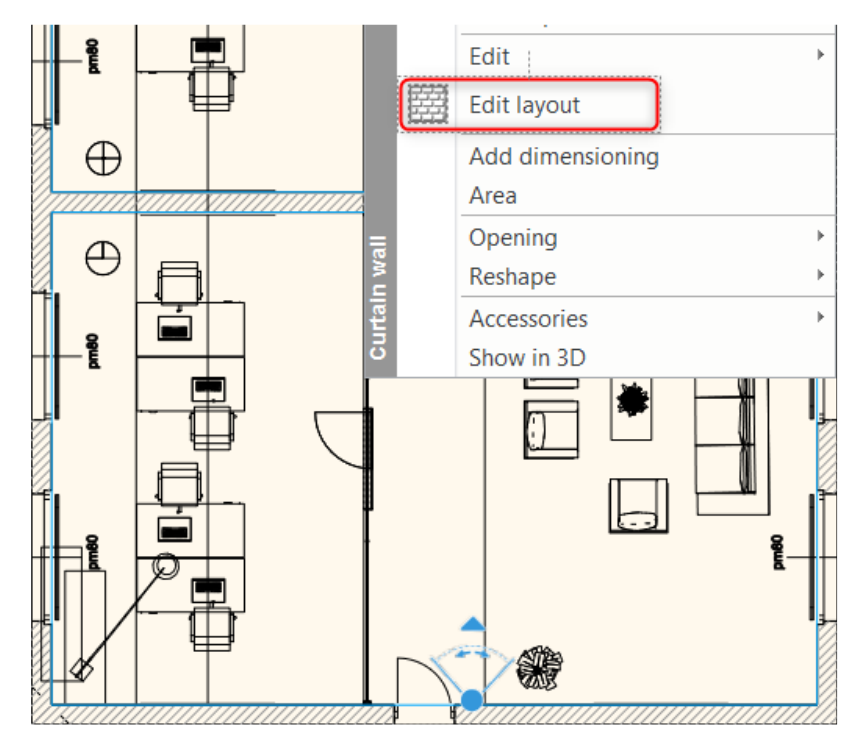

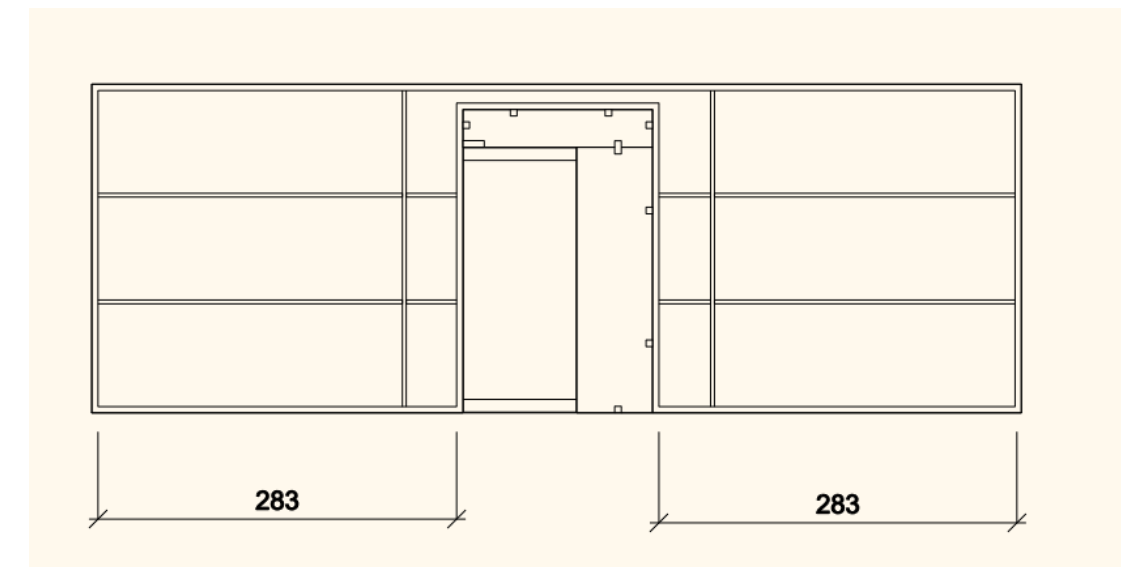

- Mutați stâlpul vertical de la cadrul ușii, distanța este de 1400 mm.

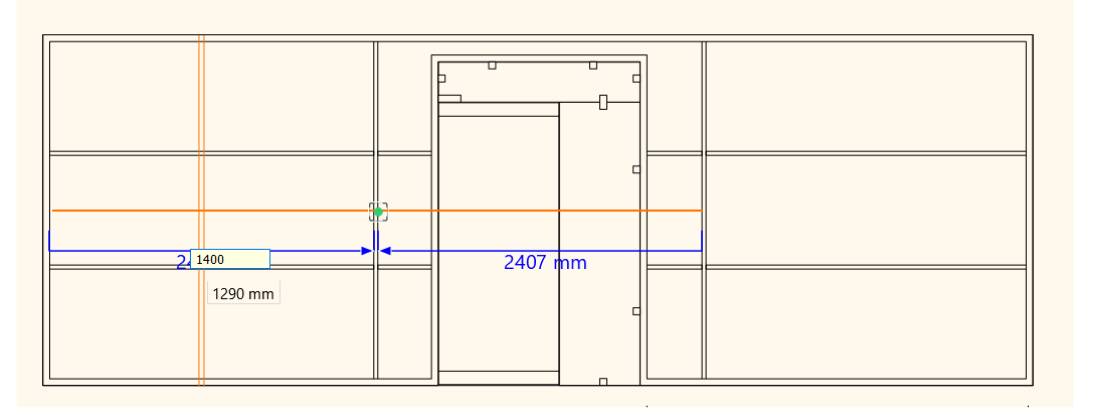

- Deplasați stâlpii orizontali unul spre celălalt cu 100 mm.

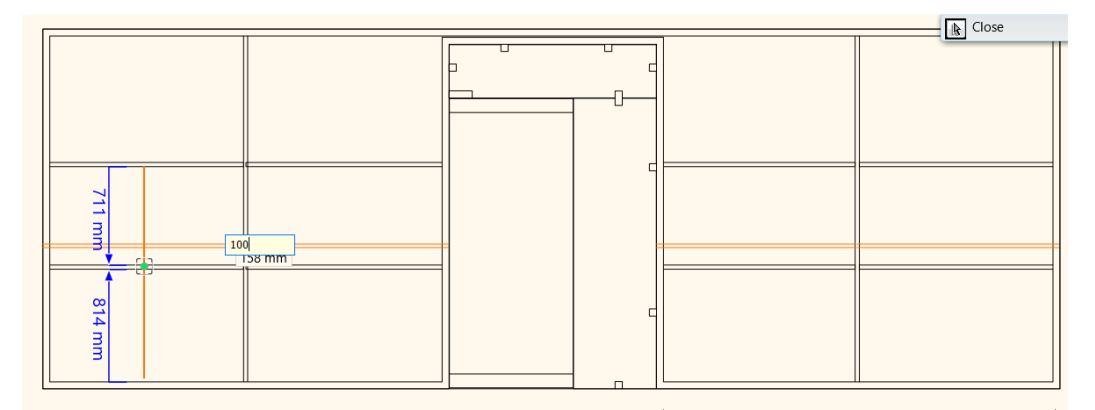

Obținem următorul rezultat:

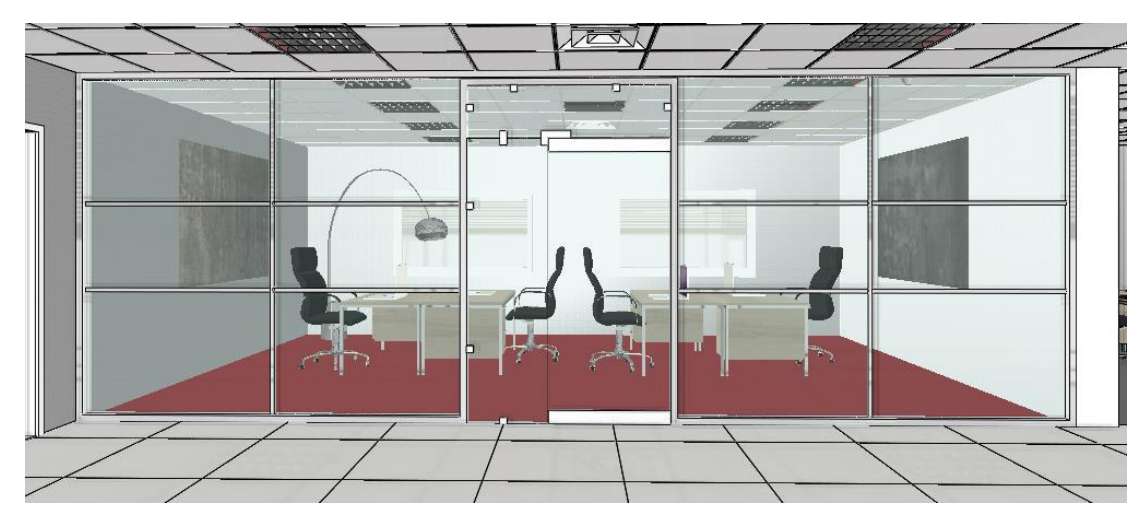

# 7.2. Transformarea celui de-al doilea birou în spațiu închis

Separăm celălalt birou printr-un perete cortină prin aceeași metodă, dar folosim diviziuni diferite în acest exemplu.

## Creați peretele cortină

Desenați peretele cortină folosind comanda Building - Curtain wall, așa cum se arată mai jos. Puteți utiliza linia mediană a peretelui ca referință (3, 4).

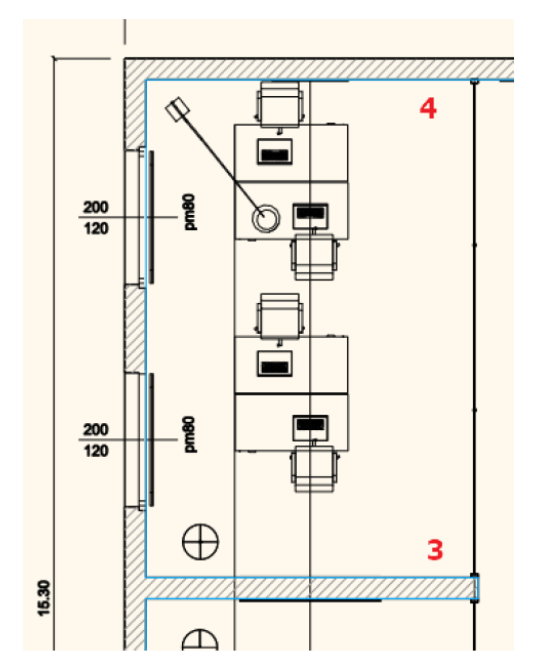

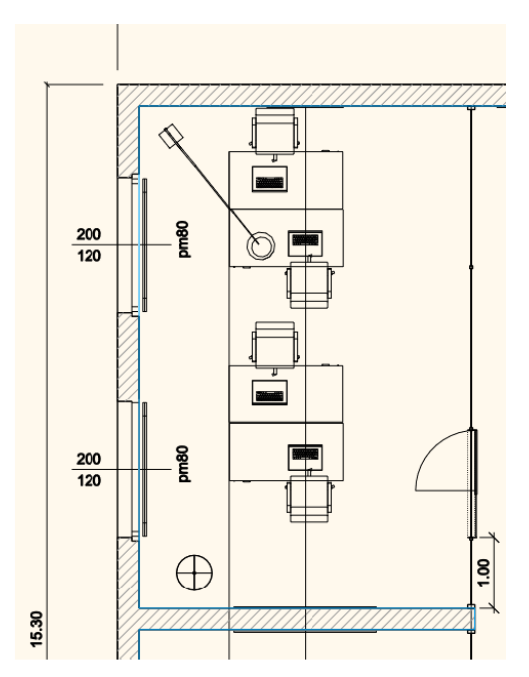

## Introduceți o ușă

Alegeți "Single leaf glass door" (Uşă de sticlă cu o singură foaie) din dosarul
 Design Center- Building -Door- Outdoor - Glass și plasați-o la 1000 mm de
 punctul 3.

- Modificați înălțimea ușii la 2490 mm. Setați "Distanța față de linia peretelui" la 5 mm. Materialul de sticlă este sticlă turcoaz.

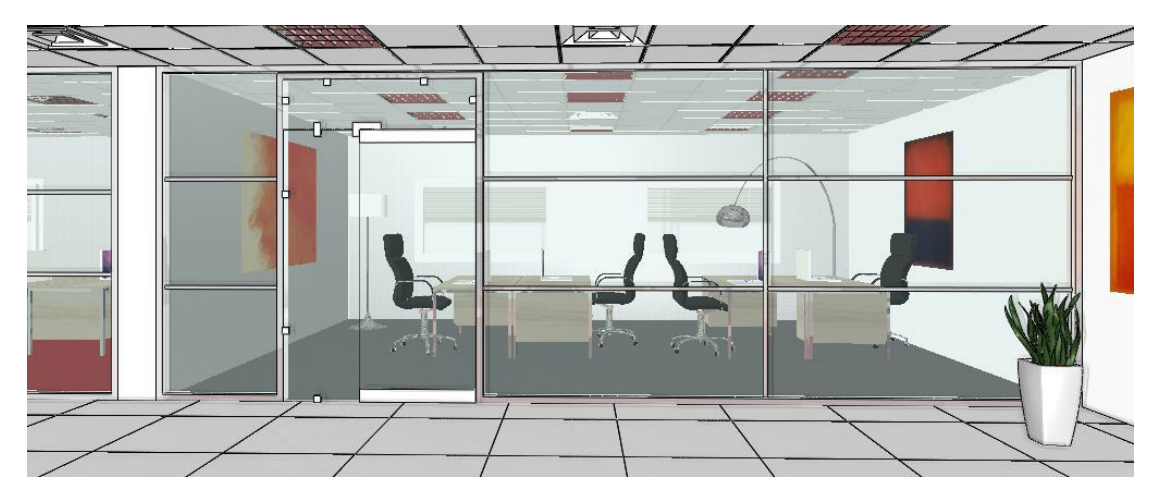

## Modificarea proprietăților

În fereastra de dialog Perete cortină, modificați "Numărul de geamuri pe verticală" la 1 și dezactivați opțiunea "Cadru inferior".

<sup>•</sup> Vă rugăm să rețineți că orice modificare în fereastra de dialog a proprietăților are prioritate față de editarea pe layout. Prin urmare, urmați această ordine a instrucțiunilor:

- 1. Modificarea proprietăților
- 2. Modificarea aspectului
| Main parameters             |                             |                    |        |  |
|-----------------------------|-----------------------------|--------------------|--------|--|
| Representation              | A Mullion properties        |                    |        |  |
|                             | Rectangular cross           | Edit               |        |  |
| Reveal, void, niche         | Mullion thickness           | 30 mm              |        |  |
| -                           | Mullion width               | 30 mm              |        |  |
| Basic geometry              | Mullion material            | Bright_Aluminium   |        |  |
| Outer bandle                | Offset of mullion (         | 35 mm              |        |  |
| outer nanule                | Mullion placement rel       | Middle             | $\sim$ |  |
| Inner handle                | ☆ Grid spacing              |                    |        |  |
|                             | Glass width                 | 6 mm               |        |  |
| Accessories                 | Glass material              | Turquoise glass    |        |  |
| Interior and exterior sills | Offset of glass (>0: a      | 47 mm              |        |  |
| Interior and exterior sins  | Fixed Distance              |                    |        |  |
| Built-in details            |                             | Horizontal Spacing |        |  |
|                             |                             | Vertical Spacing   |        |  |
|                             | No. of glasses in horiz     | 3                  |        |  |
|                             | No. of glasses in vertical: | 1                  |        |  |
|                             | Glass Transparency          |                    |        |  |
|                             | * Frame properties          |                    |        |  |
|                             | Rectangular cross           | Edit               |        |  |
|                             | Frame width                 | 50 mm              |        |  |
|                             | Frame Thickness             | 100 mm             |        |  |
|                             | Frame material              | Bright_Aluminium   |        |  |
|                             | ✓ Top frame                 |                    |        |  |
|                             | Bottom frame                |                    |        |  |
|                             | ✓ Left frame                |                    |        |  |
|                             | Mullion on left side wh     | en frame is OFF    |        |  |
|                             | Right frame                 |                    |        |  |
|                             | Mullion on right side v     | /hen frame is OFF  |        |  |
|                             | Corner column evists        |                    |        |  |

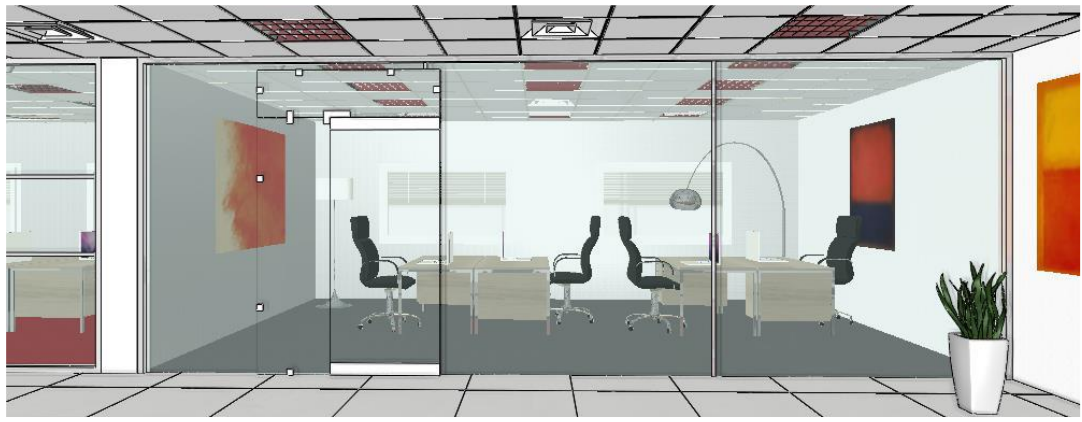

# Editați diviziunile de pe layout

Modificăm diviziunile verticale de pe machetă:

- Mutați primul montant în partea stângă a ușii.

| г |         |          |  |
|---|---------|----------|--|
|   | 1387 mm |          |  |
|   | 2307 mm | 2307 mm  |  |
|   |         |          |  |
|   |         |          |  |
|   |         |          |  |
|   |         |          |  |
|   |         | Endpoint |  |
|   |         | паропе   |  |
|   |         |          |  |
|   | C       |          |  |
|   |         |          |  |
|   |         |          |  |
| U |         |          |  |

- Mutați o copie a celui de-al doilea stâlp în partea dreaptă a ușii.
- Mutați la 2200 mm, al treilea stâlp de la cadrul ușii.

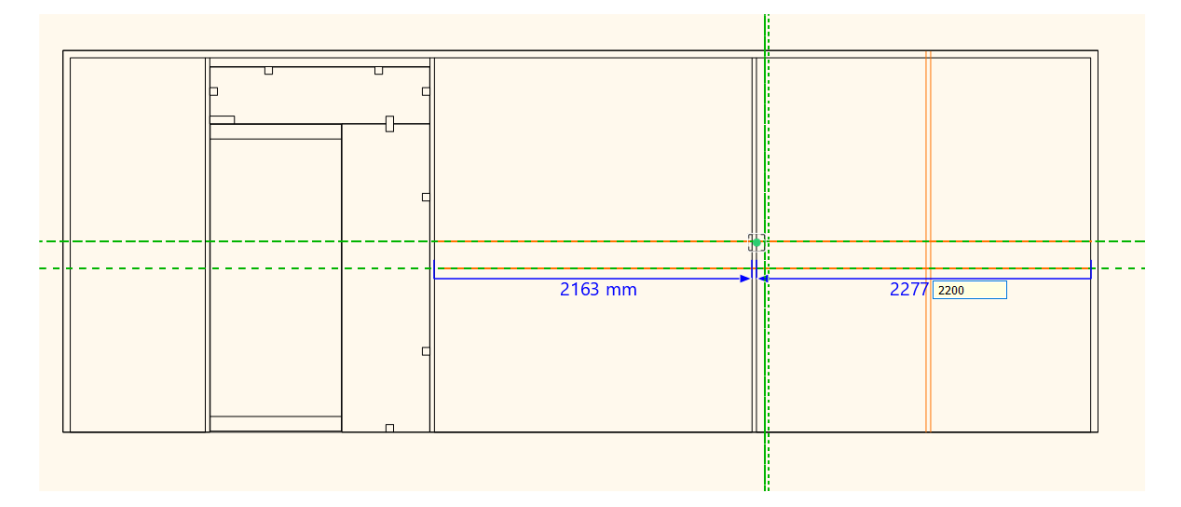

- Modificarea lățimii și grosimii stâlpilor la 40 mm. Copiați aceste valori în clipboardul stâlpului.

- Modificați primul și al doilea stâlp la aceleași valori folosind comanda Paste from mullion clipboard (Lipire din clipboardul stâlpului).

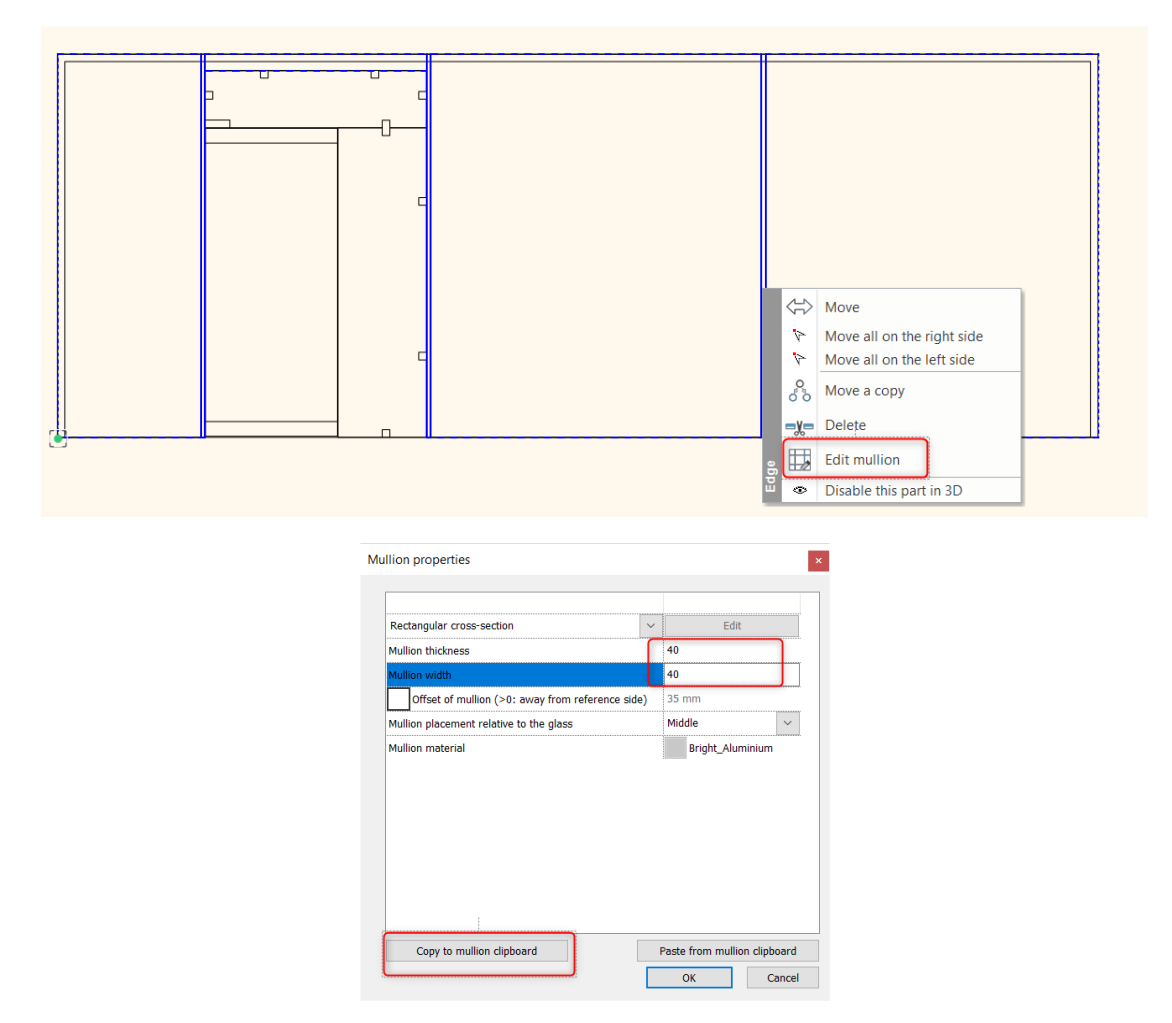

Rezultatul este următorul:

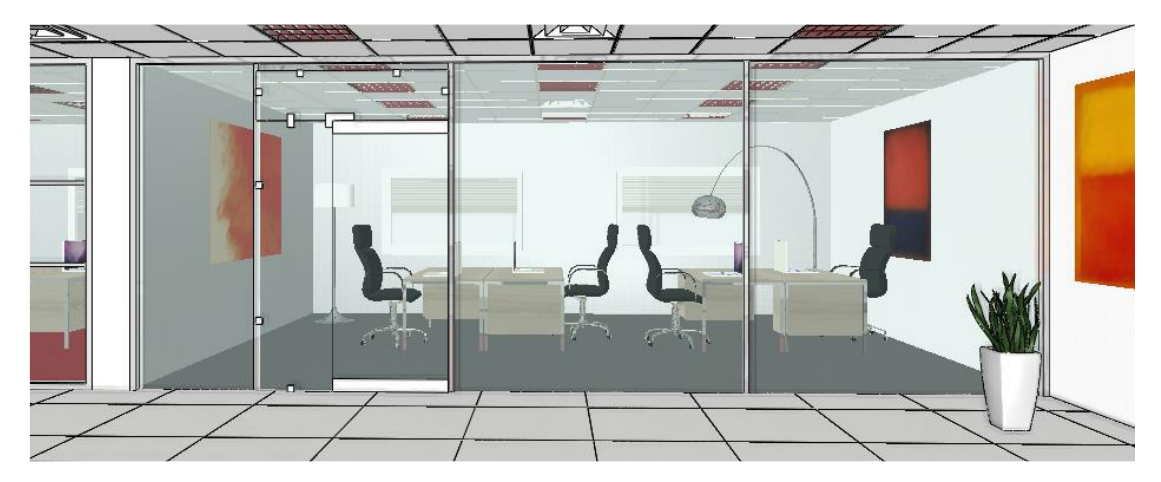

# 7.3. Crearea sălii de ședință

Compartim sala de ședințe cu pereți cortină pe două laturi. În acest fel, formăm o cameră de colț.

- În prezent, sala de ședințe este separată de salon cu un perete, care nu este structural. Putem modifica acest perete.

- Modificați grosimea peretelui la 100 mm și trageți același tip de perete pentru a separa sala de ședințe de coridor.

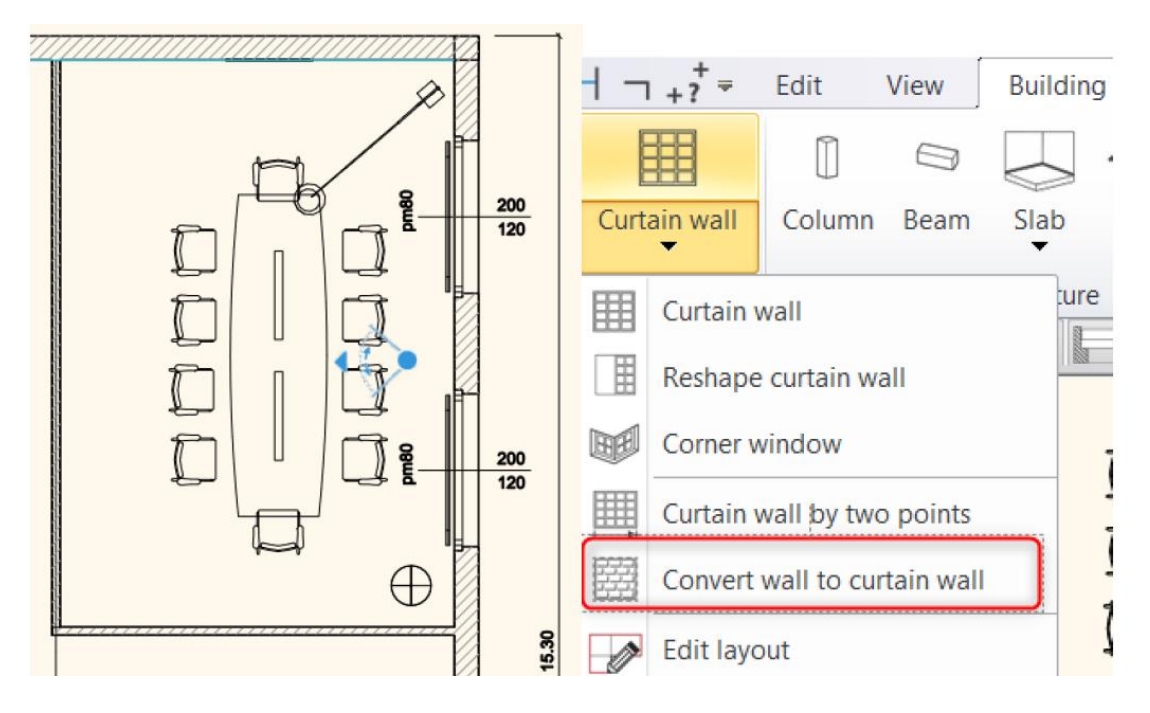

### Conversia peretelui în perete cortină

Transformăm doi pereți în pereți cortină în sala de ședințe.

- Alegeți comanda "Convert to wall to curtain wall ", apoi faceți clic pe cei doi pereți.

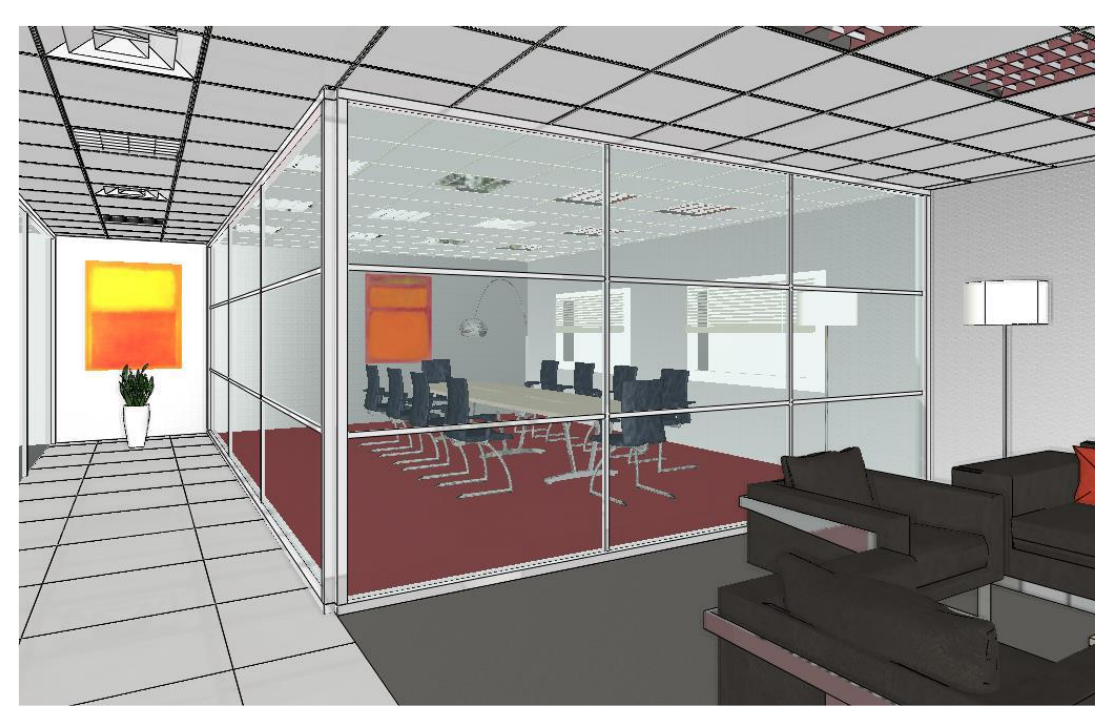

### Introduceți o ușă

 Acum inserăm o ușă pe peretele dinspre coridor. Alegeți "Single leaf glass door" (Ușă de sticlă cu o singură foaie) din dosarul Design Center- Building -Door- Outdoor - Glass și plasați-o la 1000 mm de colț.

- Modificați înălțimea ușii la 2490 mm. Setați "Distanța față de linia peretelui" la 5 mm. Materialul de sticlă este sticlă turcoaz.

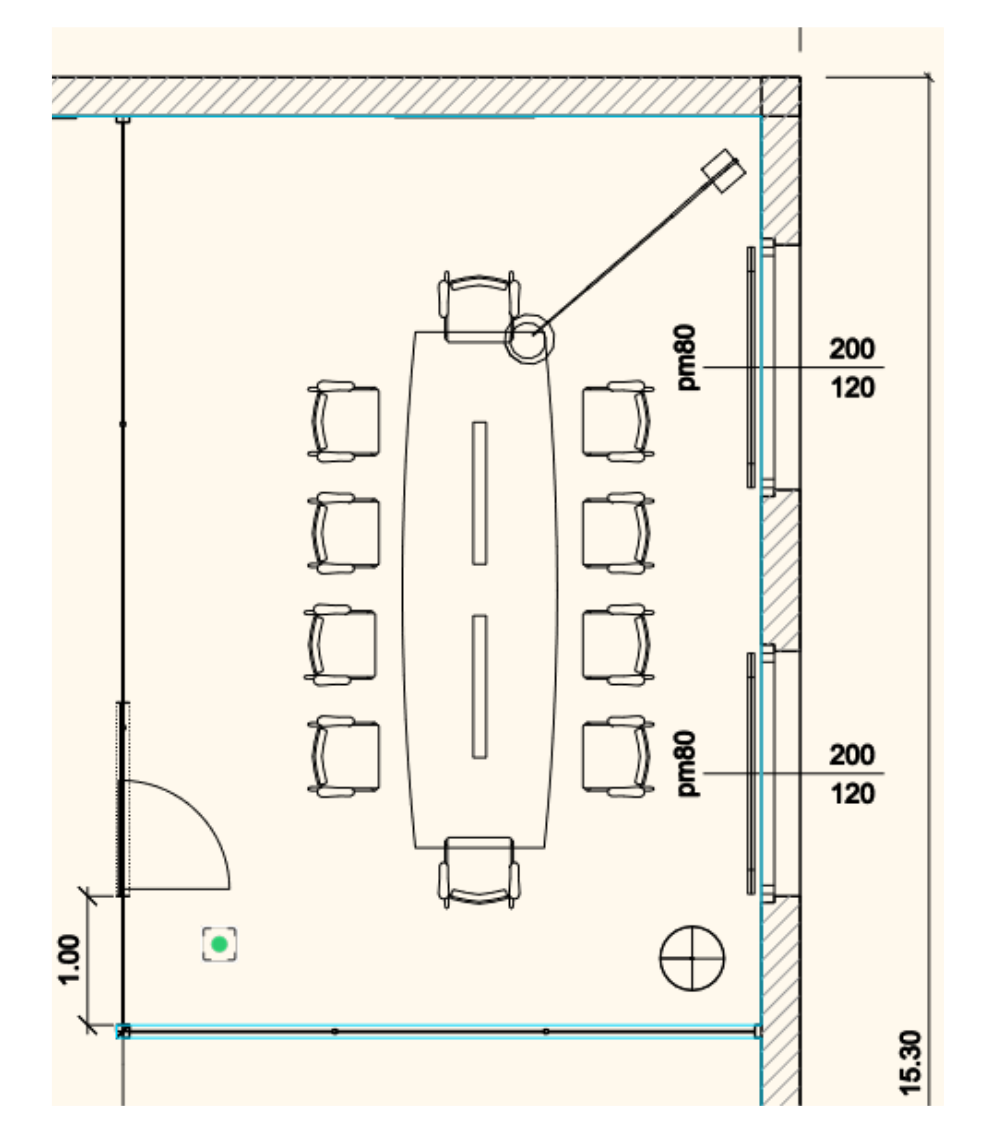

#### Editați diviziunile de pe layout

- Acum modificați mulurile de pe peretele cortină de pe coridor. Mai întâi, ștergeți stâlpii verticali.

- Ștergeți stâlpul din partea dreaptă.
- Mutați 2210 mm stâlpul din partea stângă a peretelui.

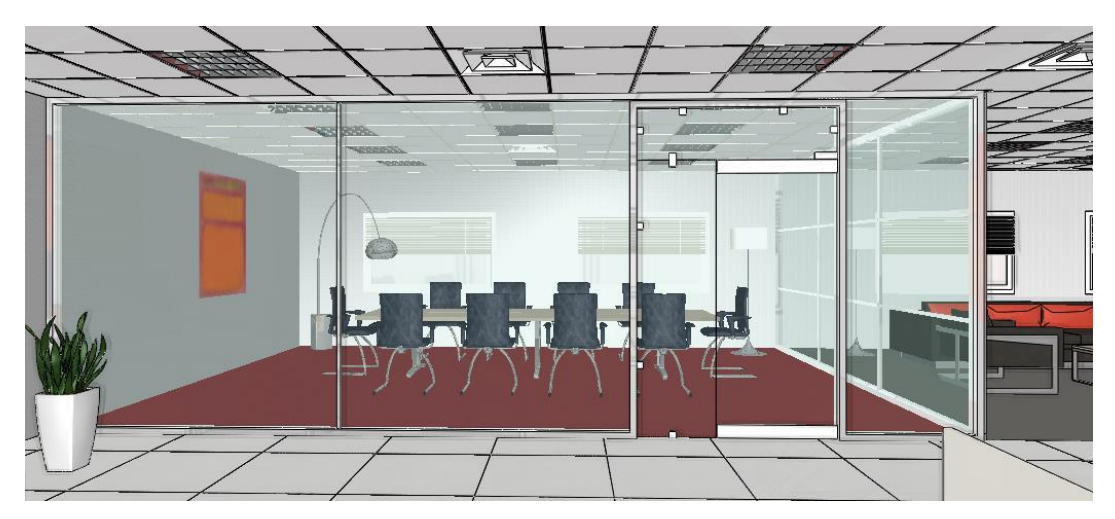

- Eliminați stâlpii orizontali de pe cel de-al doilea perete cortină.

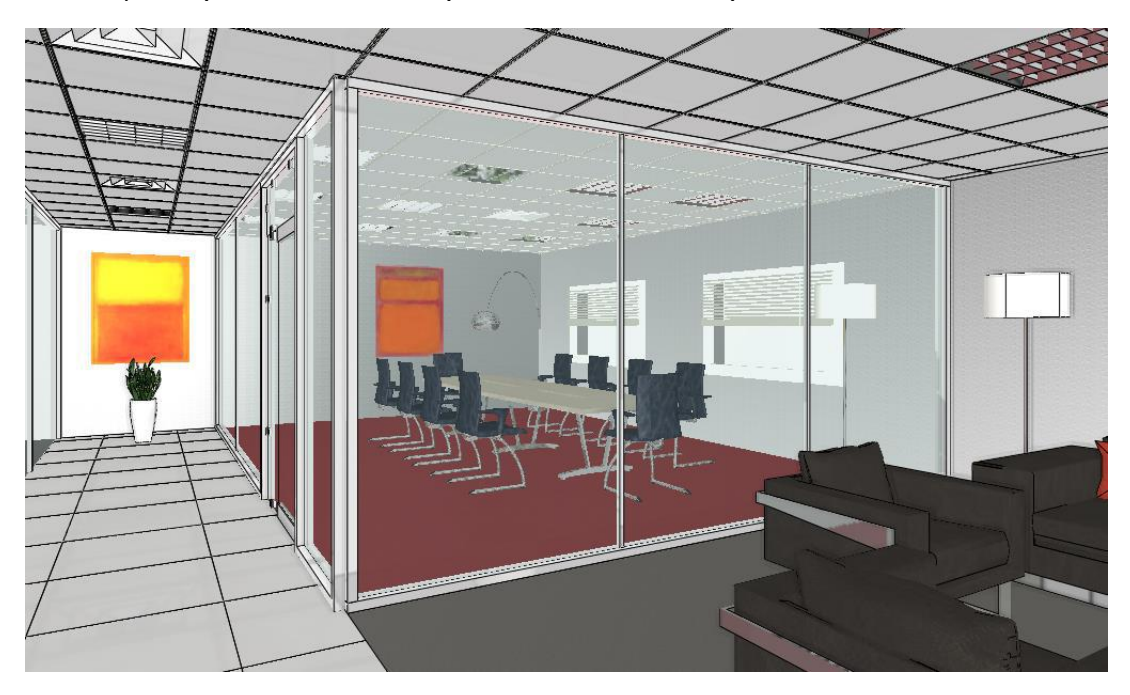

În acest exemplu, am demonstrat trei versiuni diferite de pereți cortină cu diviziuni diferite. Pe planul final, am folosit cea mai potrivită versiune, așa că am aplicat aceste setări pe fiecare dintre pereți.

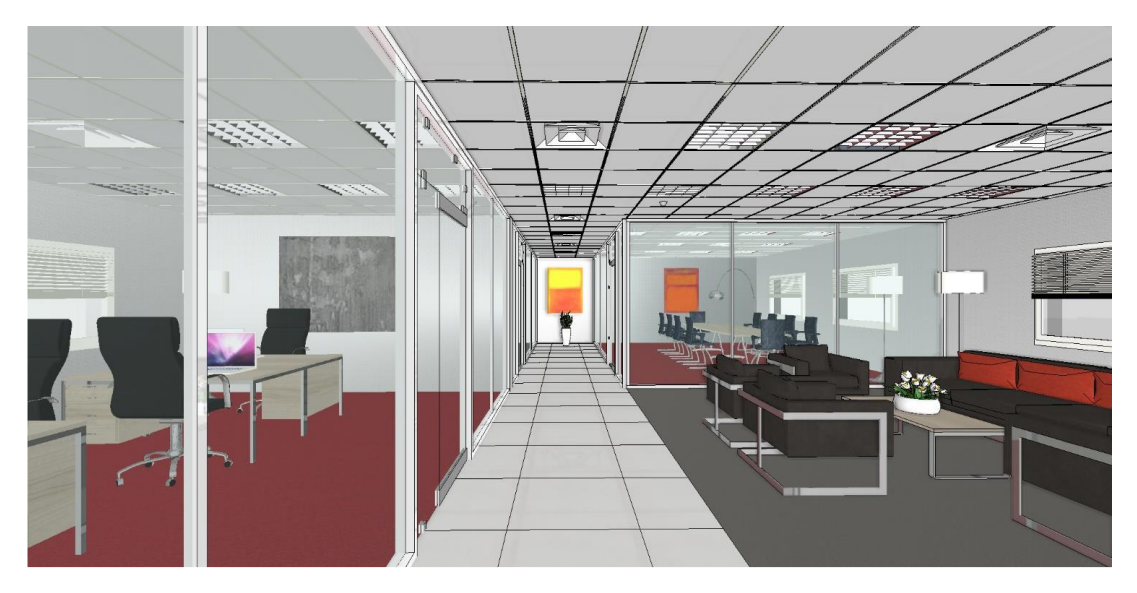

## 7.4. Remodelarea peretelui cortină

Pe peretele dintre spațiile de birouri, plasăm blocuri de sticlă.

- Alegeți Clădire Perete cortină Comanda Reshape curtain wall
- Faceți clic pe perete și puneți aspectul pe desenul de pe planul etajului.
- Definiți primul dreptunghi ca fiind un profil.

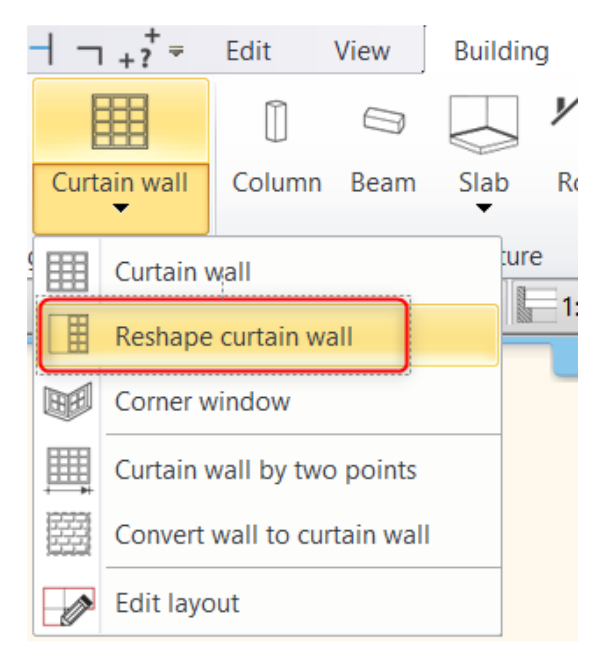

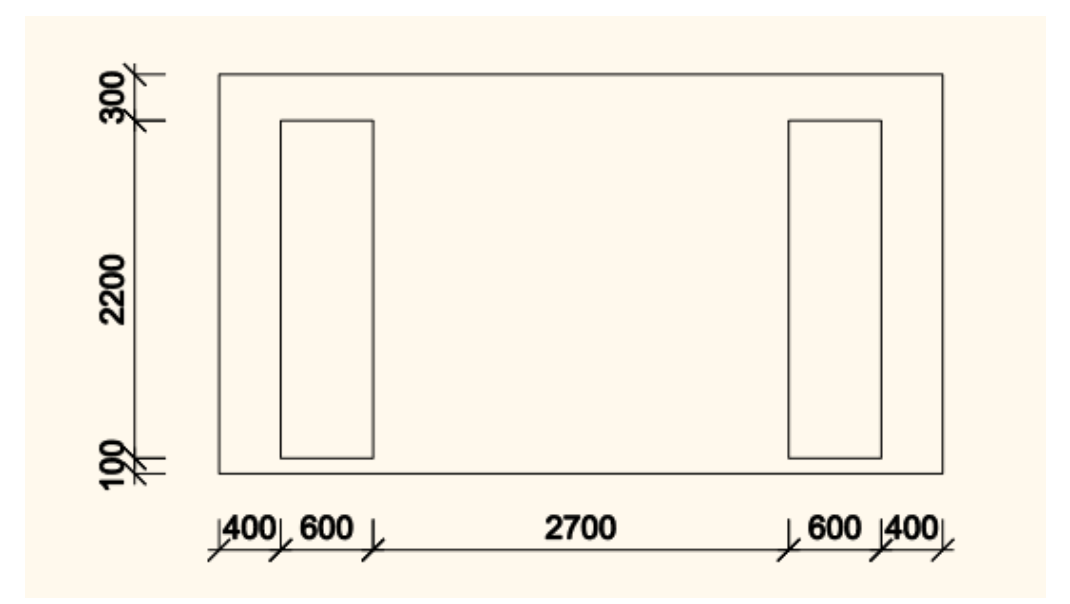

- Acum setați proprietățile peretelui cortină așa cum se arată mai jos:

| Curtain wall                |                             |                    |  |                                                                                                    |
|-----------------------------|-----------------------------|--------------------|--|----------------------------------------------------------------------------------------------------|
| Main parameters             |                             |                    |  | Redraw                                                                                                    |
| Deserves to Kee             | Mullion properties          |                    |  |                                                                                                    |
| Representation              | Profile cross-section       | Pounded rectangle  |  |                                                                                                    |
| Reveal, void, niche         | Mullion thickness           | 10 mm              |  |                                                                                                    |
|                             | Mullion width               | 80 mm              |  |                                                                                                    |
| Basic geometry              | Mullion material            | a110               |  |                                                                                                    |
|                             | Offset of mullion (         | 0 mm               |  |                                                                                                    |
| Outer handle                | Mullion placement rol       | Middlo             |  |                                                                                                    |
| Inner handle                | Mullion placement rel       | midule             |  |                                                                                                    |
| aniel nanue                 | a Grid spacing              |                    |  |                                                                                                    |
| Accessories                 | Glass width                 | 60 mm              |  |                                                                                                    |
| 10003301103                 | Glass material              | Glass-20           |  |                                                                                                    |
| Interior and exterior sills | Offset of glass (>0: a      | 10 mm              |  |                                                                                                    |
|                             | Fixed Distance              |                    |  |                                                                                                    |
| Built-in details            |                             | Horizontal Spacing |  |                                                                                                    |
|                             |                             | Vertical Spacing   |  |                                                                                                    |
|                             | No. of glasses in horiz     | 3                  |  |                                                                                                    |
|                             | No. of glasses in vertical: | 11                 |  |                                                                                                    |
|                             | Glass Transparency          |                    |  |                                                                                                    |
|                             | * Frame properties          |                    |  |                                                                                                    |
|                             | Rectangular cross           | Edit               |  |                                                                                                    |
|                             | Frame width                 | 10 mm              |  |                                                                                                    |
|                             | Erame Thickness             | 80 mm              |  |                                                                                                    |
|                             | Frame material              | a110               |  |                                                                                                    |
|                             | Ton frame                   |                    |  |                                                                                                    |
|                             | Bottom frame                |                    |  |                                                                                                    |
|                             | CL off framo                |                    |  |                                                                                                    |
|                             | Mullion on loft side wh     | on frame is OFF    |  |                                                                                                    |
|                             | d Diaht frame               |                    |  |                                                                                                    |
|                             | Right frame                 |                    |  |                                                                                                    |
|                             | Mullion on right side w     | men frame is OFF   |  |                                                                                                    |
|                             | Corner column exists        |                    |  |                                                                                                    |
|                             |                             |                    |  |                                                                                                    |
|                             |                             |                    |  | and a second second sec |
|                             |                             |                    |  |                                                                                                    |

- Aplicați aceiași parametri și pe al doilea dreptunghi.

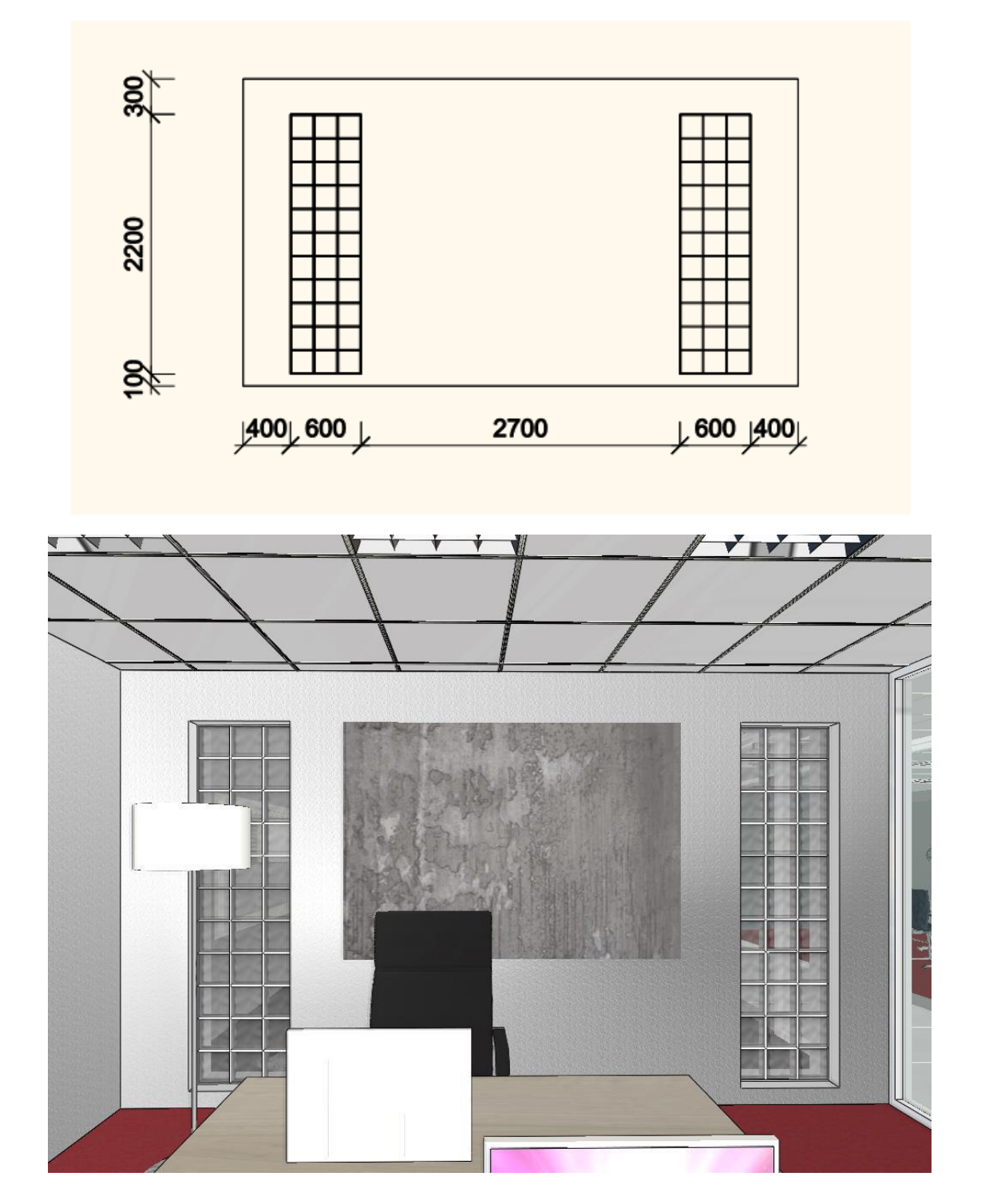

# 8. Atelier de lucru: Pereți cu rame

Atunci când ajustați structura încadrată a pereților, puteți crea poziții ale coloanelor, plăci duble de sus și alte structuri similare care pot fi create prin copierea elementelor structurale originale. Cu ajutorul acestora, se poate proiecta o structură de cadru complexă, parametrică, în funcție de obiectivele structurale actuale.

Deschideți fișierul numit... \Documents\ARCHlineXP
 Draw\2020\Advanced\_Course\8\_Framed\_Walls\01\_Framed\_Walls\_Linz\_Sta
 rt.pro. Salvați proiectul ca fiind altul.

Clădirea din proiect este realizată cu o structură de pereți cu cadre, care oferă o mostră a ceea ce înseamnă o structură de cadre finalizată. Toți parametrii structurii de cadre pot fi modificați în mod liber și adaptați la nevoile individuale.

#### 8.1. Crearea pereților cu cadru

Există două moduri de a crea o structură:

Modificarea proprietăților unui perete existent.

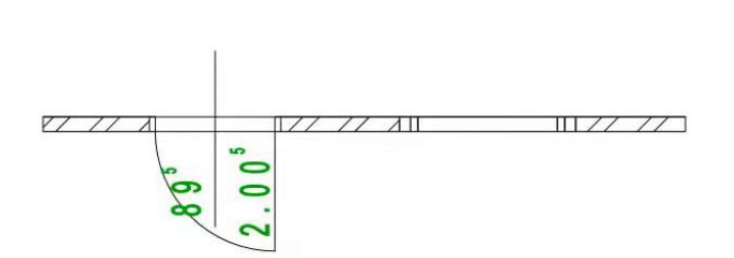

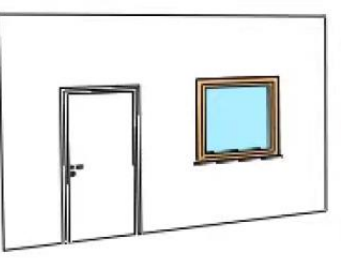

Definirea structurii implicite a peretelui Building / Properties / Wall / Wall option.

| File 🛅 🗖   | 1 🗛 🔿 | () | X   | 0        | 1          | 1        | •  |             | $\dashv$ | □ +?          | ÷    | Edit    | View | Buildin   | g        |
|------------|-------|----|-----|----------|------------|----------|----|-------------|----------|---------------|------|---------|------|-----------|----------|
|            |       |    | Co  | nnectior | n <b>-</b> | 0,       |    |             |          |               |      |         |      |           | ト        |
| Properties | Wall  | Ø  | Edi | t 🔻      |            | Doo<br>T | or | Window<br>T | С        | urtain v<br>T | vall | Column  | Beam | Slab<br>• | Roo<br>▼ |
| Wall       |       |    | •   | 闘い       | Nall       |          |    | Openii      | ng       |               |      | 1       |      | Structur  | e        |
|            |       |    |     |          |            |          |    |             |          | -             | A    | 88 Fine |      | -         | 1.10     |

## 8.1.1. Setarea proprietăților peretelui încadrat

Scopul atelierului este de a vă construi propria structură de perete cu ramă pe baza casei existente, care poate găzdui și ferestre și uși.

 Conform primei opțiuni, desenați orice secțiune de perete cu un singur strat lângă casă, apoi editați straturile de perete în proprietăți după cum urmează:

 Adăugați două straturi de 18 mm grosime și ajustați parametrii indicați în imaginea de mai jos.

| Edit Con               | npound Walls                                                                                   |                                                                       |                            |                            |                             |                  |            |              | د                    |
|------------------------|------------------------------------------------------------------------------------------------|-----------------------------------------------------------------------|----------------------------|----------------------------|-----------------------------|------------------|------------|--------------|----------------------|
| Total thic<br>U-value: | kness:<br>0.41 W/(m2*K)                                                                        | 0.136 m                                                               |                            |                            |                             |                  |            |              |                      |
|                        |                                                                                                |                                                                       | Finish F                   | ace: Exterior              |                             |                  |            |              |                      |
| Layer                  | Function                                                                                       | Material                                                              | Thickness                  | Base offset                | Height                      | Fill pattern     |            | Name         | Layer endings Visibl |
| 1                      | Substrate: plyw                                                                                | Wallpaint                                                             | 0.018 m                    | TS 0 m                     | (1) BS 0 m                  | Sand             |            | -            | Previous I 🗸         |
| 2<                     | Core layer 🛛 🖂                                                                                 | Thermal Isol                                                          | 0.1 m                      | TS 0 m                     | ∨ (1) BS 0 m                | Thermo-isol      | ×          |              | Previ 🗸 🗸            |
| 3                      | Substrate: plyw                                                                                | Wallpaint                                                             | 0.018 m                    | TS 0 m                     | (1) BS 0 m                  | Sand             |            |              | Previous I 🗸         |
|                        |                                                                                                |                                                                       | Finish F                   | ace: Interior              |                             |                  | Layer line | e properties |                      |
|                        |                                                                                                |                                                                       |                            | X 🗧 🛛                      | <b>AL 10 16</b>             |                  | L. Co      | Line weight  |                      |
| _                      |                                                                                                |                                                                       |                            |                            |                             |                  |            | 0 11111      |                      |
| Collisi                | ttern orientation: Defa<br>on of layers with the s                                             | ult orientation is Orie<br>ame priority, too                          | nt to View. You            | can change to Alig         | ın with Element, it stays a | aligned to the w | 2          | 0 mm         |                      |
| Collisi                | ttern orientation: Defa<br>on of layers with the sa<br>on of layers upon diffe                 | ult orientation is Orie<br>ame priority, too<br>rence of materials or | nt to View. You<br>heights | can change to Alig         | ın with Element, it stays a | aligned to the w | 2          | 0 mm         |                      |
| Fill pa                | ttern orientation: Defa<br>on of layers with the s<br>on of layers upon diffe<br>layer endings | ult orientation is Orie<br>ame priority, too<br>rence of materials or | nt to View. You<br>heights | can change to Ali <u>c</u> | ın with Element, it stays a | aligned to the w | 2          | 0 mm         |                      |

### 8.1.2. Setarea proprietăților structurilor încadrate

- După ce ați terminat de setat structura stratificată a peretelui, faceți clic pe opțiunea Wall Framing (Încadrarea peretelui) din proprietățile peretelui. În setările de încadrare a peretelui, fiecare element poate fi activat și dezactivat separat, fiecare element este etichetat cu o literă, iar figura explicativă de mai sus indică exact unde se află elementele în structură. În fereastra de previzualizare 3D, elementul pe care îl selectați în listă este marcat cu roșu în partea stângă. Secțiunea transversală și materialul elementelor pot fi de asemenea modificate individual, proprietățile speciale ale unora pot fi de asemenea editate, aceste setări pot fi accesate făcând clic pe butonul elementului corespunzător. Unele elemente apar în structura din partea dreaptă a casetei de dialog doar atunci când este instalată o ușă sau o fereastră.

| General settings      |              |                                                                                                    |        |        |   |            |       | ×      |
|-----------------------|--------------|----------------------------------------------------------------------------------------------------|--------|--------|---|------------|-------|--------|
|                       | C<br>W<br>Co | ross-section<br>Rectangl<br>e Simple<br>ddth: 0.04 m Height<br>oy and Paste the selected properties | : 0.0! | 9 m    | • | <b>O</b> R | edraw | •      |
|                       | Сору         | Property                                                                                            | Value  |        | ^ |            |       |        |
| Copy properties       | * Main para  | meters                                                                                              |        |        |   |            |       |        |
| A Floor plate         | Сору         | Switch on/off for all                                                                               | On     | $\sim$ |   |            |       |        |
| B Top plate           | Сору         | Cross-section                                                                                       |        |        |   |            |       |        |
| C Wall stud - left    | Сору         | Material                                                                                            | Beech  |        |   |            |       |        |
| D Wall stud - right   | 🌋 General pr | operties                                                                                            |        |        |   |            |       |        |
|                       | Сору         | 2D representation                                                                                   |        |        |   |            |       |        |
|                       | Сору         | Colour                                                                                              |        |        |   |            |       |        |
|                       | Сору         | Line weights                                                                                        | 0 mm   | ~      |   |            |       |        |
| G Saddle or sill      | Сору         | Line type                                                                                           | Si     | ~      |   |            |       |        |
| H Jack stud (Trimmer) | Сору         | Sign cross section by X                                                                             |        |        |   |            |       |        |
| I King stud           | Сору         | Hatch                                                                                               | Steel  | $\sim$ |   |            |       |        |
| J Cripple stud        | Сору         | Visible in 3D                                                                                       |        |        |   |            |       |        |
| K Nogging             | * Other      |                                                                                                    |        |        | - |            |       |        |
| L Bracing             |              | T                                                                                                   | r      |        | ~ |            |       |        |
|                       |              |                                                                                                    |        |        |   |            |       |        |
|                       |              |                                                                                                    |        |        |   | OK         |       | Cancel |

#### Proprietăți de copiere

În această filă, puteți seta proprietățile generale care se vor aplica fiecărui element. După modificarea formei și dimensiunii secțiunii transversale și a materialului acesteia, în cadrul parametrilor principali, selectați proprietățile elementelor pe care doriți să le copiați în proprietățile tuturor elementelor, apoi utilizați comanda Copy and paste the selected properties for all items (Copiere și lipire a proprietăților selectate pentru toate elementele) pentru a efectua modificări.

| General settings      |             |                                              |                               |             |           | × |
|-----------------------|-------------|----------------------------------------------|-------------------------------|-------------|-----------|---|
|                       |             | Cross-section Steel Beech Width: 0.045 m Hei | ght: 0.1<br>ies for all items | +<br>/<br>& | € Redraw  |   |
|                       | Сору        | Property                                     | Value                         | ^           |           |   |
| Copy properties       | 🖄 Main para | ameters                                      |                               |             |           |   |
| A Floor plate         | Сору        | Switch on/off for all                        | On                            | ~           |           |   |
| ✓ B Top plate         | 🗸 Сору      | Cross-section                                | Rectang                       |             |           |   |
| ✓ C Wall stud - left  | 🗸 Сору      | Material                                     | Beech                         |             |           |   |
| ✓ D Wall stud - right | 🏝 General p | roperties                                    |                               |             |           |   |
| E Inner stud          | Сору        | 2D representation                            |                               |             |           |   |
| F Header              | Сору        | Colour                                       |                               |             |           |   |
|                       | Сору        | Line weights                                 | 0 mm                          | ~           |           |   |
|                       | Сору        | Line type                                    | Si                            | ~           |           |   |
| H Jack stud (Trimmer) | Сору        | Sign cross section by X                      |                               |             |           |   |
| I King stud           | Сору        | Hatch                                        | Steel                         | ~           |           |   |
| Cripple stud          | Сору        | Visible in 3D                                |                               |             |           |   |
| K Nogging             | Other       |                                              |                               |             |           |   |
| L Bracing             |             | Y                                            | Y.                            | *           |           |   |
|                       |             |                                              |                               |             | OK Cancel |   |

#### Placă de etaj

Placa de etaj este o grindă orizontală situată în partea inferioară a structurii cadrului, de care sunt fixați stâlpii. Ea poate fi atribuită unei structuri pe mai multe elemente de bază prin apăsarea 🗣 simbolului. Pentru fiecare element de bază pot fi specificați parametri diferiți.

#### Placă superioară

Placa de sus este o grindă orizontală situată în partea superioară a structurii cu cadru; sunt disponibile aceleași setări ca și pentru placa de etaj.

### Stâlp de perete - stânga

Pe lângă dimensiunea și materialul coloanei din colțul din stânga, puteți modifica și afișarea acesteia în plan și puteți activa și dezactiva X-ul de pe suprafața de intersecție. Marcajul poate fi utilizat pentru a adăuga stâlpi de colț suplimentari la structură, dacă este necesar.

### Stâlp de perete - dreapta

Coloana din colțul din dreapta are aceleași setări ca și cea din stânga.

### Stâlp interior

În plus față de setările de dimensiune și material și de planimetrie, există mai multe moduri de a regla distanța dintre stâlpi în setările coloanelor interne. Puteți alege să măsurați distanța de la axa sau marginea stâlpului și cât de departe ar trebui să fie distanța dintre stâlpi.

#### Antet

Pentru fixarea ușilor și a ferestrelor este necesară o grindă de legătură deasupra acestora. Numărul de grinzi poate fi specificat, acestea sunt plasate una lângă alta pentru a obține o stabilitate și o grosime adecvate.

#### Şa sau pervaz

Șaua este piesa care apare la linia parapetului pentru a ține și a fixa ferestrele.

#### Jack stud (Trimmer)

Jack stud este coloana de la șa până la capitel care se conectează și fixează părțile laterale ale ușilor și ferestrelor.

#### Stâlpul principal

Stâlpul principal este un stâlp care se întinde de-a lungul întregii înălțimi a structurii, în plus față de stâlpii de fiecare parte a ușilor și ferestrelor.

#### Stâlp Cripple

În cazul ușilor și ferestrelor, stâlpi verticali care apar sub șa și deasupra capitelului, cărora li se pot da aceleași setări ca și stâlpilor interiori.

#### Nogging

Grinda orizontală este o grindă care sporește stabilitatea unei structuri și poate fi încorporată în structură în mai multe moduri. Fie cu înălțimi alternante, fie cu aceleași înălțimi, înălțimile relative denotă întotdeauna înălțimile punctului cel mai de jos. Aceste setări pot fi, de asemenea, modificate în mod liber.

## Contrafort

Printre proprietățile contraforturilor care apar la marginea structurii, se numără amplasarea punctelor de capăt ce poate fi ajustată și, de obicei, acestea au o dimensiune diferită de cea a celorlalte elemente ale structurii.

- Setați proprietățile structurii cadrului enumerate mai sus la valorile corespunzătoare și apoi acceptați modificările apăsând butonul OK.

Ca și alte proprietăți ale peretelui, setările structurii peretelui încadrat pot fi salvate prin crearea unui stil de perete, astfel încât puteți crea structuri gata făcute cu diferite ordine de straturi și structuri încadrate pe care le puteți utiliza în proiecte noi prin selectarea stilului corespunzător.

### 8.1.3. Afișarea numai a structurii înrămate în vizualizarea 3D

Modificările apar imediat în vizualizarea planimetriei, iar prin selectarea peretelui în fereastra 3D, puteți vedea că există o structură cu ramă în perete. Atunci când se afișează pereții în 3D, este posibil să se afișeze numai structura de cadru cu uși și ferestre, dar nu și straturile de perete și placarea. Pentru a face acest lucru, faceți clic pe Build 3D model (Construire model 3D) și activați opțiunea Wall framing visible only (Doar structura de încadrare a peretelui vizibilă).

| uild 3D model                                      |                                   |         |   | 730 | Quick 3D model           |
|----------------------------------------------------|-----------------------------------|---------|---|-----|--------------------------|
|                                                    | Settings                          |         |   | *   | Build 3D model           |
| Vall                                               | Visible detail layers for slab,   | roof    |   | ~.  |                          |
| Door/window                                        | Framing in wall slab roof         |         |   | 2   | Create cut-away 3D view  |
| Slab                                               |                                   |         |   | Q   | create cat anay 55 her   |
| ✓ Stair                                            | Wall framing visible only         |         |   | 3   | Space volume computation |
| Roof                                               | Create tiles                      |         |   | ×Σ  | space volume computation |
| ✓ Terrain                                          |                                   |         |   | At  | 2D Section Poy           |
| ✓ Object                                           | ✓ Draw opening direction          |         |   | 4   | SD Section Box           |
| Column                                             |                                   |         |   | an  |                          |
| Rooms                                              |                                   |         | - | X   | VI2000-589 ∨             |
| Raster image                                       |                                   |         |   | 211 |                          |
| Freeform Surface                                   |                                   |         |   |     |                          |
| ✓ Lamps                                            | Roof tiles in 3D                  |         |   |     |                          |
| Electrical Accessory                               |                                   |         |   |     |                          |
| V Price coloil                                     | Display simplified root tiles (ra | ster) 🗸 |   |     |                          |
| Floor                                              | Resolution                        |         |   |     |                          |
| O Current 1 floor                                  | High                              | ~       |   |     |                          |
| All floors                                         |                                   |         | 1 | TI  |                          |
| O Select floors                                    | Minimal resolution of a circle    | 32 ~    |   |     |                          |
| All buildings                                      | Maximal chord height              | 0.003 m |   |     |                          |
|                                                    | Surfaces                          | 50054   | - | -   |                          |
| Create 3D model in just one material - Paper model |                                   |         |   |     | F                        |

•

### 8.1.4. Schimbarea încadrării

Setarea implicită pentru structura cu cadru este aceea că centrul structurii cu cadru este întotdeauna aliniat cu centrul stratului de perete selectat, ceea ce, în unele cazuri (de exemplu, în cazul unei structuri cu cadru suprapus cu două straturi), nu este adecvat pentru proiectare. Acest lucru poate fi rezolvat prin funcția de decalaj al structurii de cadru, care poate fi setată în setările structurii de cadru din fila Properties (Proprietăți) pentru întreaga structură. În câmpul "Other" din lista de proprietăți, introduceți valoarea decalajului, apoi bifați caseta și faceți clic pe opțiunea Copy and Paste the selected properties for all items (Copiere și lipire a proprietăților selectate pentru toate elementele).

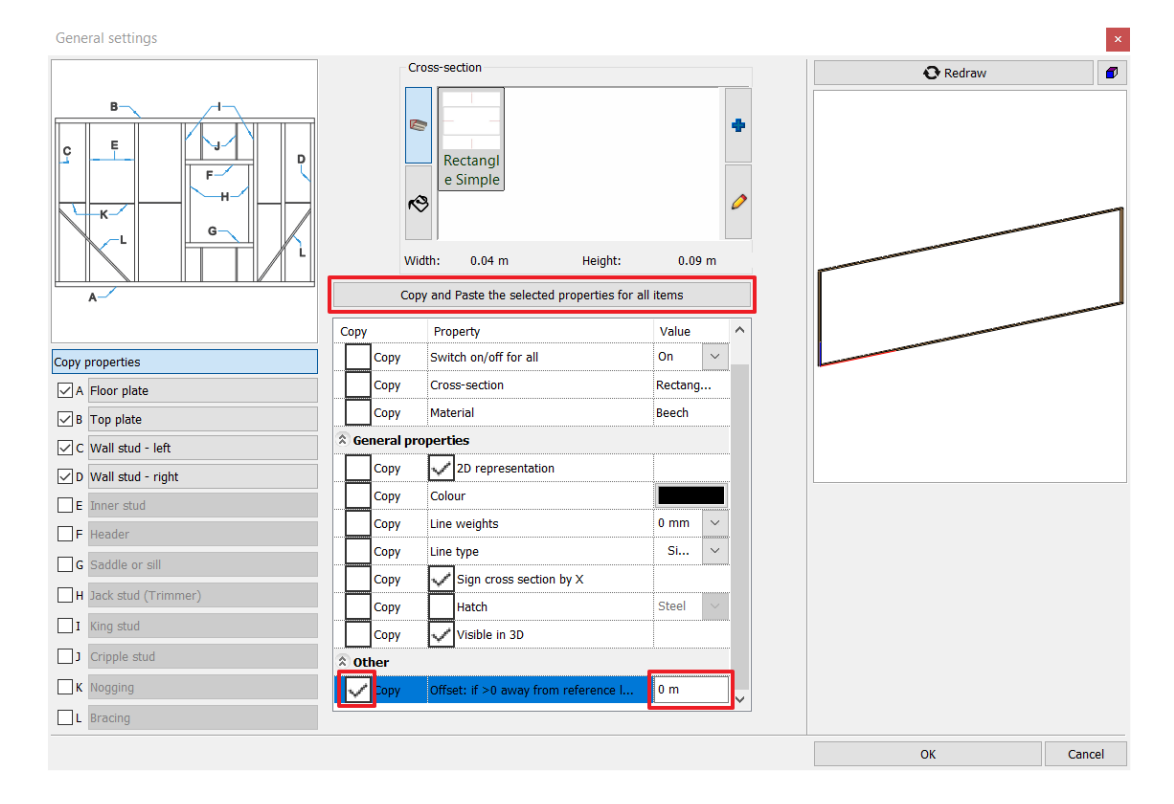

# 8.1.5. Plasarea manuală a stâlpilor în structură

Puteți utiliza comanda Building / Column pentru a plasa un stâlp de orice proprietate în mod individual în structura cadrului. Pentru a permite ca acest stâlp să se angajeze în structura de cadre, activați opțiunea Put in Wall (Puneți în perete) din proprietăți. Stâlpii atașați în acest mod se deplasează împreună cu peretele pe măsură ce mutați peretele.

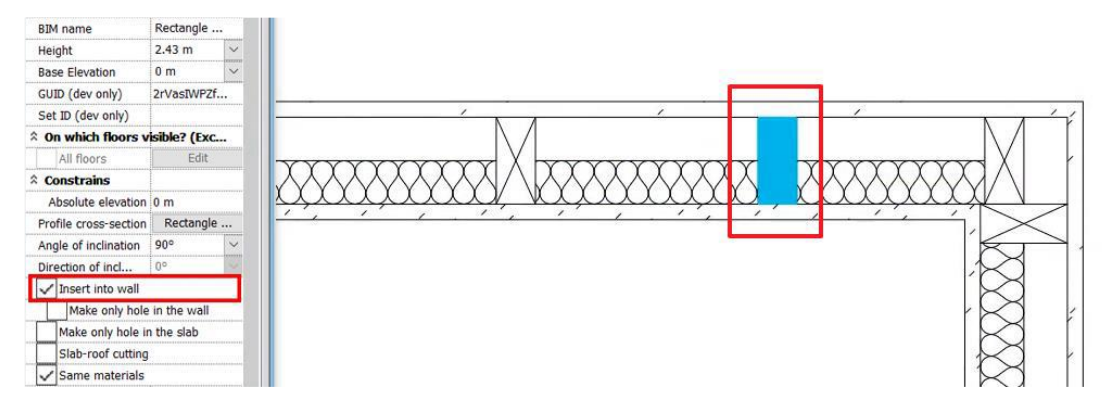

# 8.2. Planificarea cu linii de grilă

Cu ajutorul liniilor de grilă, este posibilă proiectarea ușoară și rapidă a clădirilor de hale încadrate sau a oricărei clădiri/structuri, care constă în coloane și grinzi care se potrivesc la ochiuri.

După plasarea liniilor de rețea, coloanele și grinzile plasate deasupra punctelor de intersecție și a liniilor stabilesc automat o conexiune cu plasa, astfel încât schimbarea poziției liniilor de plasă să fie urmată de obiectele plasate pe acestea. Ca urmare, fluxul de lucru este semnificativ mai rapid.

## 8.2.1. Setarea parametrilor impliciți ai liniilor de grilă

Puteți seta proprietățile liniilor de grilă în meniul Ribbon menu / Drafting / Properties / Grid lines .

#### Alocarea liniilor

În proprietăți puteți seta distanța dintre liniile orizontale și cele verticale și câte linii se amplasează în fiecare direcție.

| Layer                                     | Walls               | $\sim$ |
|-------------------------------------------|---------------------|--------|
| Colour                                    |                     |        |
| Line type                                 | Simple Line         | ~      |
| Туре                                      | Rectangular grid    | ~      |
| Text style                                | No style            | ~      |
| All floors                                |                     |        |
| 🎗 Drafting grid                           |                     |        |
| Prefix in horizontal / circular direction |                     |        |
| Prefix in vertical / radial direction     |                     |        |
| Sign in horizontal / circular direction   | Number              | $\sim$ |
| Sign in vertical / radial direction       | Letter              | $\sim$ |
| From top to bottom                        | $\checkmark$        |        |
| From left to riaht                        | ~                   |        |
| Gap between lines in horizontal direction | 3 m                 |        |
| Gap between lines in vertical direction   | 3 m                 |        |
| Number of lines in horizontal direction   | 10                  |        |
| Number of lines in vertical direction     | 10                  |        |
| ✓ Uniform step                            |                     |        |
| Steps in ho                               | orizontal direction |        |
| Steps in v                                | vertical direction  |        |

#### Setarea simbolurilor liniilor

Nu numai că puteți specifica amplasarea liniilor, dar și ce simboluri sunt asociate cu aceste linii, ceea ce vă ajută să definiți părți ale grilei. Atât pentru liniile verticale, cât și pentru cele orizontale, puteți specifica o literă sau un număr și puteți specifica un prefix unic pentru caracterele pe care le definiți.

| deneral properties                        |                    |        |
|-------------------------------------------|--------------------|--------|
| Layer                                     | Walls              | $\sim$ |
| Colour                                    |                    |        |
| Line type                                 | Simple Line        | ~      |
| Туре                                      | Rectangular grid   | $\sim$ |
| Text style                                | No style           | $\sim$ |
| All floors                                |                    |        |
| 🕅 Drafting grid                           |                    |        |
| Prefix in horizontal / circular direction |                    |        |
| Prefix in vertical / radial direction     |                    |        |
| Sign in horizontal / circular direction   | Number             | $\sim$ |
| Sign in vertical / radial direction       | Letter             | $\sim$ |
| From top to bottom                        |                    |        |
| From left to right                        | <u>~</u>           |        |
| Gap between lines in horizontal direction | 3 m                |        |
| Gap between lines in vertical direction   | 3 m                |        |
| Number of lines in horizontal direction   | 10                 |        |
| Number of lines in vertical direction     | 10                 |        |
| Number of filles in vertical direction    |                    |        |
| Uniform step                              |                    |        |
| Uniform step Steps in ho                  | rizontal direction |        |

## 8.2.2. Plasarea liniilor de grilă

Folosiți funcția Drawing / Tools / Grid lines / Place.

 Plasați o plasă de 10 linii orizontale și 10 linii verticale distanțate la 3 metri, apoi plasați coloane la intersecții. De asemenea, trageți grinzi între coloane. Utilizați comenzile de duplicare pentru a crea eficient cantități mari de elemente.

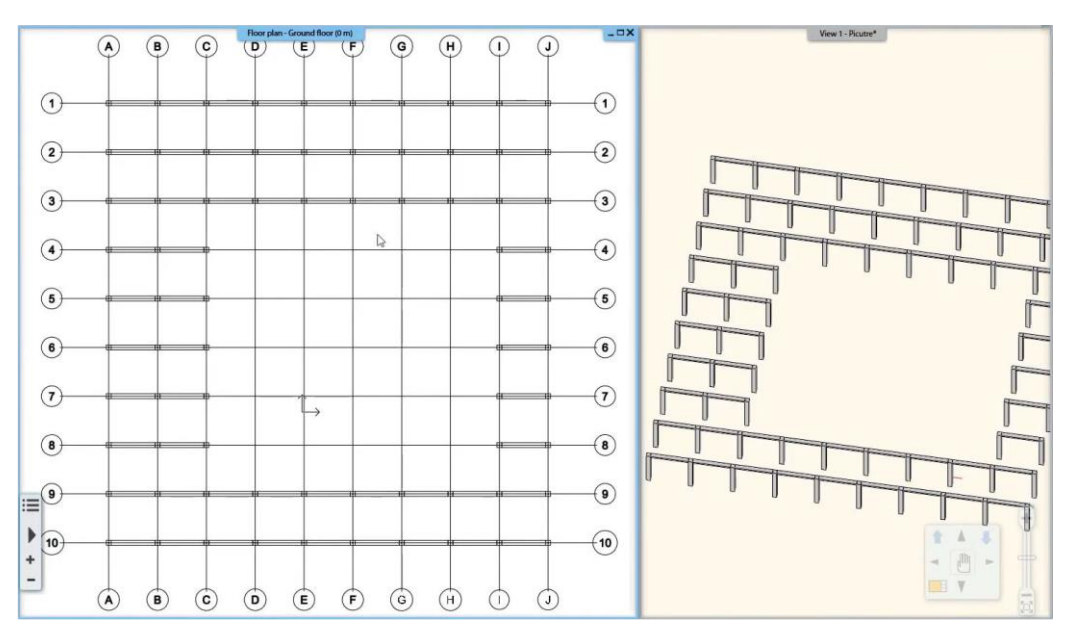

- Deplasați orice linie în orice direcție - puteți chiar să o rotiți - și observați cum elementele de pe ea urmează mișcarea fără a le selecta și pe acestea.

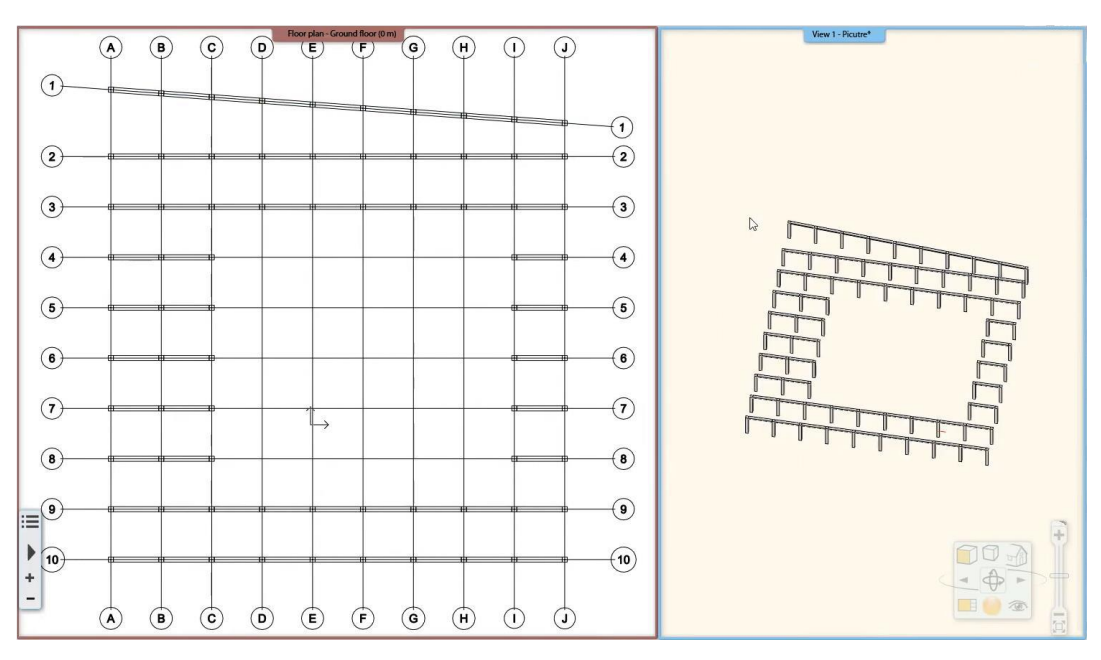

#### Plasarea grilei de cercuri

De asemenea, este posibilă plasarea unei ochiuri de plasă circulare, iar liniile ochiului de plasă pot fi definite cu ajutorul unor arce. Pentru a face acest lucru, setați Type (Tip) la "Radial Grid" (Grilă radială) în fereastra de proprietăți.

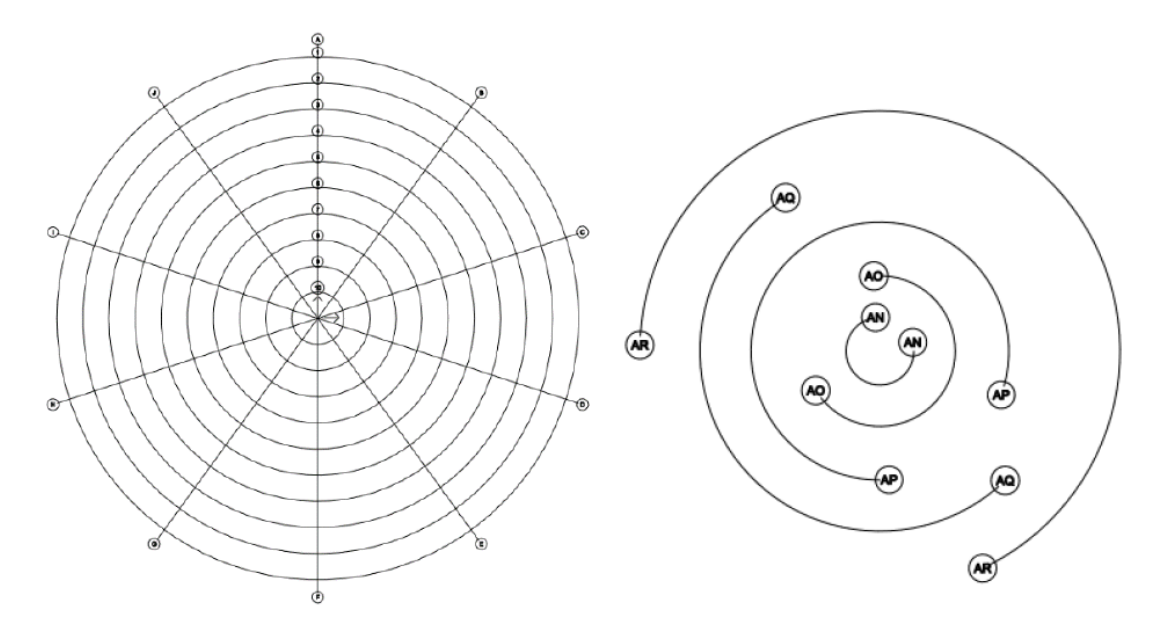

# 8.2.3. Extinderea liniilor grilei

Liniile de grilă plasate apar pe planul etajului în funcție de parametrii stabiliți în proprietățile sale, dar poate fi modificată ulterior și în toate direcțiile. Programul va continua apoi automat linia cu simbolurile setate.

Cu Drafting / Tools / Grid lines / Horizontal or vertical grid line, puteți extinde ochiul de plasă atât cu linii verticale, cât și cu linii orizontale.

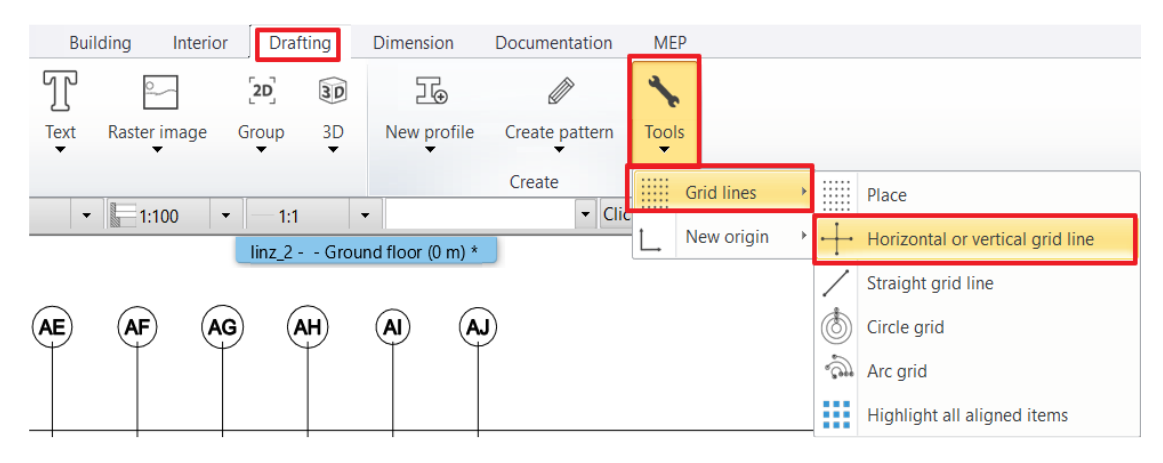

Cu opțiunea Linie dreaptă de grilă, puteți plasa o linie care să completeze liniile de grilă plasate sau să fie situată într-o direcție diferită de liniile existente.

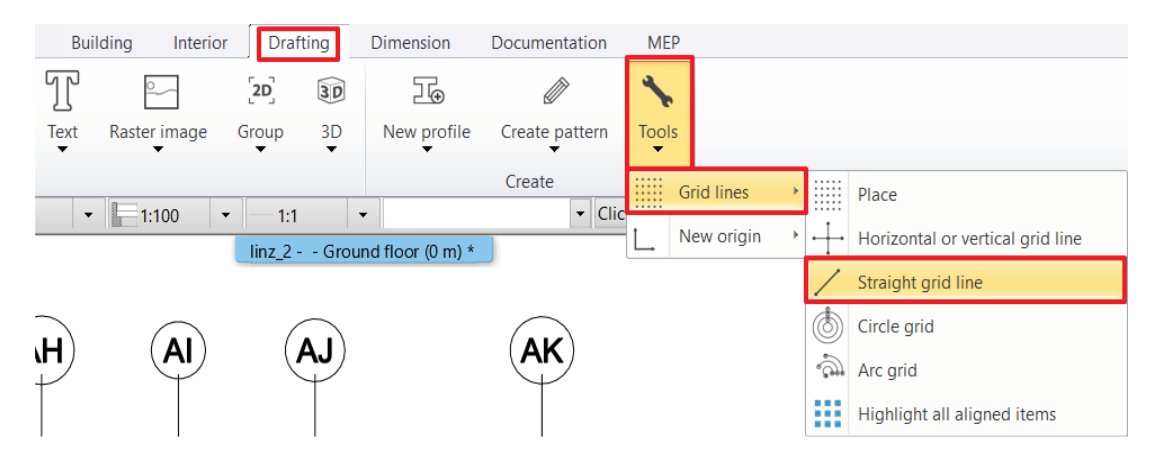

De asemenea, puteți extinde liniile de grilă cu ajutorul funcției "Offset a Copy" din meniul liniei.

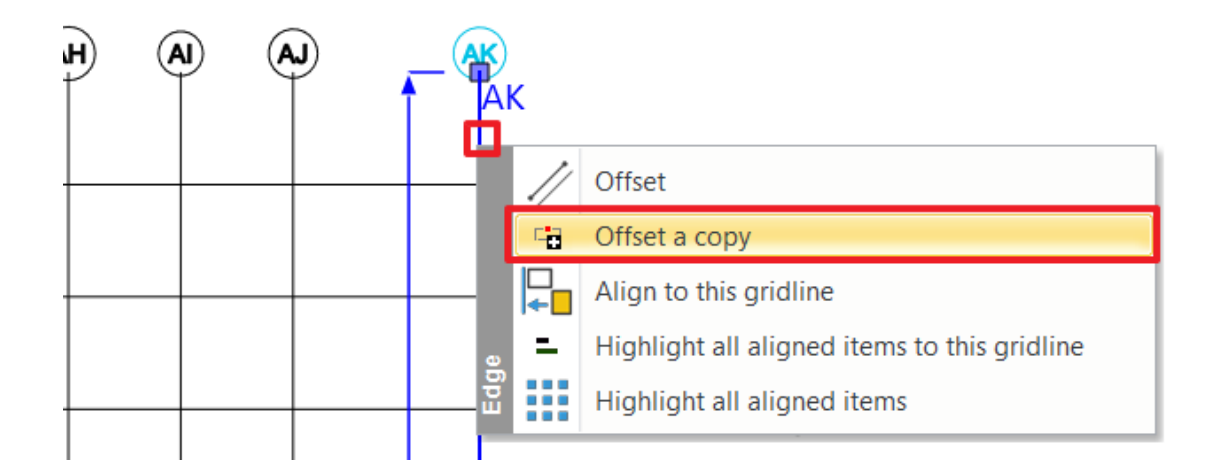

## 8.2.4. Verificarea obiectelor conectate la liniile rețelei

Utilizați Drafting / Tools / Grid lines / Highlight all aligned items pentru a vedea care elemente din desen sunt conectate la liniile de grilă și care nu sunt.

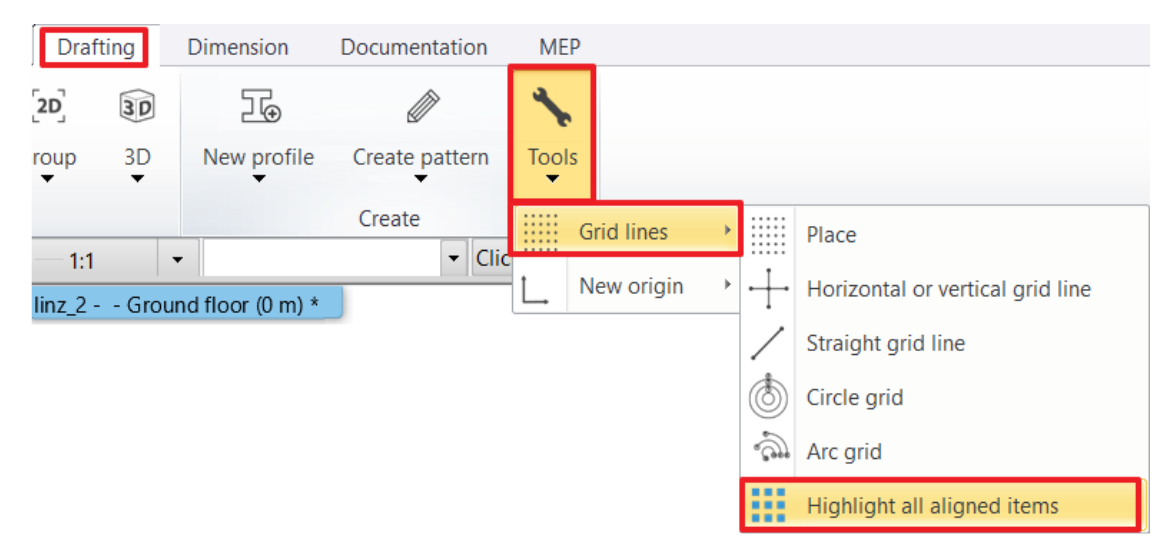

În exemplul de mai jos puteți vedea că programul indică elementele conectate cu culoarea verde.

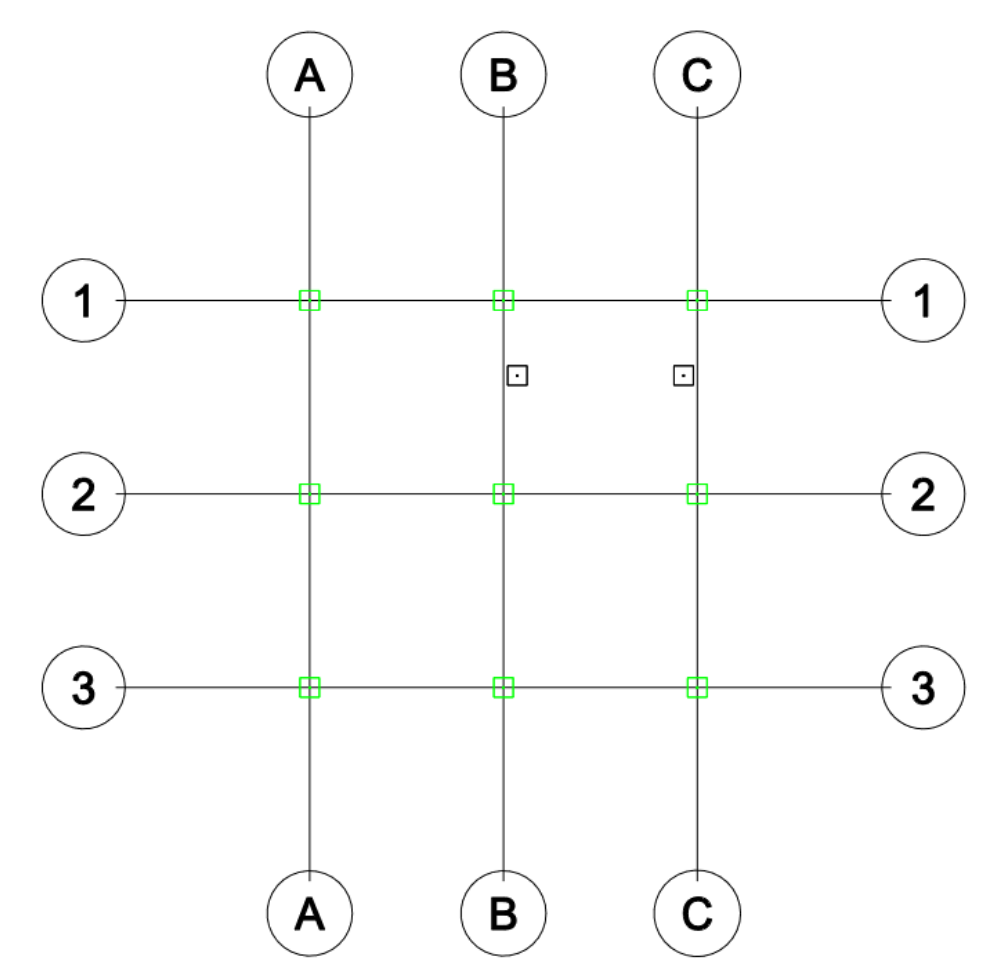

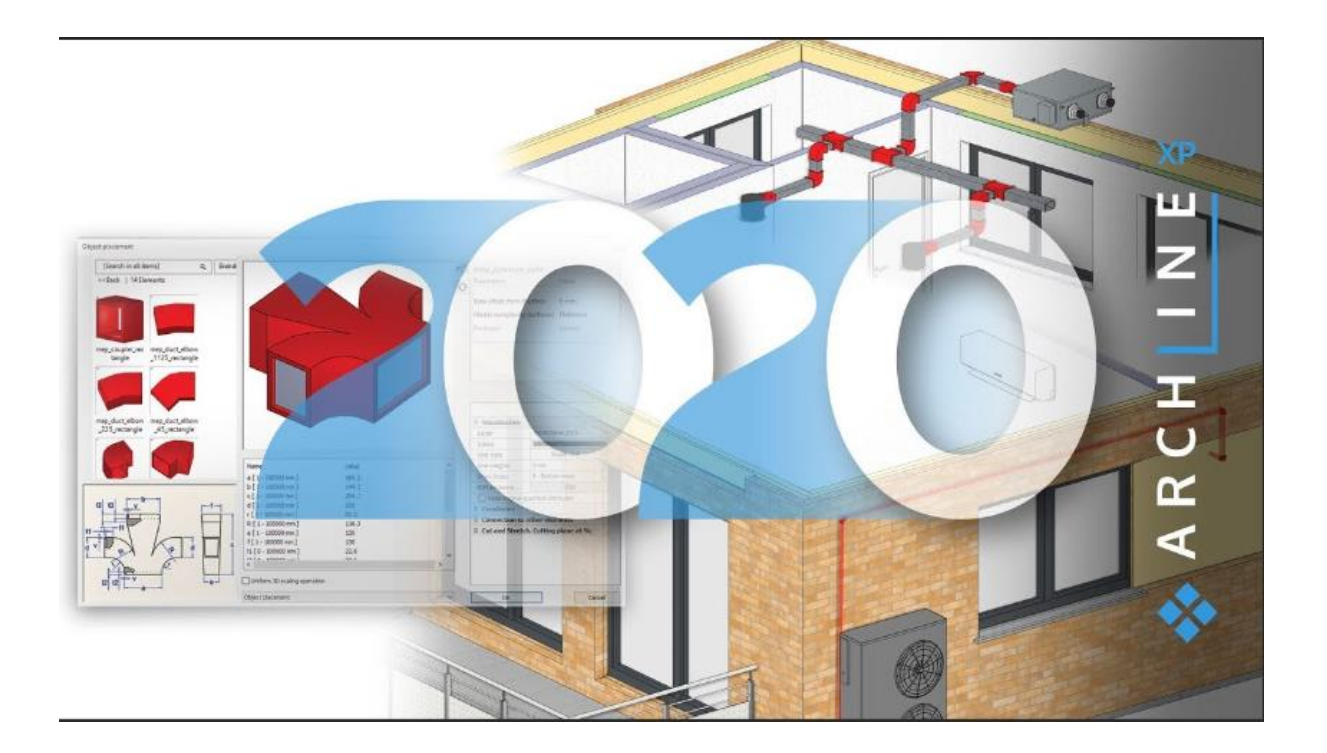